# Canon PIXMA TS6200 series

Getting Started Démarrage Inbetriebnahme Aan de Slag-gids Guida Rapida Para Começar Guía de inicio Ξεκινώντας Uppstartsguide Komme i gang Før du begynder Aloitusopas

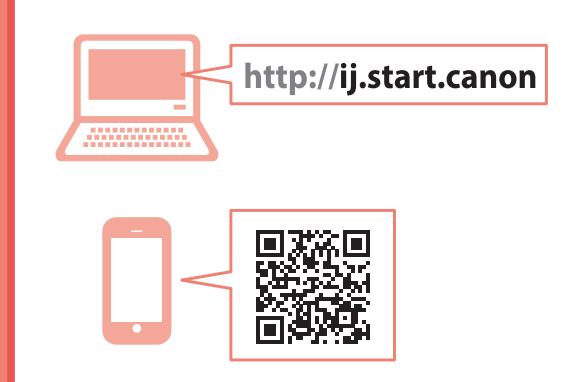

Read **Safety and Important Information** (addendum) first.

Commencez par lire **Sécurité et informations importantes** (addendum).

Lesen Sie **Sicherheitsinformationen und wichtige Hinweise** (Anhang) zuerst.

Lees eerst Veiligheidsinformatie en belangrijke informatie (addendum).

Leggere innanzitutto **Informazioni importanti** e sulla sicurezza (addendum).

Leia **Informações Importantes e Sobre Segurança** (adendo) primeiro.

Lea primero **Información de seguridad** e información importante (apéndice).

Διαβάστε πρώτα τις Πληροφορίες για την ασφάλεια και σημαντικές πληροφορίες (συμπλήρωμα).

Läs Information om säkerhet och annan viktig information (bilaga) först.

Les **Sikkerhetsinformasjon og viktig informasjon** (tillegg) først.

Læs Sikkerhedsoplysninger og vigtige oplysninger (tillæg) først.

Lue **Turvallisuus ja tärkeitä tietoja** (lisähuomautus) ensin.

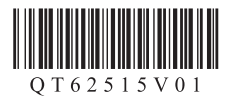

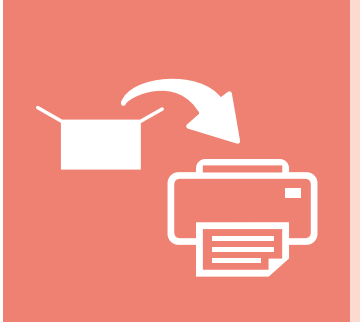

| Installing the Printer        | page 1   |
|-------------------------------|----------|
| Installation de l'imprimante  | page 1   |
| Installation des Druckers     | Seite 1  |
| De printer installeren        | pagina 1 |
| Installazione della stampante | pagina 1 |
| Instalando a impressora       | página 1 |
| Instalación de la impresora   | página 1 |
| Εγκατάσταση του εκτυπωτή      | σελίδα 1 |
| Installera skrivaren          | sida 1   |
| Installere skriveren          | side 1   |
| Installation af printeren     | side 1   |
| Tulostimen asennus            | sivu 1   |

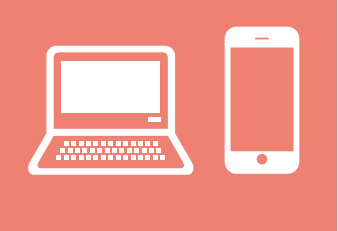

| Connecting with Computer and Smartphone/Tablet                             | ge 4 |
|----------------------------------------------------------------------------|------|
| Connexion avec un ordinateur et un smartphone ou une tablettepag           | ge 4 |
| Herstellen einer Verbindung mit einem Computer und Smartphone/TabletSei    | te 4 |
| Verbinden met een computer en smartphone/tabletpagir                       | na 4 |
| Connessione con computer e smartphone/tabletpagir                          | na 4 |
| Conectando a um computador e smartphone/tabletpágir                        | na 4 |
| Conexión con el ordenador y con el teléfono inteligente o la tableta págir | na 4 |
| Σύνδεση με υπολογιστή και Smartphone/Tabletσελίδ                           | δα 4 |
| Ansluta med dator och smarttelefon/surfplattasic                           | da 4 |
| Koble til datamaskin og smarttelefon/nettbrettsid                          | de 4 |
| Tilslutning med computer og smartphone/tabletsic                           | de 4 |
| Yhdistäminen tietokoneeseen ja älypuhelimeen/tablet-tietokoneeseensiv      | vu 4 |

How to Hold Printer Manipulation de l'imprimante Halten des Druckers De printer vasthouden Come sospendere la stampante Como segurar a impressora Cómo sujetar la impresora Πώς να κρατάτε τον εκτυπωτή Hur du håller skrivaren Hvordan holde skriveren Sådan holder du printeren Tulostimen pitäminen

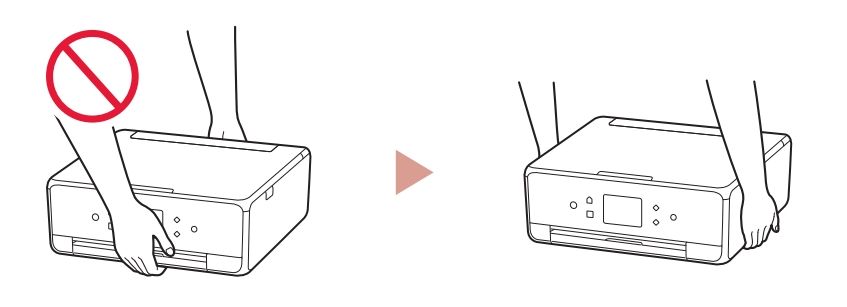

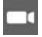

Instructional Videos Instructions vidéo Anleitungsvideos Instructievideo's Video informativi Vídeos instructionais Vídeos instructivos Εκπαιδευτικό βίντεο Instruktionsfilmer Instruksjonsvideoer Instruktionsvideoer Ohjevideot

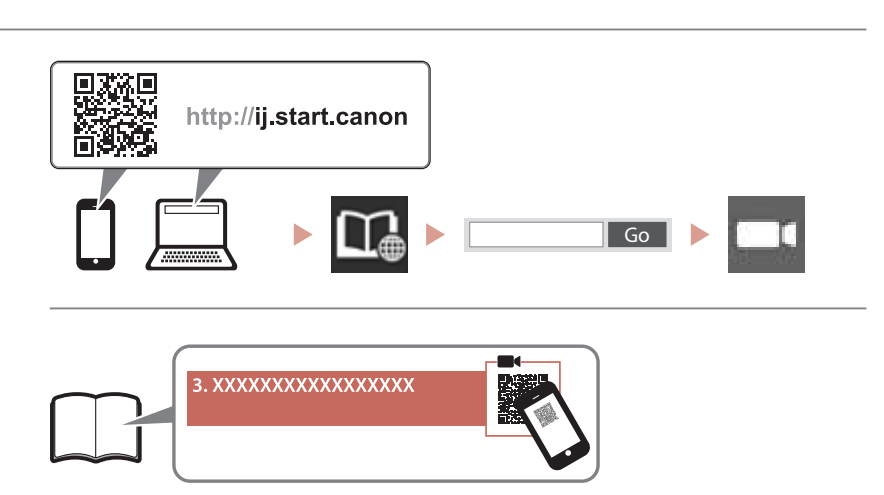

# Setting up the printer

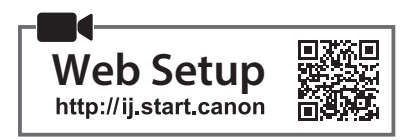

## 1. Box Contents

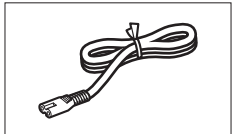

Power cord

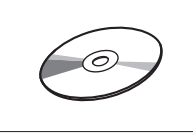

Setup CD-ROM

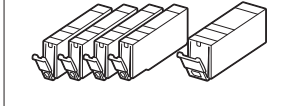

Ink tanks for setup

 Safety and Important Information • Getting Started (this manual)

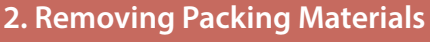

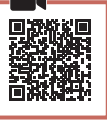

- 1 Remove and dispose of the packing materials from the device.
  - Operating the printer while the orange tape and protective film are still on it causes malfunctions. Be sure to remove them.
- 2 Open the scanning unit / cover and remove the orange tape.

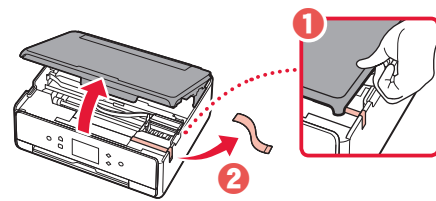

#### 3 Close the scanning unit / cover.

• Lift up the scanning unit / cover briefly, and then close it.

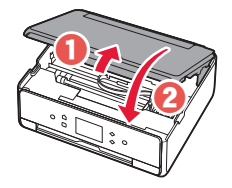

A Caution Watch your fingers.

## 3. Turning on the Printer

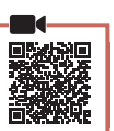

ENGLISH

Connect the power cord. 1

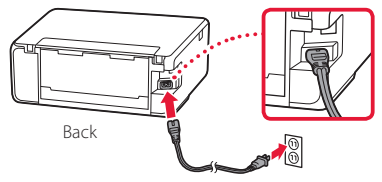

#### Important At this time, do not connect any other cables.

2 Open the operation panel and press the ON button.

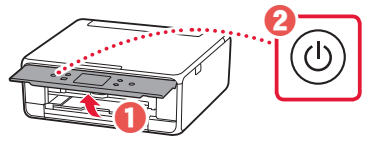

3 Scroll and tap to select your language, and then tap OK.

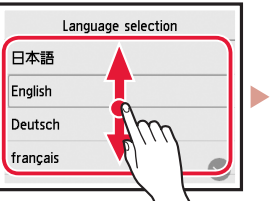

| Language selection |
|--------------------|
| 日本語                |
| English            |
| Deutsch            |
| français 📀         |
| •                  |

## 4. Installing the Ink Tanks

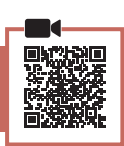

Open the scanning unit / cover.

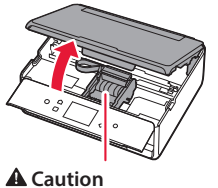

Do not touch the print head holder until it stops moving.

2 Remove the tape and film on the ink tanks.

- Check that no tape is left over.

## Setting up the printer

3 Slowly remove the orange cap.

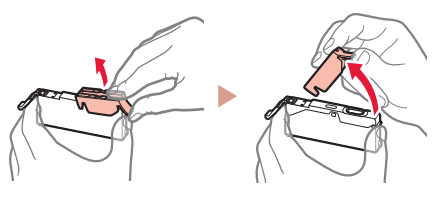

#### Important

- Do not push both sides of the ink tank with the Y-shape air hole blocked.
- Do not touch the red areas shown in the figure.

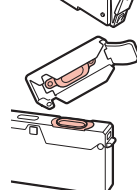

## 4 Install the ink tanks.

• Insert the ink tank into the print head and press it from above until it clicks.

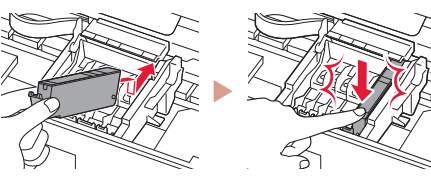

5 Make sure that the color of the ink tank you installed appears on the screen.

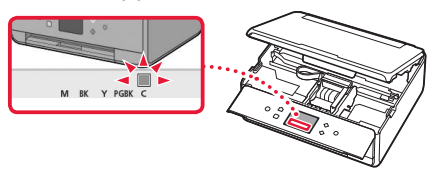

## Important

If the color is not displayed on the screen even though you have installed the ink tank, the color of the ink tank may be wrong or you may have installed an ink tank, such as one with a different model number, that is not supported by this printer. Either install an ink tank for the correct color or use the provided ink tank for setup.

# 6 Repeat steps 2 through 5 to install all the ink tanks.

• Make sure that all the colors appear.

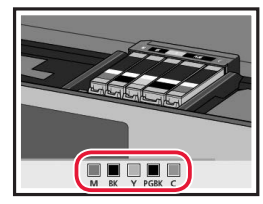

## 7 Close the scanning unit / cover.

• When you close the scanning unit / cover, the internal operations start.

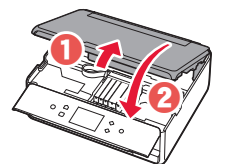

**A** Caution Watch your fingers.

## 5. Loading Paper / Aligning Print Head

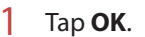

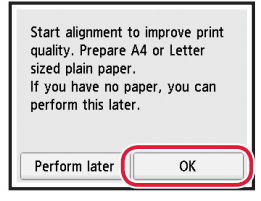

2 Pull the cassette out of the device.

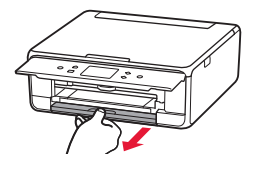

- 3 Remove the cassette cover and slide apart the paper guides.
  - Slide the right paper guide to the right edge. Align the front paper guide with the LTR or A4 mark.

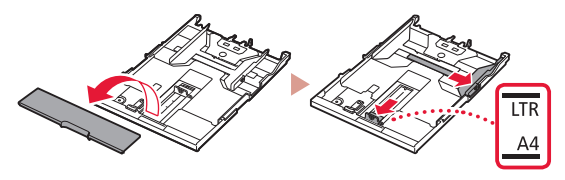

## 4 Load paper.

• Load plain LTR or A4 size paper with the print side facing down.

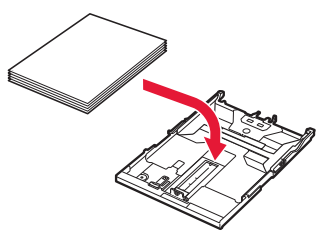

• Place the paper against the front paper guide, and align the right paper guide to the width of the paper.

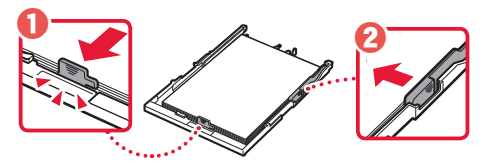

## 5 Load the cassette.

• Attach the cassette cover and put the cassette back in.

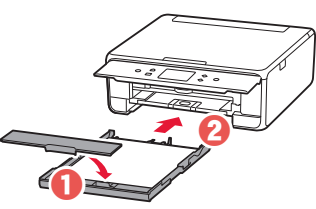

• Look at it from the side to confirm it looks like the diagram.

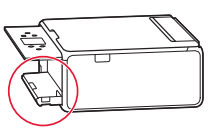

6 Pull out the paper output tray.

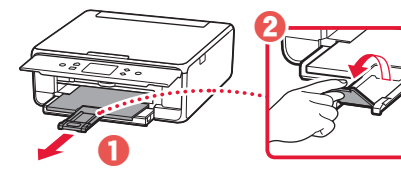

7 Tap **OK**.

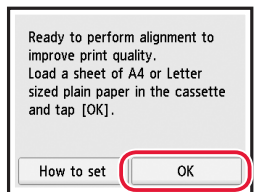

• The Print Head Alignment pattern starts printing.

## 8 Make sure that the pattern is printed.

• Printing finishes in about 2 minutes.

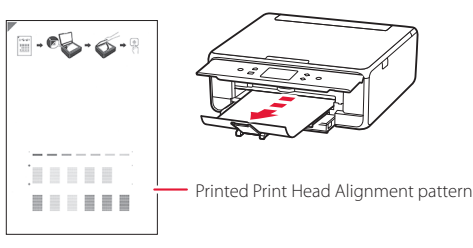

- 9 Place the pattern on the Platen.
  - Open the document cover and place the print side facing down.

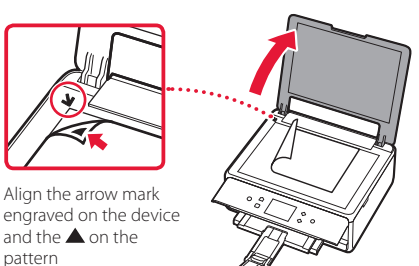

10 Close the document cover and tap **OK**.

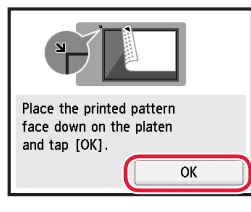

11 When the following screen appears, tap **OK**.

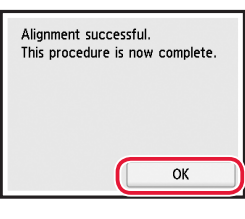

## 12 Tap **Next**.

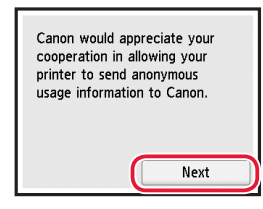

 Next, follow the onscreen instructions to continue operations. During these operations, you will need to make selections related to sending information.
 Read "Sending Information To Canon" in Safety and Important Information.

## 13 Tap Next.

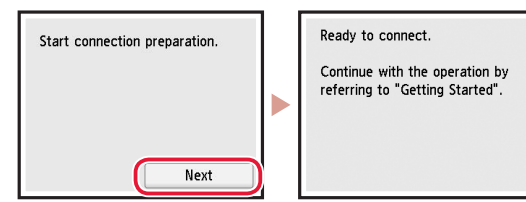

## Setting up the printer

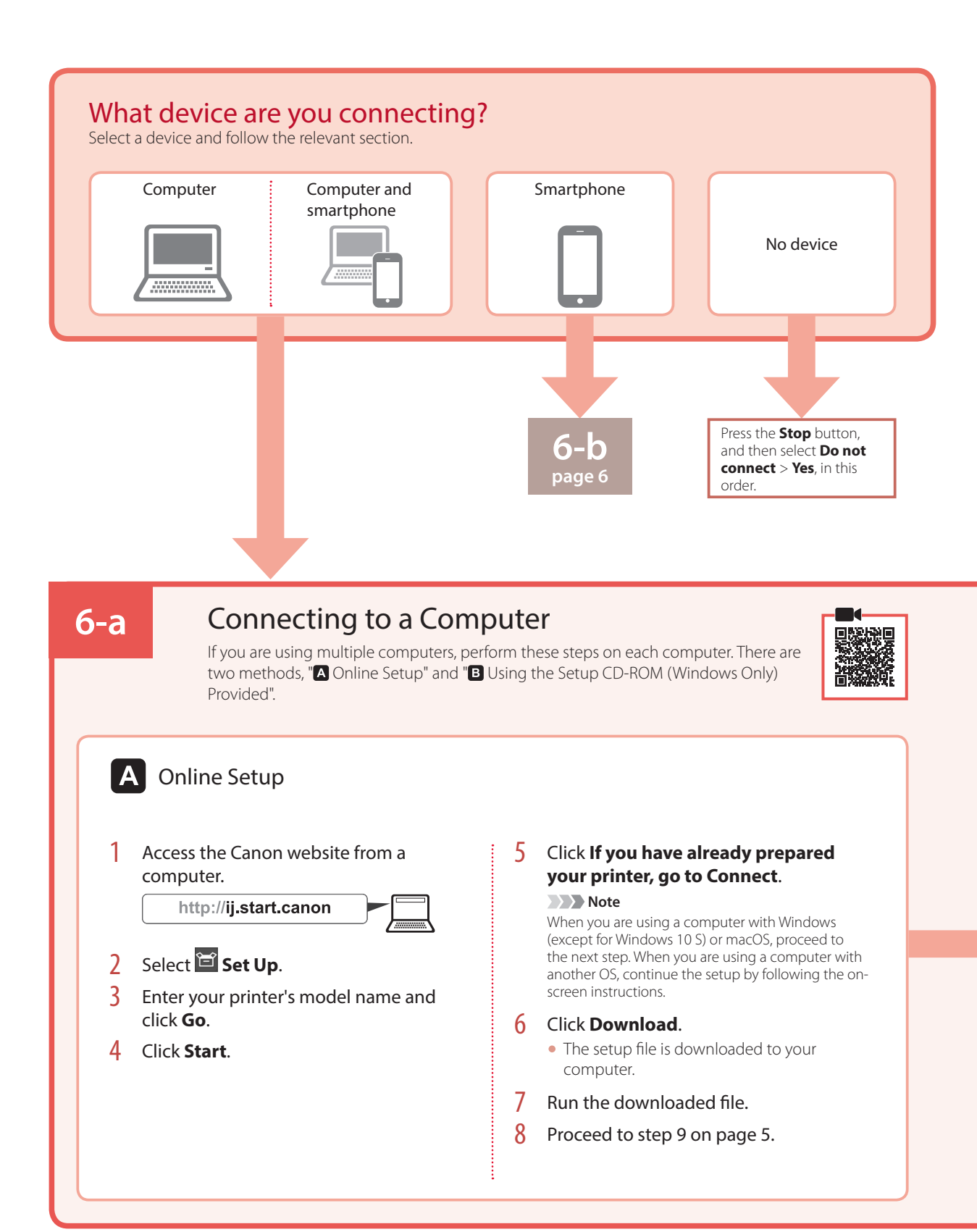

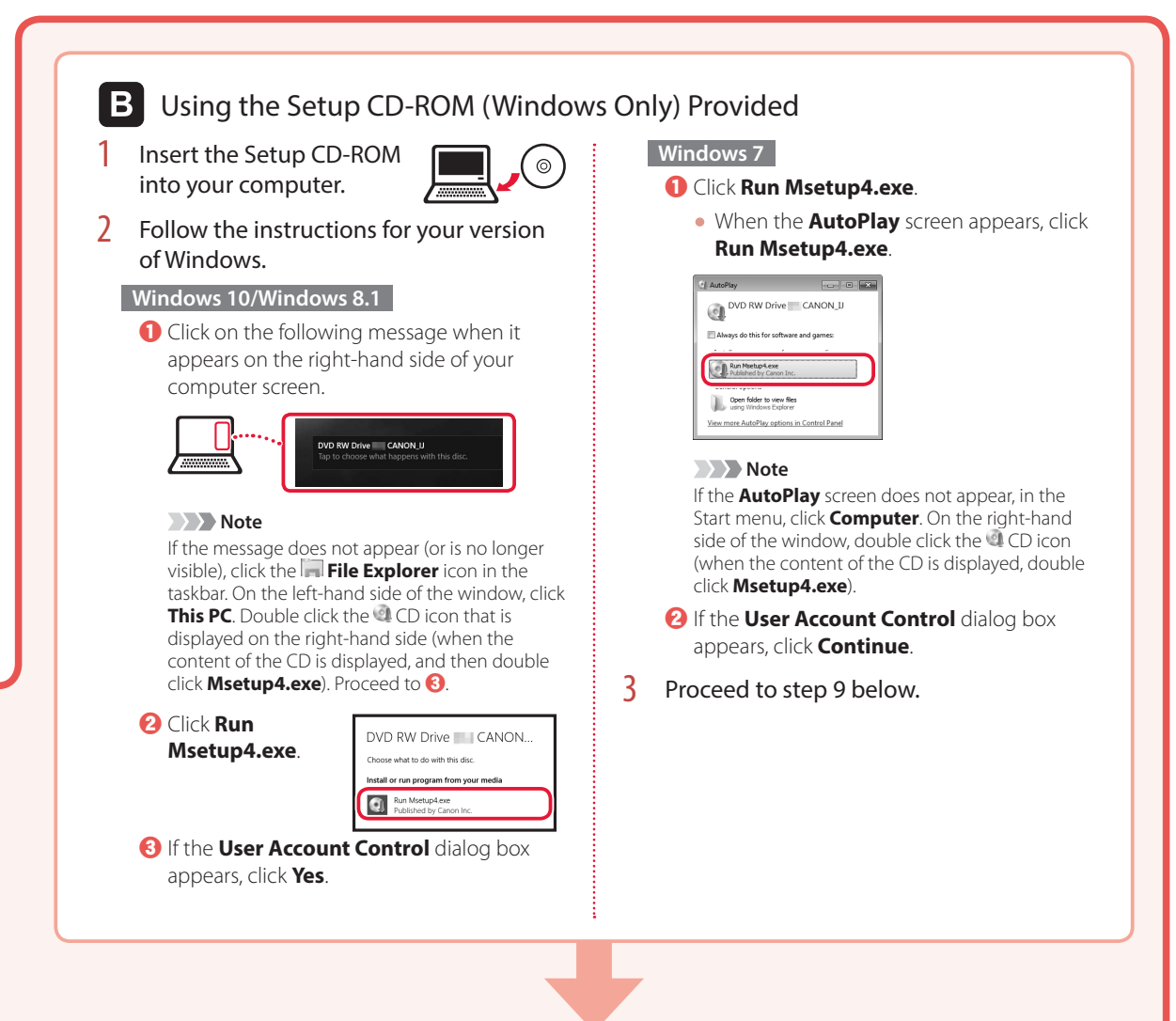

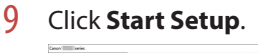

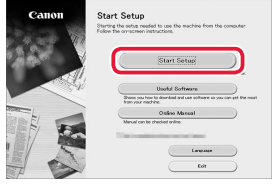

## **10** Follow the on-screen instructions.

These operations may take some time.

11 When the following screen appears, click **Exit**.

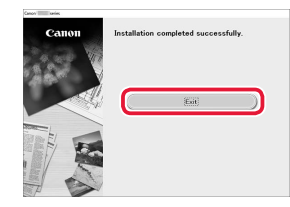

Your printer is now connected to your computer. To connect a smartphone as well, see "6-b. Connecting to a Smartphone" on page 6.

## Setting up the printer

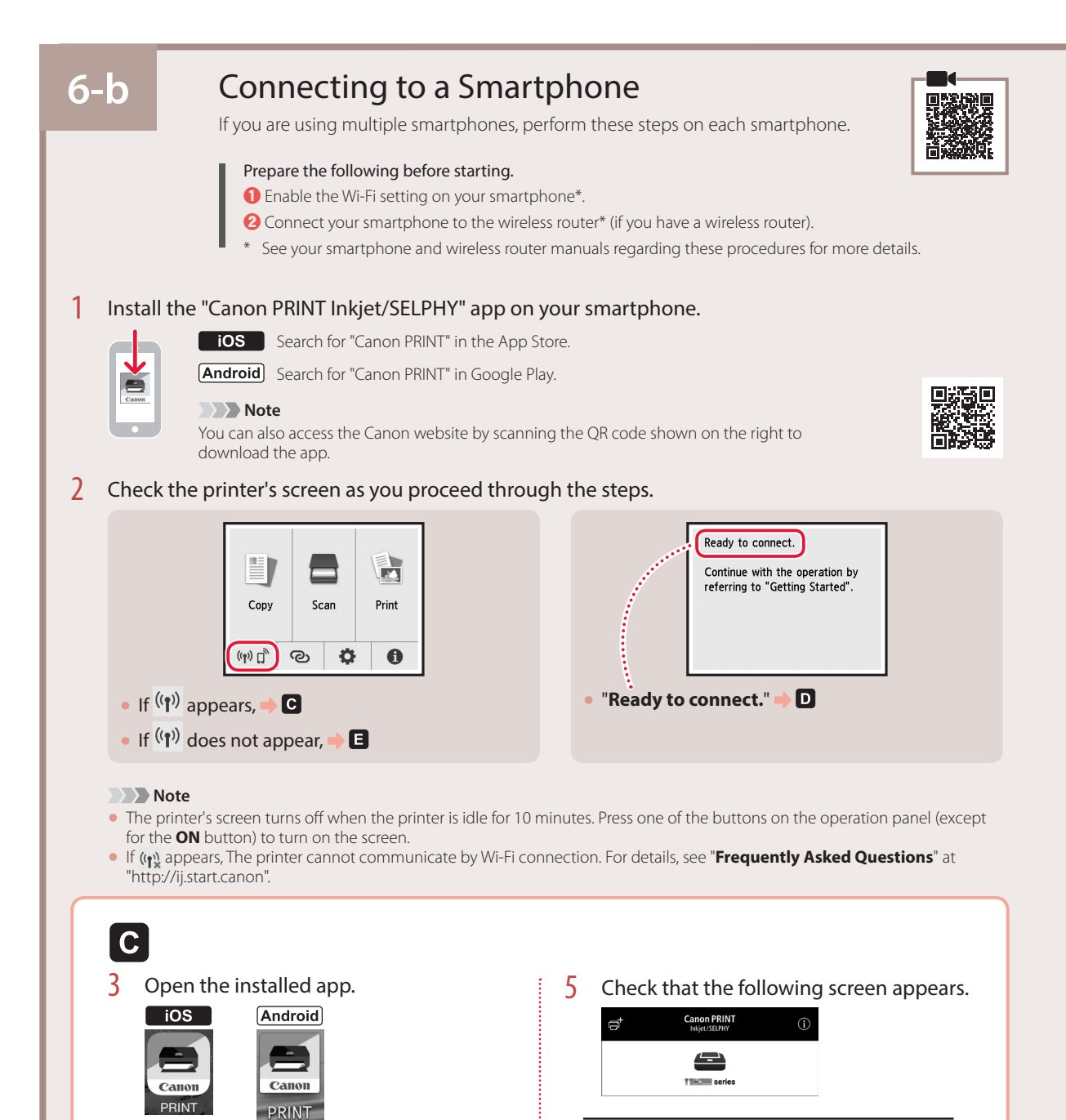

Follow the on-screen instructions to add

Your printer is now connected to your smartphone. To print photos, see "Loading Photo Paper" on page 8.

4

your printer.

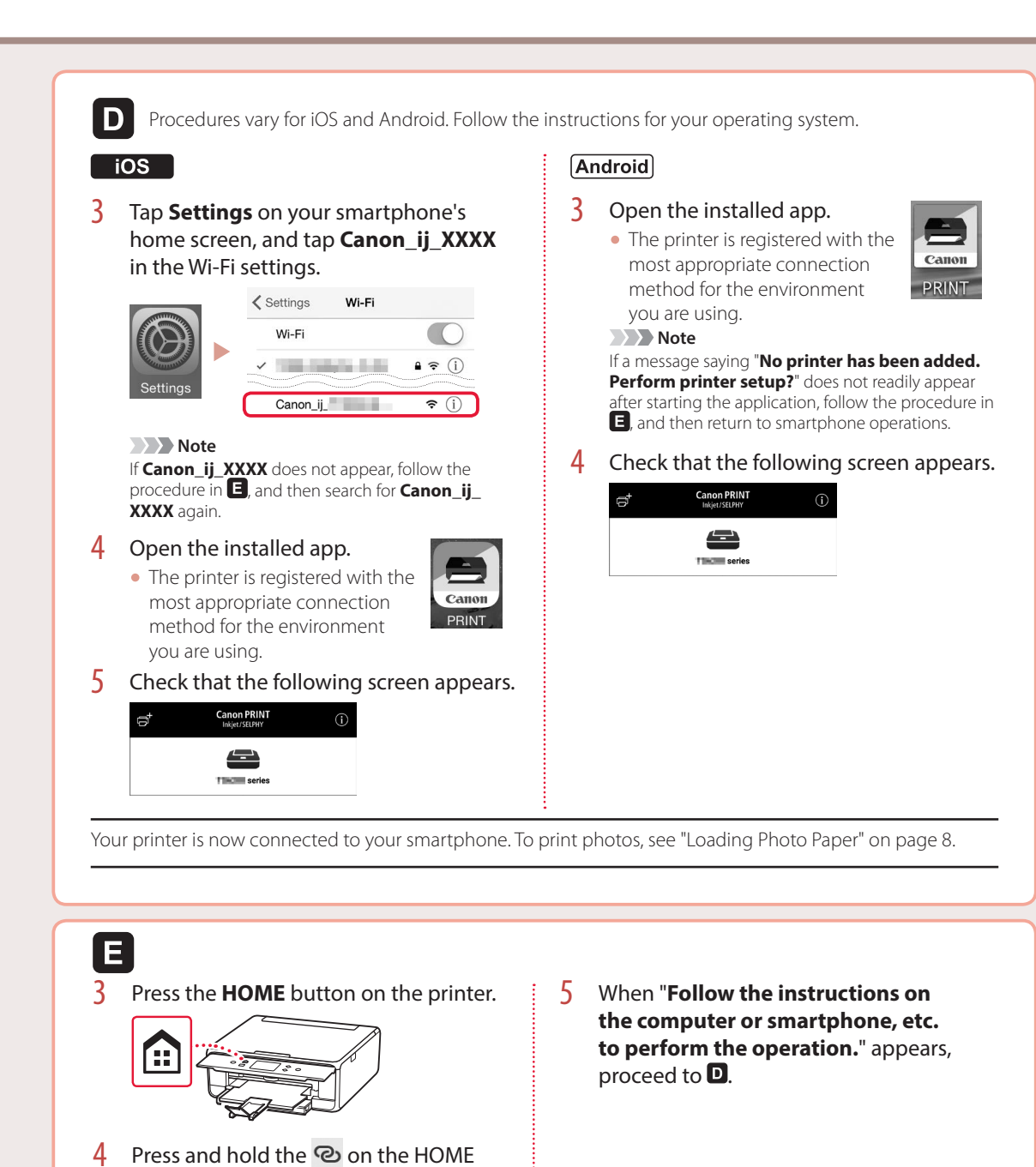

screen for about 3 seconds.

Đ.

Scan

Print

0

Сору

(m) [] (m)

# **Loading Photo Paper**

Photo paper can only be loaded in the rear tray.

1 Open the rear tray cover and extend the paper support.

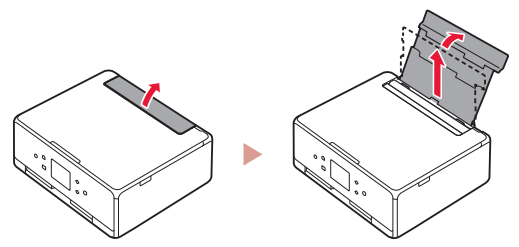

2 Open the feed slot cover and slide the righthand side paper guide to the far right.

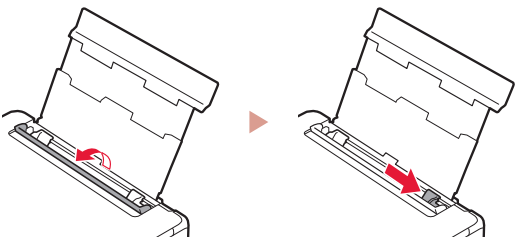

3 Load several sheets of photo paper with the print side facing up and slide the side paper guide against the edge of the paper stack.

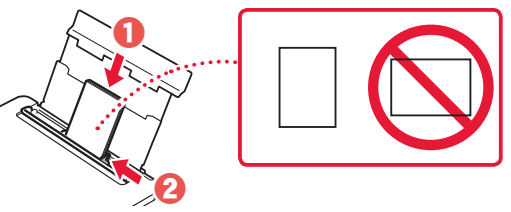

## 4 Close the feed slot cover.

• Follow the on-screen instructions to set information for the loaded paper.

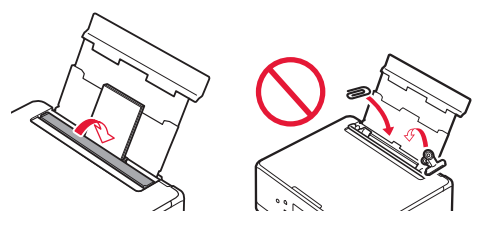

5 Open the operation panel and pull out the paper output tray.

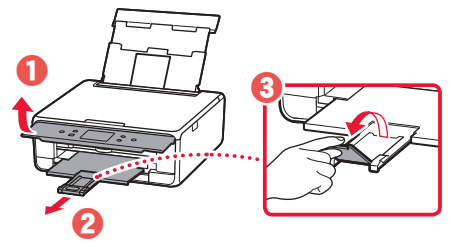

# **Copying Photos**

You can scan a printed photo and print it. You can also scan and print several photos at once.

- 1 Turn on the printer.
- 2 Load several sheets of photo paper.
- 3 Tap **Copy** on the HOME screen.
- 4 Scroll and tap **Photo copy**.
- 5 Read the messages and tap **OK**.
- 6 Follow the on-screen instructions to load the printed photo on the Platen, and then tap **OK**.

7 Specify print settings.

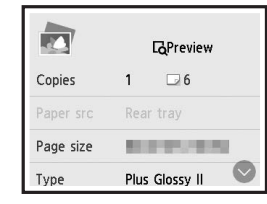

8 Press the Color button to start color copying. Or, press the Black button to start black & white copying.

# Configuration de l'imprimante

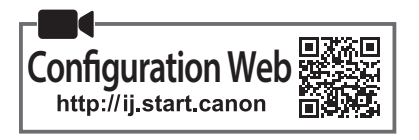

## 1. Contenu de la boîte

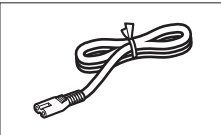

Cordon d'alimentation

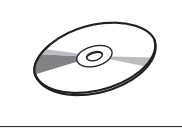

CD-ROM d'installation

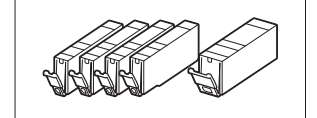

• Cartouches d'encre pour la configuration

Sécurité et informations importantesDémarrage (ce manuel)

## 2. Retrait des matériaux d'emballage

- 1 Retirez et jetez les matériaux d'emballage du périphérique.
  - Faire fonctionner l'imprimante lorsque la bande orange et le film protecteur sont encore en place peut entraîner des dysfonctionnements. Veillez à les retirer.
- 2 Ouvrez l'unité de numérisation / capot et retirez la bande orange.

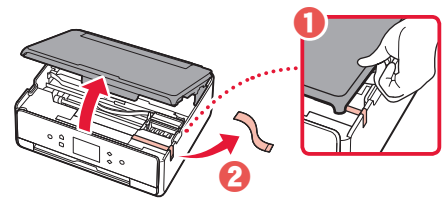

## 3 Fermez l'unité de numérisation / capot.

• Soulevez brièvement l'unité de numérisation / capot, puis fermez-la.

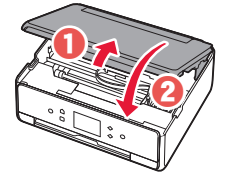

## Attention

Surveillez vos doigts.

# 3. Mise sous tension de l'imprimante

Branchez le cordon d'alimentation.

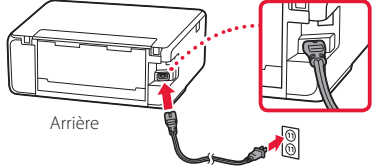

Important

À ce stade, ne branchez aucun autre câble.

2 Ouvrez le panneau de contrôle et appuyez sur le bouton **MARCHE (ON)**.

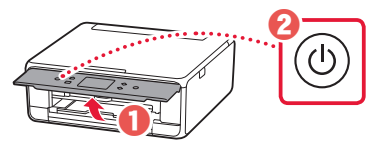

3 Faites glisser et touchez pour sélectionner votre langue, puis touchez **OK**.

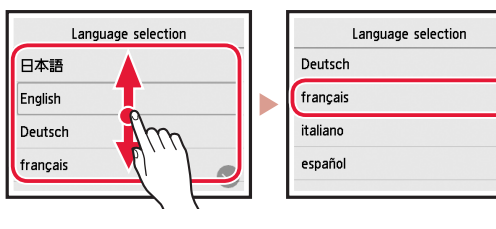

# 4. Installation des cartouches d'encre

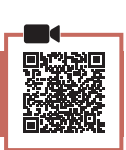

Ouvrez l'unité de numérisation / capot.

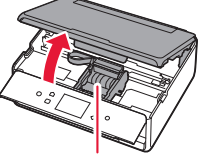

## Attention

Évitez tout contact avec le support de tête d'impression tant que celui-ci n'est pas arrêté.

2 Retirez la bande et le film sur les cartouches d'encre.

- 0
- Vérifiez qu'il ne reste aucune bande.

## Configuration de l'imprimante

3 Retirez doucement le capuchon orange.

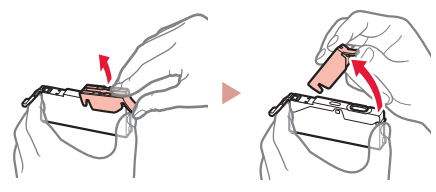

#### Important

- Ne poussez pas sur les deux côtés de la cartouche d'encre alors que le trou d'aération en forme de Y est bloqué.

## 4 Installez les cartouches d'encre.

 Ne touchez pas les zones rouges présentées dans la figure.

• Insérez la cartouche d'encre dans le support de tête d'impression et appuyez dessus jusqu'à ce qu'un clic se produise.

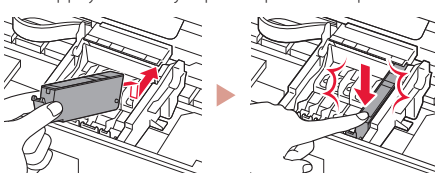

5 Vérifiez que la couleur de la cartouche d'encre que vous avez installée s'affiche à l'écran.

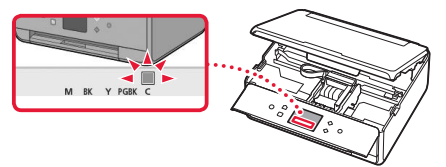

#### Important

Si la couleur ne s'affiche pas à l'écran alors que vous avez installé la cartouche d'encre, la couleur de la cartouche d'encre est peut-être fausse, ou vous avez peut-être installé une cartouche d'encre non prise en charge par l'imprimante, par exemple une cartouche avec un numéro de modèle différent. Installez une cartouche d'encre de la bonne couleur ou utilisez la cartouche d'encre fournie pour la configuration.

# 6 Répétez les étapes 2 à 5 pour installer toutes les cartouches d'encre.

• Assurez-vous que toutes les couleurs s'affichent.

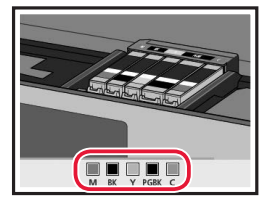

## 7 Fermez l'unité de numérisation / capot.

• Lorsque vous fermez l'unité de numérisation / capot, les opérations internes commencent.

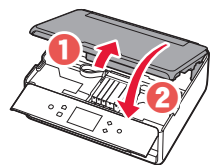

Attention Surveillez vos doigts.

## 5. Chargement du papier / Alignement de la tête d'impression

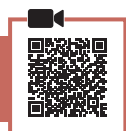

## Touchez **OK**.

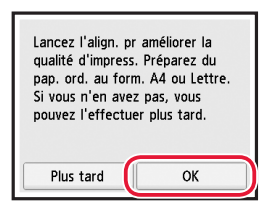

2 Tirez la cassette hors du périphérique.

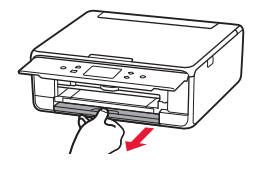

- 3 Retirez le couvercle de la cassette et faites glisser séparément les guides papier.
  - Faites glisser le guide papier droit vers le bord droit. Alignez le guide papier avant sur la marque LTR ou A4.

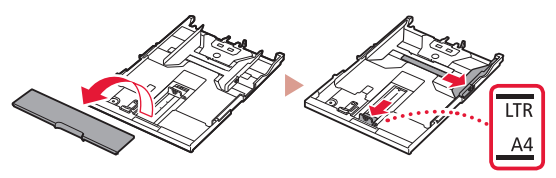

## 4 Chargez du papier.

• Chargez du papier ordinaire au format LTR ou A4 face à imprimer vers le bas.

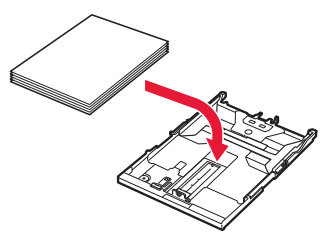

• Placez le papier contre le guide papier avant et alignez le guide papier droit sur la largeur du papier.

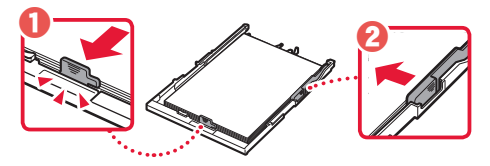

5 Chargez la cassette.

• Attachez le couvercle de la cassette et remettez la cassette en place.

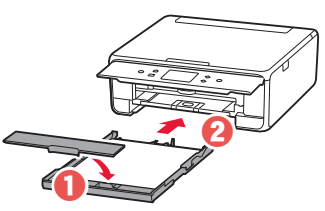

• Observez-la depuis le côté pour confirmer qu'elle se présente comme dans le diagramme.

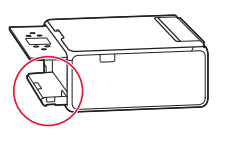

6 Retirez le bac de sortie papier.

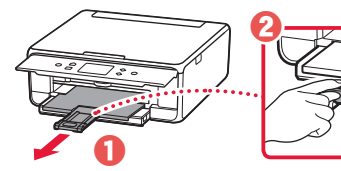

7 Touchez OK.

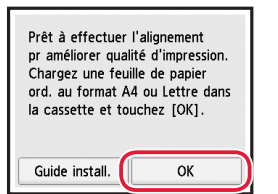

• Le motif Alignement tête d'impression commence à s'imprimer.

## 8 Assurez-vous que le motif est imprimé.

• L'impression nécessite environ 2 minutes.

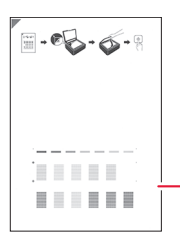

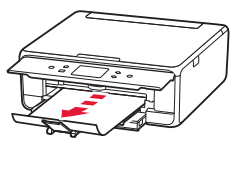

Motif Alignement tête d'impression imprimé

- 9 Placez le motif sur la vitre d'exposition.
  - Ouvrez le capot du scanner et placez l'impression face vers le bas.

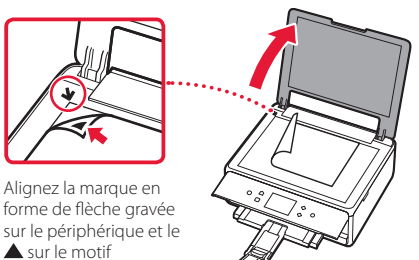

10 Fermez le capot du scanner et touchez OK.

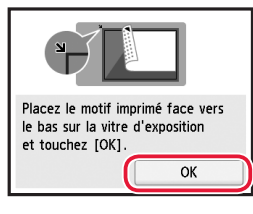

11 Lorsque l'écran suivant s'affiche, touchez OK.

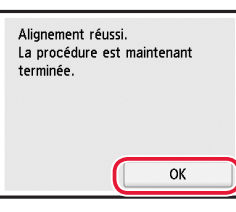

## 12 Touchez Suivant.

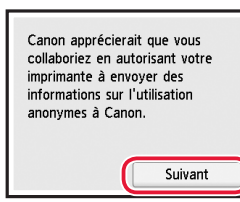

 Ensuite, suivez les instructions à l'écran pour poursuivre les opérations. Au cours de ces opérations, vous devrez procéder à des sélections relatives à l'envoi d'informations. Lisez « Envoi d'informations à Canon » dans Sécurité et informations importantes.

## 13 Touchez Suivant.

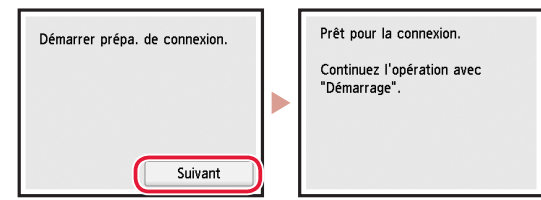

## Configuration de l'imprimante

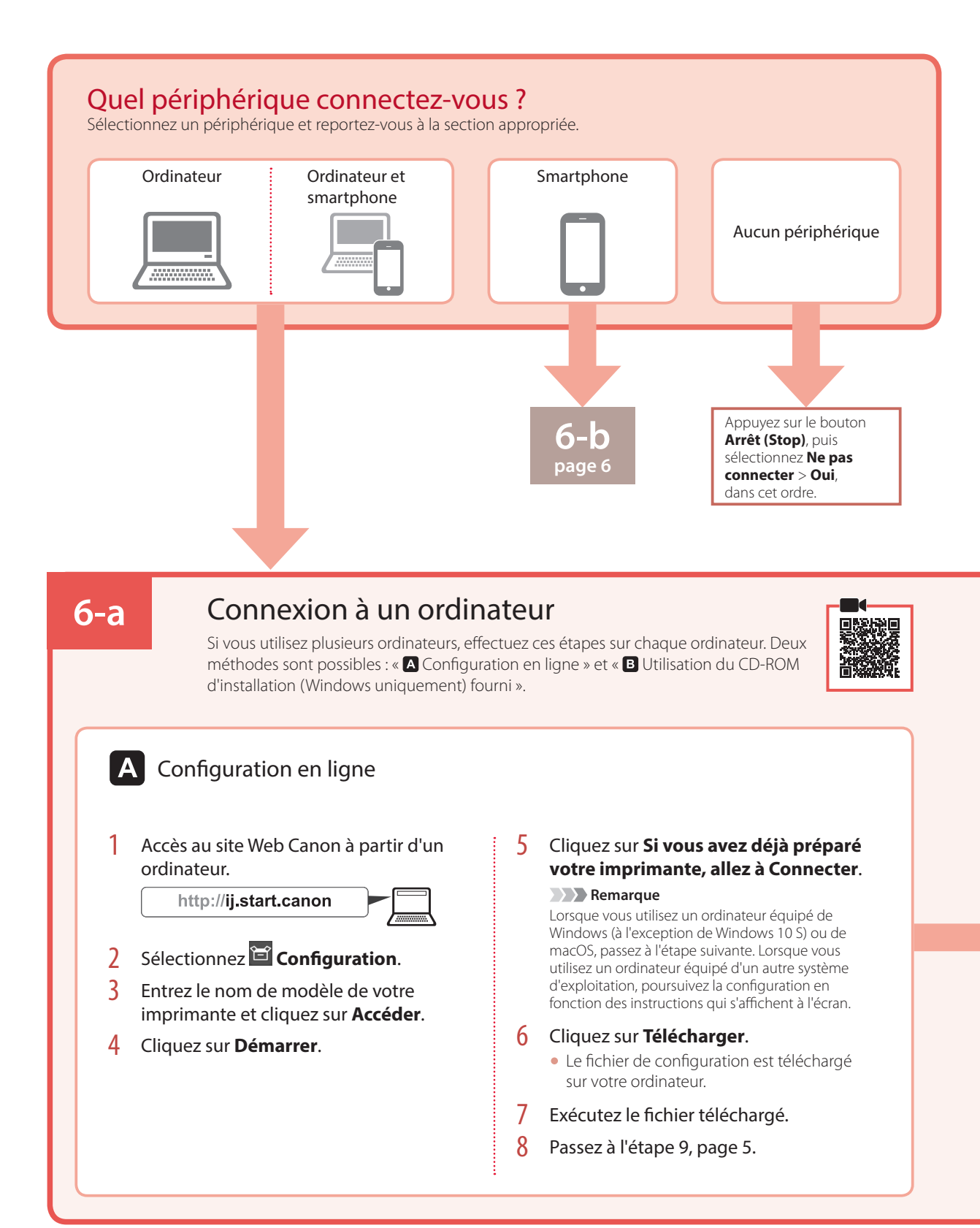

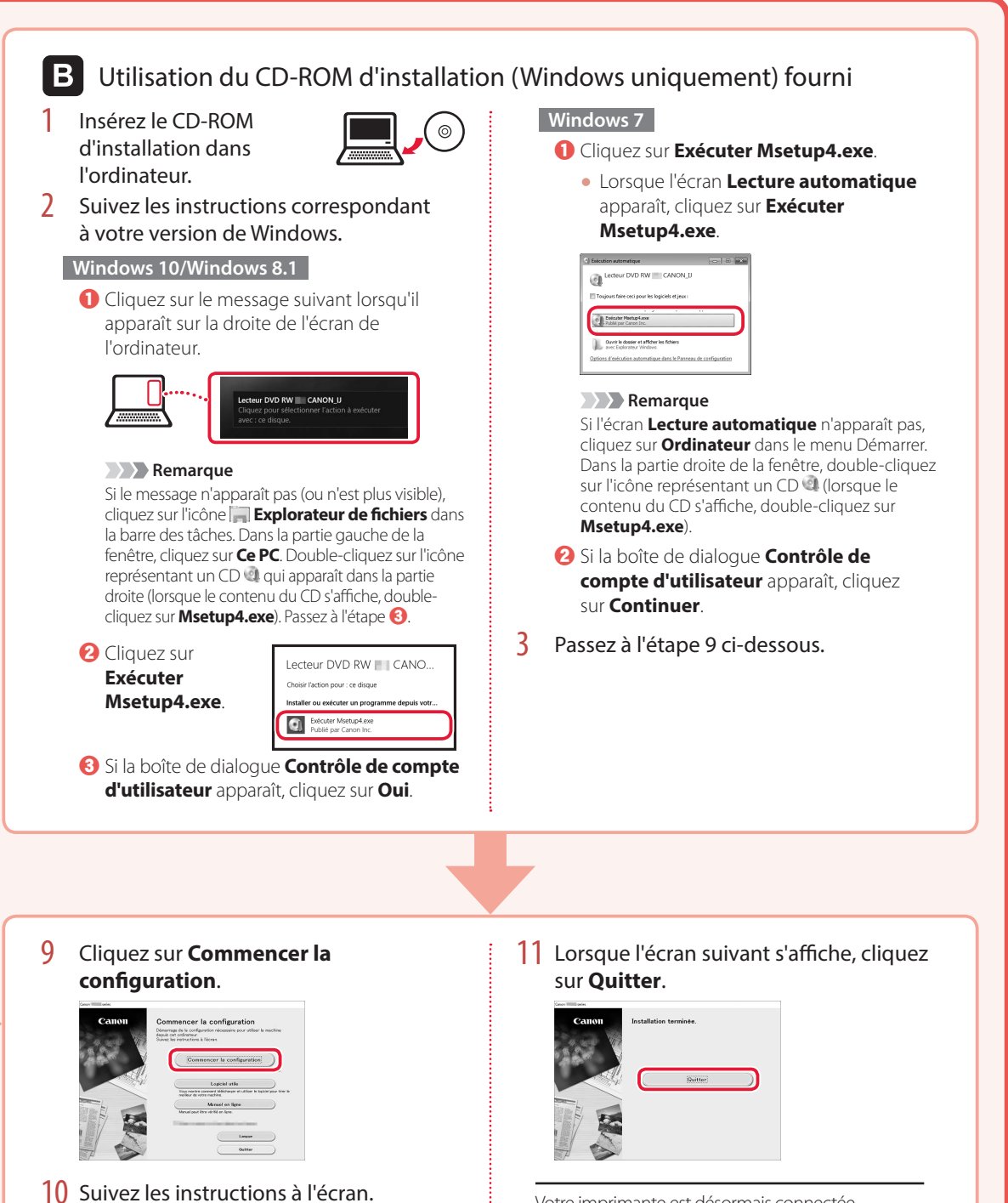

- Ces opérations peuvent prendre du temps.
- Votre imprimante est désormais connectée à votre ordinateur. Pour connecter aussi un smartphone, reportez-vous à la section « 6-b. Connexion à un smartphone » à la page 6.

FRANÇAIS

## Configuration de l'imprimante

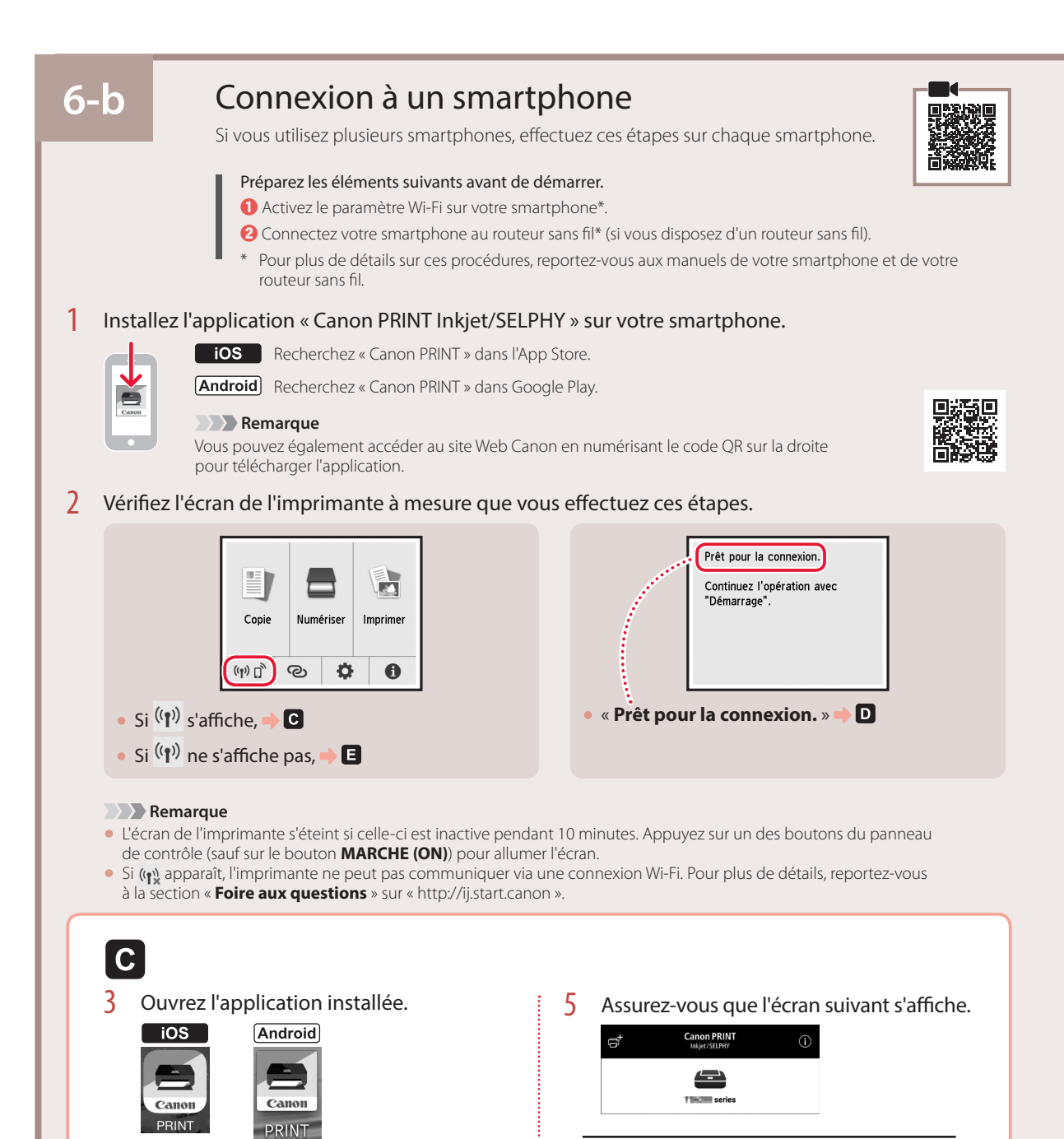

Votre imprimante est désormais connectée à votre smartphone. Pour imprimer des photos, reportez-vous à la section « Chargement de papier photo » à la page 8.

4

Suivez les instructions à l'écran pour

ajouter votre imprimante.

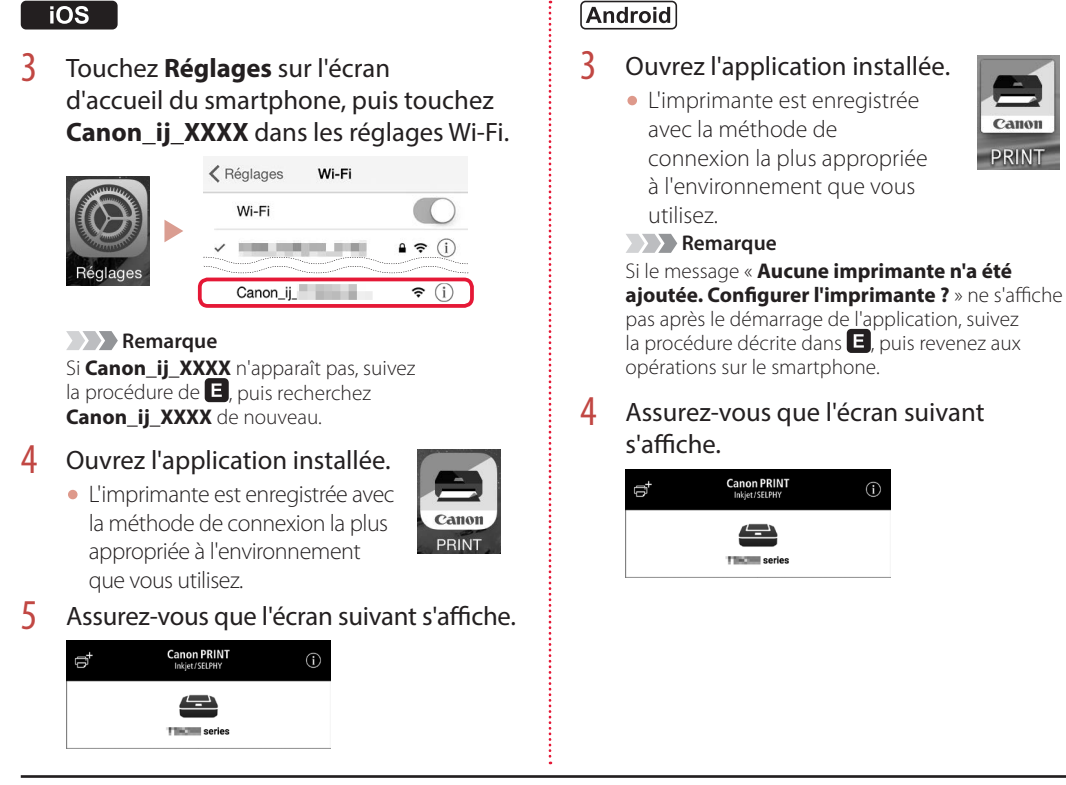

D Les procédures varient pour iOS et Android. Suivez les instructions correspondant à votre système d'exploitation.

Ľ

Votre imprimante est désormais connectée à votre smartphone. Pour imprimer des photos, reportez-vous à la section « Chargement de papier photo » à la page 8.

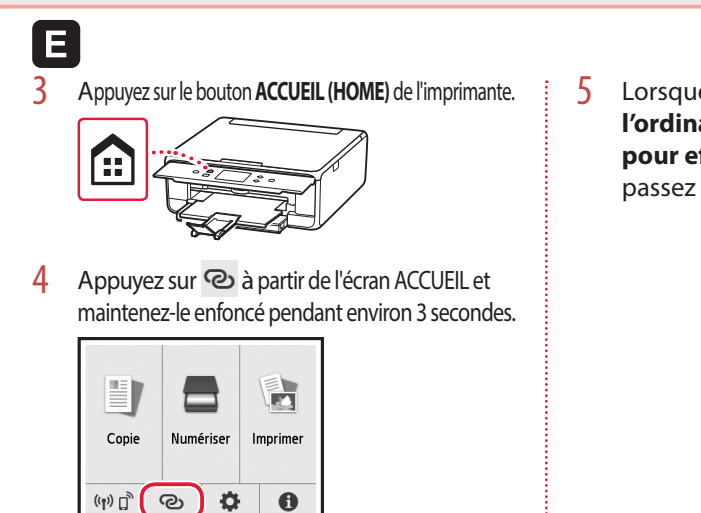

5 Lorsque « Suivez les instructions sur l'ordinateur, le smartphone, etc. pour effectuer l'opération. » s'affiche, passez à D.

# Chargement de papier photo

Le papier photo peut être chargé uniquement dans le réceptacle arrière.

1 Ouvrez le couvercle du réceptacle arrière et déployez le support papier.

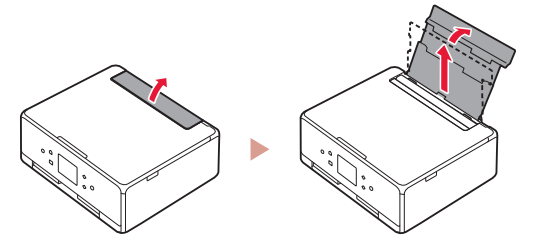

2 Ouvrez le couvercle de la fente d'alimentation et faites glisser le guide papier droit vers l'extrême droite.

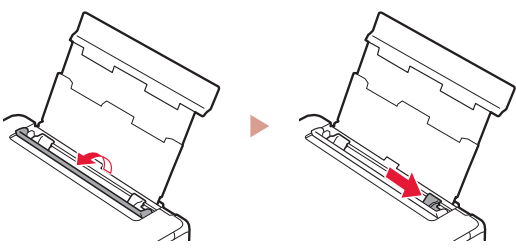

3 Chargez plusieurs feuilles de papier photo face à imprimer vers le haut et faites glisser le guide papier latéral contre le bord de la pile de papier.

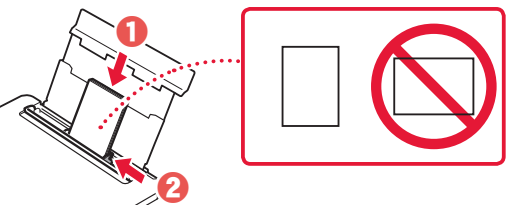

- 4 Fermez le couvercle de la fente d'alimentation.
  - Suivez les instructions à l'écran pour définir les informations sur le papier chargé.

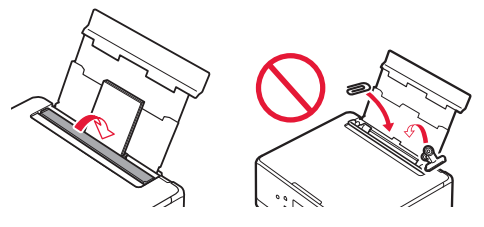

5 Ouvrez le panneau de contrôle et retirez le bac de sortie papier.

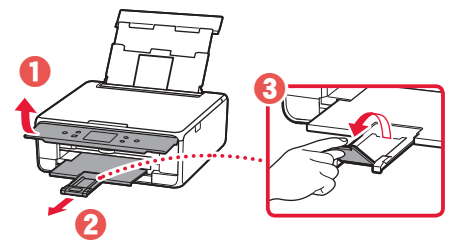

# Copie de photos

Vous pouvez numériser une photo imprimée et l'imprimer. Vous pouvez également numériser et imprimer plusieurs photos en même temps.

- 1 Mettez l'imprimante sous tension.
- 2 Chargez plusieurs feuilles de papier photo.
- 3 Touchez **Copie** sur l'écran ACCUEIL.
- 4 Faites défiler et touchez **Copie photo**.
- 5 Lisez les messages et touchez OK.
- 6 Suivez les instructions qui apparaissent sur l'écran pour charger la photo imprimée sur la vitre d'exposition, puis touchez **OK**.

7 Spécifiez les paramètres d'impression.

|          | <b>Lo</b> Aperçu |        |
|----------|------------------|--------|
| Copies   | 1 🛛              | 6      |
|          | Récep, arrière   |        |
| Form. p. | 1000             |        |
| Туре     | Glacé Ext        | tra II |

8 Appuyez sur le bouton Couleur (Color) pour lancer la copie couleur. Vous pouvez également appuyer sur le bouton Noir (Black) pour lancer la copie en noir et blanc.

# Einrichten des Druckers

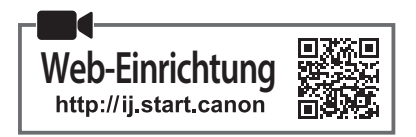

## 1. Inhalt der Box

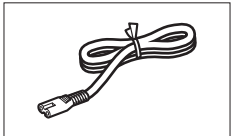

Netzkabel

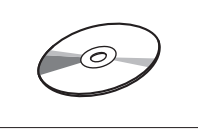

Installations-CD-ROM

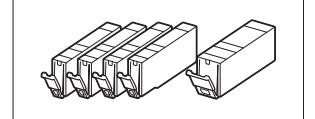

- Tintenbehälter für die Einrichtung
- Sicherheitsinformationen und wichtige Hinweise
- Inbetriebnahme (dieses Handbuch)

## 2. Entfernen des Verpackungsmaterials

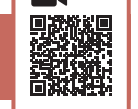

- Entfernen Sie das Verpackungsmaterial vom Gerät und entsorgen Sie es.
  - Wird der Drucker bedient, wenn sich das orangefarbene Klebeband und die Schutzfolie noch daran befinden, kommt es zu Fehlfunktionen. Stellen Sie sicher, dass Sie beides entfernen.
- 2 Öffnen Sie das Scan-Modul/die Abdeckung und entfernen Sie das orangefarbene Klebeband.

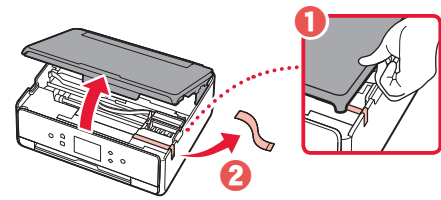

## 3 Schließen Sie Scan-Modul/Abdeckung.

• Heben Sie das Scan-Modul/die Abdeckung kurz an und schließen Sie es/sie dann.

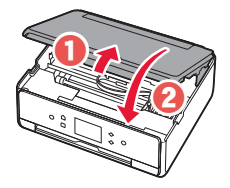

## A Vorsicht

Passen Sie auf Ihre Finger auf.

## 3. Einschalten des Druckers

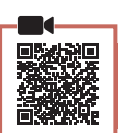

Schließen Sie das Netzkabel an.

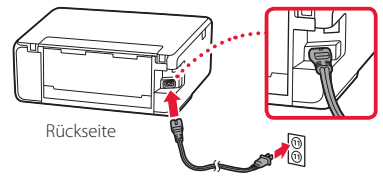

#### Wichtig

Schließen Sie zum jetzigen Zeitpunkt keine weiteren Kabel an.

2 Öffnen Sie das Bedienfeld und drücken Sie auf die Taste **EIN (ON)**.

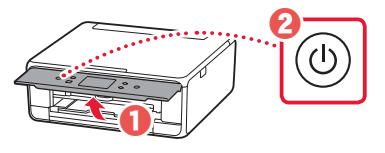

3 Um eine Sprache auszuwählen, scrollen Sie zu der gewünschten Sprache, tippen Sie darauf und tippen Sie dann auf **OK**.

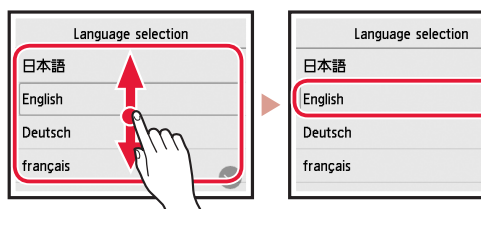

## 4. Installation der Tintenbehälter

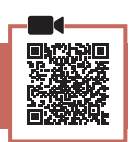

Öffnen Sie das Scan-Modul/die Abdeckung.

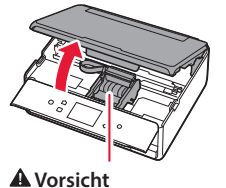

## Berühren Sie den Druckkopfhalter nicht, solange er sich bewegt.

2 Entfernen Sie das Klebeband und die Folie auf den Tintenbehältern.

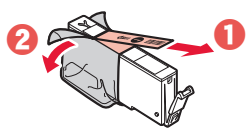

• Überprüfen Sie, ob das gesamte Klebeband entfernt wurde.

## Einrichten des Druckers

3 Nehmen Sie die orangefarbene Kappe langsam ab.

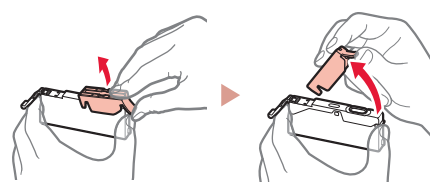

#### Wichtig

- Üben Sie keinen Druck auf die Seiten des Tintenbehälters aus, wenn das Y-förmige Loch blockiert ist.
- Berühren Sie nicht die in der Abbildung rot dargestellten Bereiche.

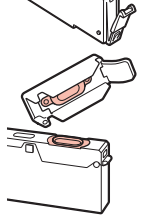

## 4 Setzen Sie die Tintenbehälter ein.

• Setzen Sie den Tintenbehälter in den Druckkopf ein und drücken Sie ihn von oben, bis er einrastet.

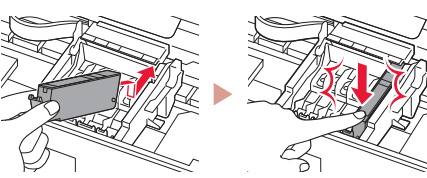

5 Stellen Sie sicher, dass die Farbe des eingesetzten Tintenbehälters auf dem Bildschirm angezeigt wird.

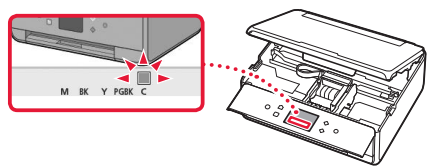

## Wichtig

Wenn die Farbe nicht auf dem Bildschirm angezeigt wird, obwohl Sie den Tintenbehälter eingesetzt haben, ist die Farbe des Tintenbehälters möglicherweise falsch oder Sie haben beispielsweise einen Tintenbehälter mit einer anderen Modellnummer eingesetzt, der von diesem Drucker nicht unterstützt wird. Setzen Sie entweder einen Tintenbehälter der richtigen Farbe ein oder verwenden Sie den im Lieferumfang enthaltenen Tintenbehälter für die Einrichtung.

6 Wiederholen Sie die Schritte 2 bis 5, um alle Tintenbehälter einzusetzen.

• Stellen Sie sicher, dass alle Farben angezeigt werden.

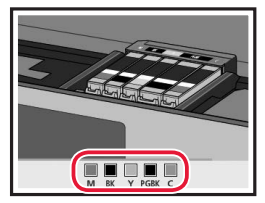

## 7 Schließen Sie Scan-Modul/Abdeckung.

• Wenn Sie das Scan-Modul/die Abdeckung schließen, werden die internen Vorgänge gestartet.

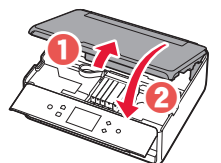

#### A Vorsicht Passen Sie auf Ihre Finger auf.

## 5. Einlegen von Papier/ Ausrichten des Druckkopfs

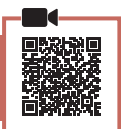

Tippen Sie auf **OK**.

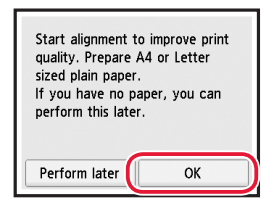

2 Ziehen Sie die Kassette aus dem Gerät heraus.

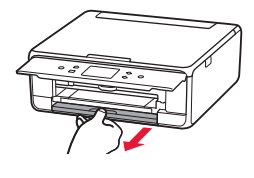

- 3 Entfernen Sie die Kassettenabdeckung und schieben Sie die Papierführungen auseinander.
  - Schieben Sie die rechte Papierführung an die rechte Kante. Richten Sie die vordere Papierführung an der Markierung für LTR oder A4 aus.

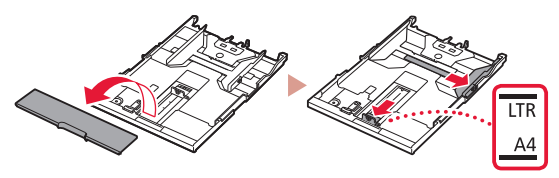

## Legen Sie Papier ein.

• Legen Sie Normalpapier des Formats LTR oder A4 mit der bedruckbaren Seite nach unten ein.

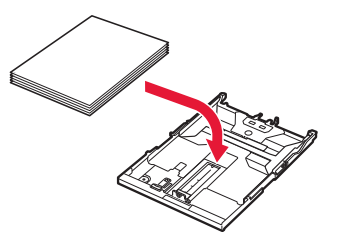

• Schieben Sie das Papier gegen die vordere Papierführung und richten Sie die rechte Papierführung an der Breite des Papiers aus.

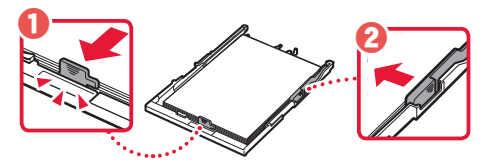

## 5 Legen Sie die Kassette ein.

• Bringen Sie die Kassettenabdeckung an und setzen Sie die Kassette wieder ein.

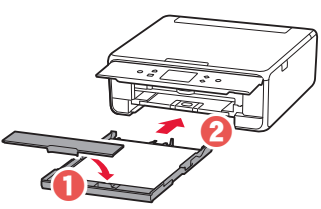

• Sehen Sie es sich von der Seite an und stellen Sie sicher, dass es der Abbildung entspricht.

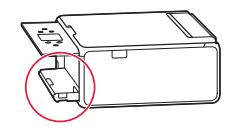

6 Ziehen Sie das Papierausgabefach heraus.

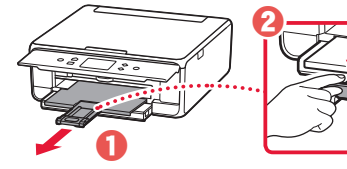

7 Tippen Sie auf OK.

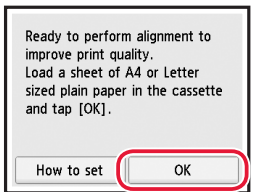

• Der Druck des Musters für die Druckkopfausrichtung (Print Head Alignment) wird gestartet.

## 8 Stellen Sie sicher, dass das Muster gedruckt wird.

• Der Druckvorgang dauert ungefähr 2 Minuten.

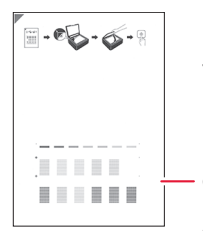

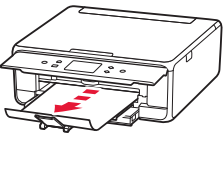

Gedrucktes Muster für die Druckkopfausrichtung (Print Head Alignment)

## 9 Legen Sie das Muster auf die Auflage.

• Öffnen Sie die Vorlagenabdeckung und legen Sie das Dokument mit der Druckseite nach unten auf.

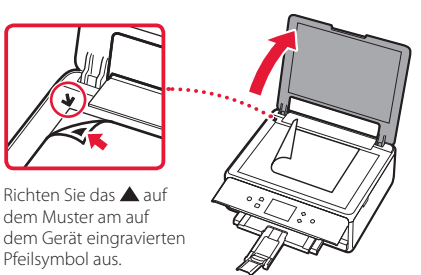

10 Schließen Sie die Vorlagenabdeckung und tippen Sie auf OK.

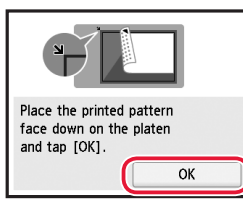

11 Wenn der folgende Bildschirm angezeigt wird, tippen Sie auf **OK**.

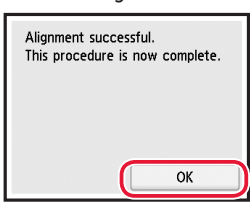

## 12 Tippen Sie auf Weiter (Next).

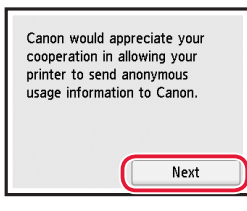

 Befolgen Sie anschließend die Anweisungen auf dem Bildschirm, um den Vorgang fortzusetzen. Während dieses Vorgangs müssen Sie Auswahlen im Zusammenhang mit dem Senden von Informationen treffen. Lesen Sie "Information an Canon senden" unter Sicherheitsinformationen und wichtige Hinweise.

## 13 Tippen Sie auf **Weiter (Next)**.

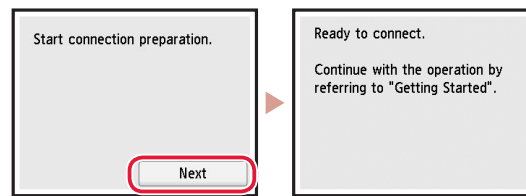

## Einrichten des Druckers

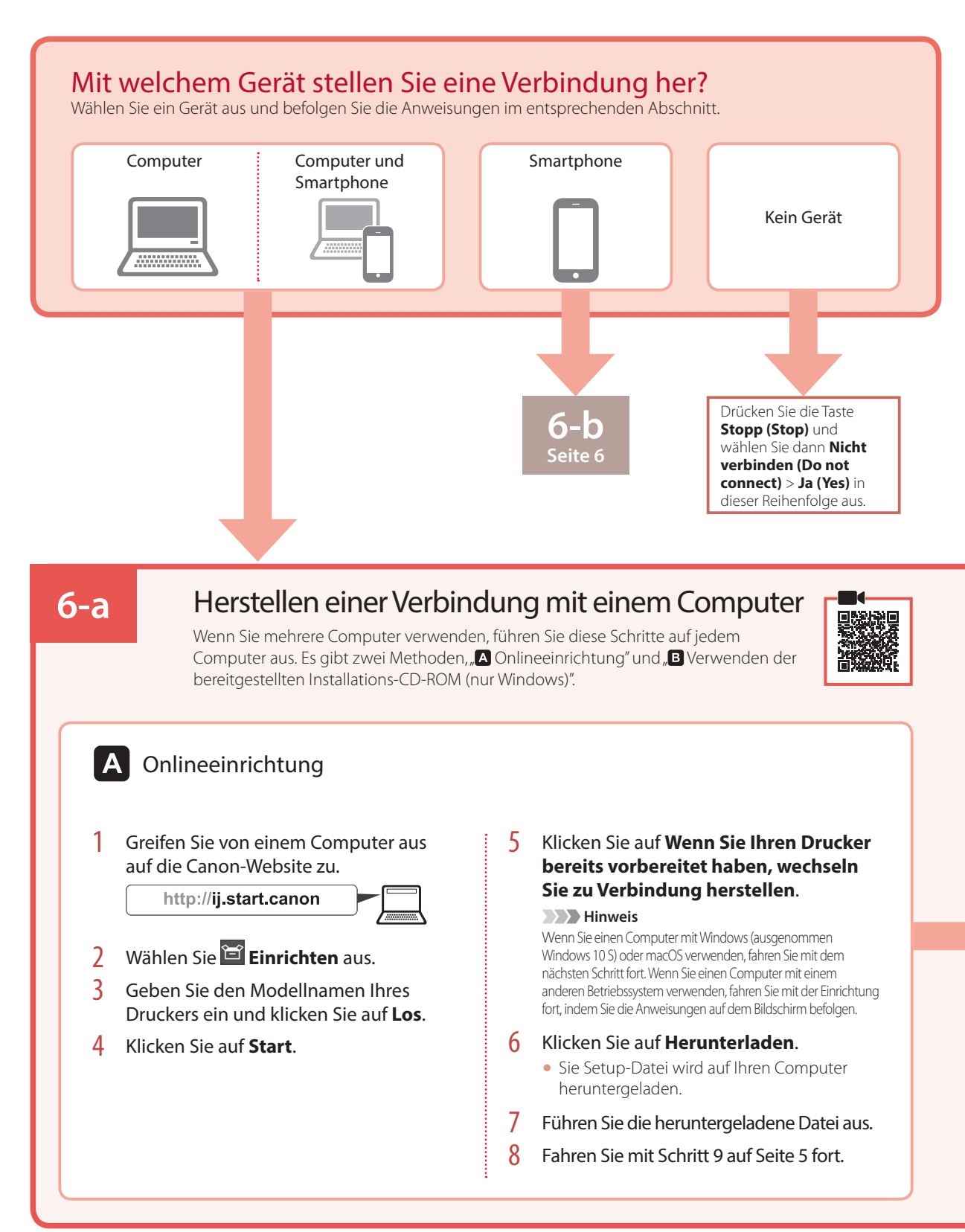

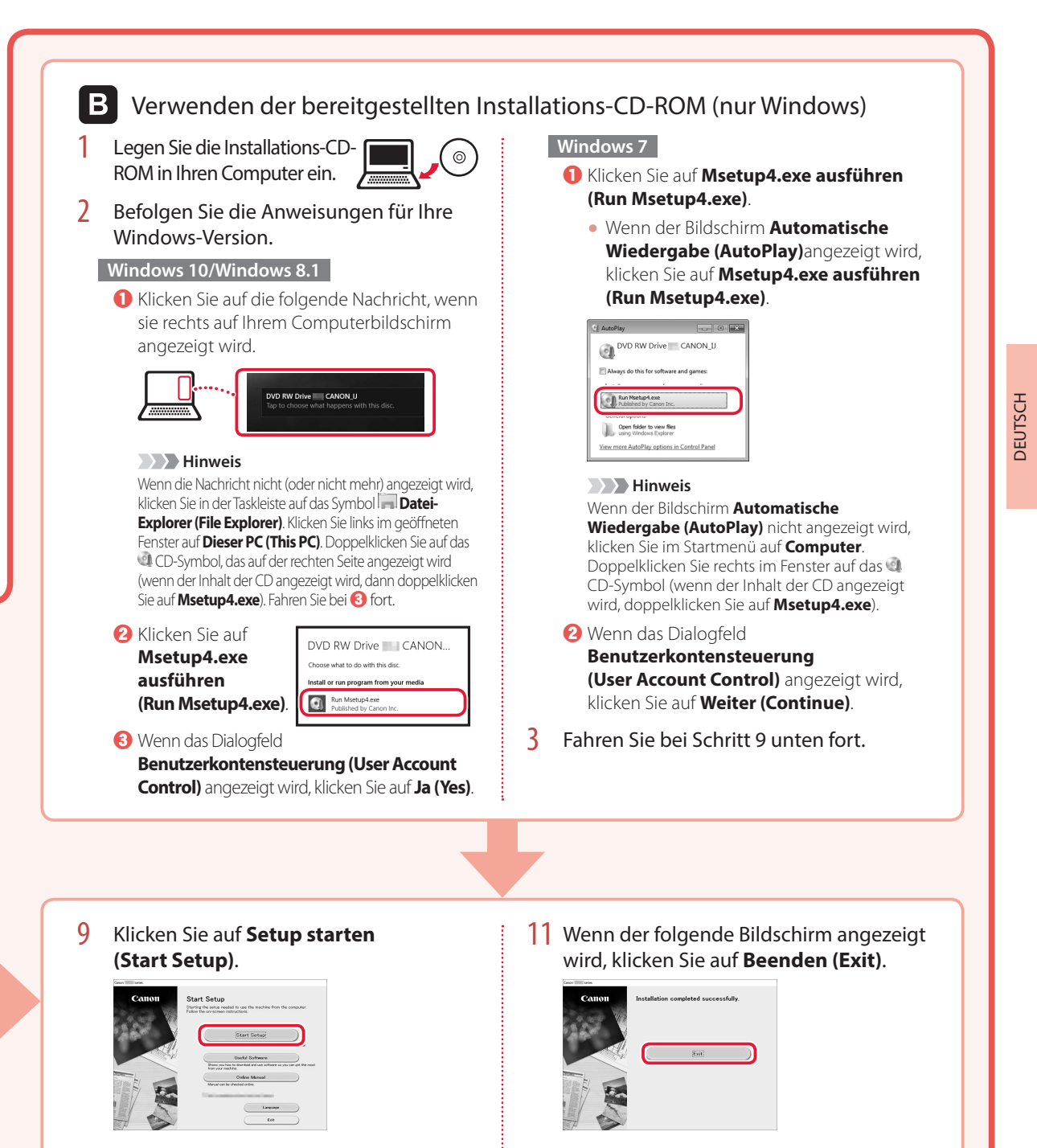

# 10 Befolgen Sie die Anweisungen auf dem Bildschirm.

- Diese Verfahren können einige Zeit dauern.
- Ihr Drucker ist jetzt mit Ihrem Computer verbunden. Um auch eine Verbindung mit einem Smartphone herzustellen, lesen Sie "6-b. Herstellen einer Verbindung mit einem Smartphone" auf Seite 6.

## Einrichten des Druckers

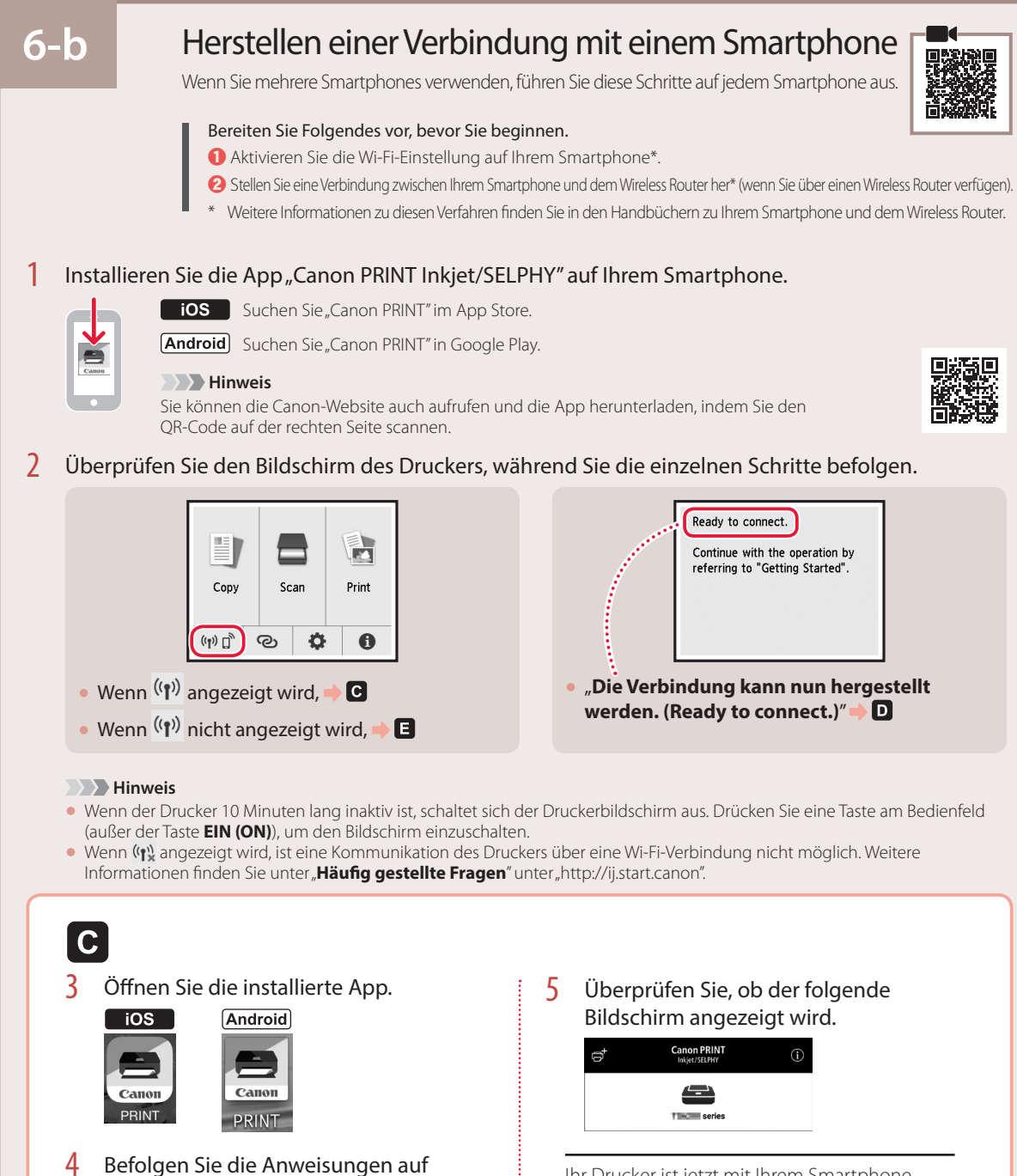

dem Bildschirm, um Ihren Drucker

hinzuzufügen.

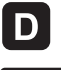

Die Verfahren unterscheiden sich auf iOS und Android. Befolgen Sie die Anweisungen für Ihr Betriebssystem.

## iOS

3 Tippen Sie auf dem Startbildschirm Ihres Smartphones auf Einstellungen (Settings) und anschließend in den Wi-Fi-Einstellungen auf Canon ij XXXX.

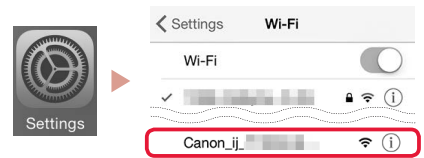

## Hinweis

Wenn Canon\_ij\_XXXX nicht angezeigt wird, befolgen Sie die Schritte unter E und suchen Sie anschließend erneut Canon ij XXXX.

- 4 Öffnen Sie die installierte App.
  - Der Drucker wird mit der für die verwendete Umgebung am besten geeigneten Verbindungsmethode registriert.

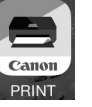

5 Überprüfen Sie, ob der folgende Bildschirm angezeigt wird.

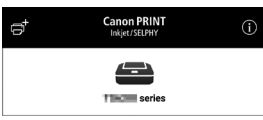

## Android

- 3 Öffnen Sie die installierte App.
  - Der Drucker wird mit der für die verwendete Umgebung am besten geeigneten

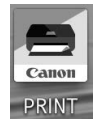

Verbindungsmethode registriert.

Hinweis

Wird die Melduna "Es wurde kein Drucker hinzugefügt. Druckereinrichtung ausführen? (No printer has been added. Perform printer setup?)" nach dem Starten der Anwendung nicht sofort angezeigt, befolgen Sie die Schritte unter und kehren Sie dann zu den Smartphone-Verfahren zurück.

4 Überprüfen Sie, ob der folgende Bildschirm angezeigt wird.

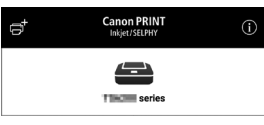

Ihr Drucker ist jetzt mit Ihrem Smartphone verbunden. Informationen zum Drucken von Fotos finden Sie unter "Einlegen von Fotopapier" auf Seite 8.

## E 3

Drücken Sie die Taste HOME am Drucker.

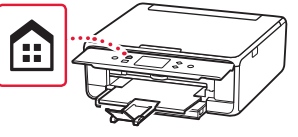

4 Halten Sie 🕑 auf dem HOME-Bildschirm ungefähr 3 Sekunden lang gedrückt.

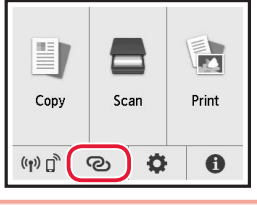

5 Wenn "Den Anleitungen auf dem **Computer oder Smartphone** usw. folgen, um den Vorgang durchzuführen." erscheint, fahren Sie mit D fort.

# Einlegen von Fotopapier

Fotopapier kann nur in das hintere Fach eingelegt werden.

1 Öffnen Sie die Abdeckung des hinteren Fachs und ziehen Sie die Papierstütze heraus.

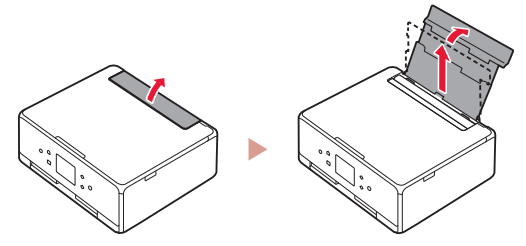

2 Öffnen Sie die Abdeckung für den Einzugsschacht und schieben Sie die rechte Papierführung ganz nach rechts.

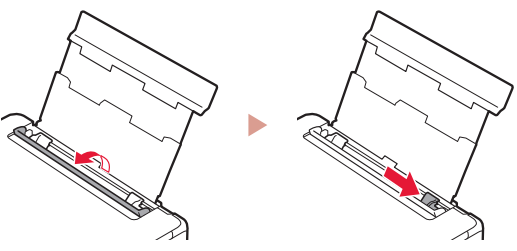

3 Legen Sie mehrere Blätter Fotopapier mit der bedruckbaren Seite nach oben ein und schieben Sie die seitliche Papierführung gegen die Kante des Papierstapels.

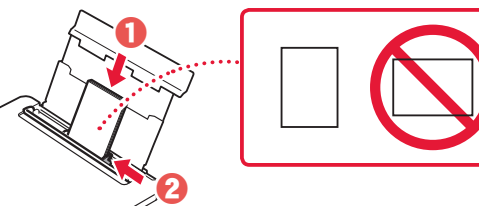

- 4 Schließen Sie die Abdeckung für den Einzugsschacht.
  - Befolgen Sie die Anweisungen auf dem Bildschirm, um Informationen für das eingelegte Papier festzulegen.

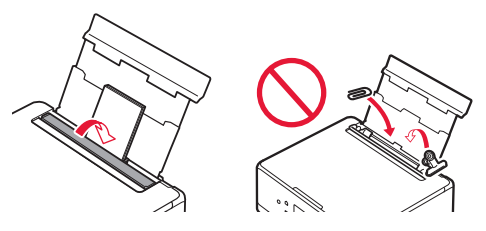

5 Öffnen Sie das Bedienfeld und ziehen Sie das Papierausgabefach heraus.

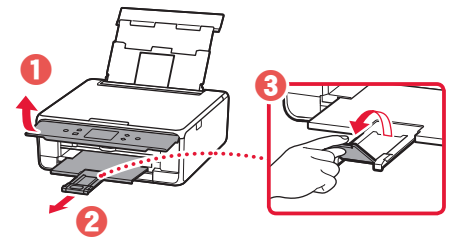

# Kopieren von Fotos

Sie können ein gedrucktes Foto scannen und drucken. Sie können auch mehrere Fotos gleichzeitig scannen und drucken.

- 1 Schalten Sie den Drucker ein.
- 2 Legen Sie mehrere Blätter Fotopapier ein.
- 3 Tippen Sie auf dem HOME-Bildschirm auf Kopieren (Copy).
- 4 Scrollen Sie zu **Fotokopie (Photo copy)** und tippen Sie darauf.
- 5 Lesen Sie die Meldungen und tippen Sie auf **OK**.
- 6 Befolgen Sie die Anweisungen auf dem Bildschirm, um das gedruckte Foto auf die Auflage aufzulegen, und tippen Sie dann auf OK.

7 Legen Sie die Druckeinstellungen fest.

|           | <b>Co</b> Preview |           |
|-----------|-------------------|-----------|
| Copies    | 1                 | D 6       |
|           | Rear tray         |           |
| Page size |                   | ere ere   |
| Туре      | Plus              | Glossy II |

8 Drücken Sie die Taste Farbe (Color), um Farbkopien zu erstellen. Oder drücken Sie die Taste Schwarz (Black), um Schwarzweißkopien zu erstellen.

# De printer instellen

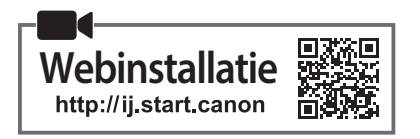

## 1. Inhoud van de doos

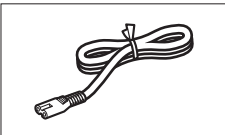

Netsnoer

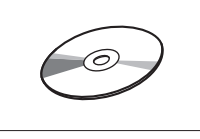

Installatie-cd-rom

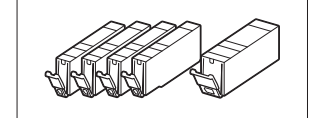

Inkttanks voor installatie

- Veiligheidsinformatie en belangrijke informatie
- Aan de Slag-gids (deze handleiding)

# 2. Verpakkingsmateriaal verwijderen

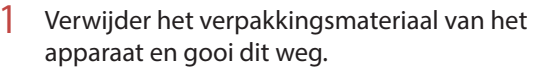

- Als u de printer gebruikt terwijl de oranje tape en de beschermende folie nog aanwezig zijn, leidt dit tot defecten. Let erop dat u ze verwijdert.
- 2 Open de scaneenheid / klep en verwijder de oranje tape.

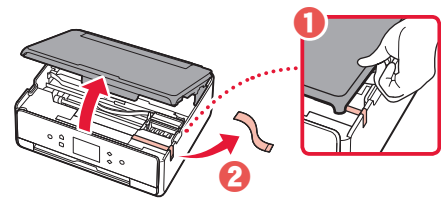

## 3 Sluit de scaneenheid / klep.

• Til de scaneenheid / klep kort omhoog en sluit deze.

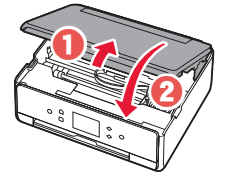

## A Let op

Kijk uit met uw vingers.

## 3. De printer inschakelen

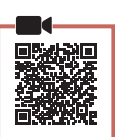

Sluit het netsnoer aan.

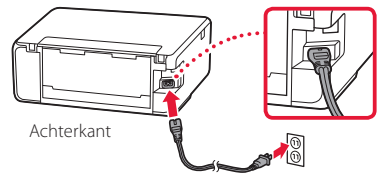

## Belangrijk

Sluit op dit moment nog geen andere kabels aan.

2 Open het bedieningspaneel en druk op de knop **AAN (ON)**.

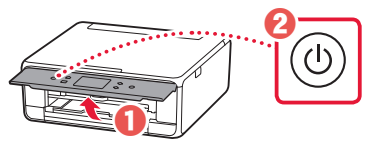

3 Blader en tik om uw taal te selecteren en tik daarna op **OK**.

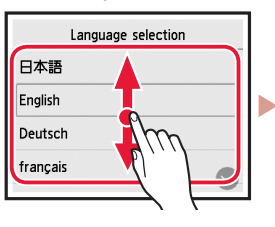

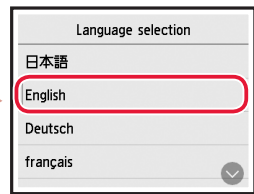

## 4. De inkttanks installeren

1 Open de scaneenheid / klep.

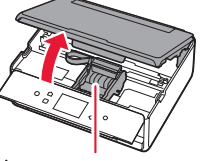

#### 🛦 Let op

Raak de printkophouder niet aan totdat deze stopt met bewegen.

2 Verwijder de tape en de folie van de inkttanks.

0

• Controleer of er geen tape is achtergebleven.

## De printer instellen

3 Verwijder langzaam het oranje kapje.

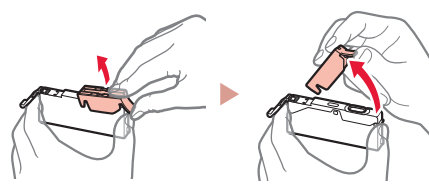

#### Belangrijk

• Duw niet op beide zijden van de inkttank waarbij u de Y-vormige luchtopening blokkeert.

• Raak de aangegeven rode gebieden in de afbeelding niet aan.

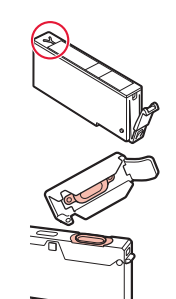

- 4 Installeer de inkttanks.
  - Plaats de inkttank in de printkop en druk erop vanaf de bovenkant totdat hij klikt.

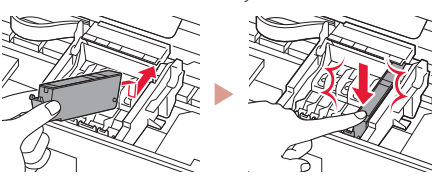

5 Controleer of de kleur van de geplaatste inkttank op het scherm wordt weergegeven.

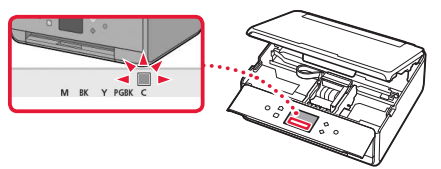

#### Belangrijk

Als de kleur niet op het scherm wordt weergegeven, ook al hebt u de inkttank geplaatst, dan is de kleur van de inkttank mogelijk onjuist of hebt u mogelijk een inkttank met een ander modelnummer geïnstalleerd die niet wordt ondersteund door deze printer. Plaats een inkttank voor de juiste kleur of gebruik de bijgeleverde inkttank voor de installatie.

# 6 Herhaal de stappen 2 tot en met 5 om alle inkttanks te plaatsen.

• Controleer of alle kleuren worden weergegeven.

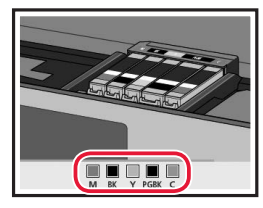

## 7 Sluit de scaneenheid / klep.

• Wanneer u de scaneenheid / klep sluit, starten de interne bewerkingen.

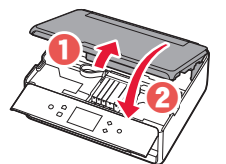

**A** Let op Kijk uit met uw vingers.

# 5. Papier plaatsen/printkop uitlijnen

## 1 Tik op **OK**.

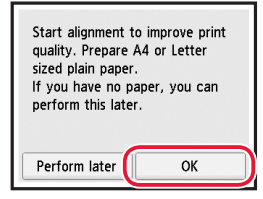

2 Trek de cassette uit het apparaat.

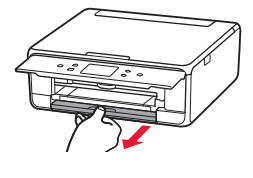

## 3 Verwijder de cassetteklep en schuif de papiergeleiders uit elkaar.

 Schuif de rechterpapiergeleider naar de rechterrand. Lijn de voorste papiergeleider uit met de markering LTR of A4.

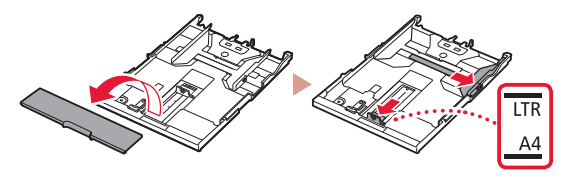

## 4 Plaats papier.

• Plaats normaal papier van LTR- of A4-formaat met de afdrukzijde omlaag.

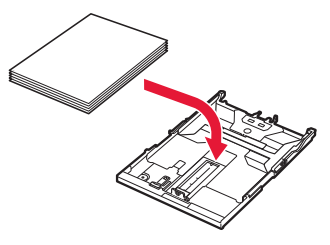

• Plaats het papier tegen de voorste papiergeleider en lijn de rechterpapiergeleider uit met de breedte van het papier.

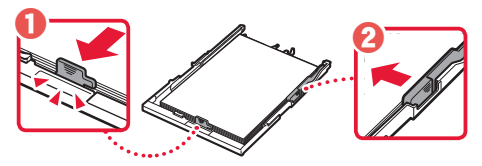

## 5 Plaats de cassette.

• Bevestig de cassetteklep en plaats de cassette terug.

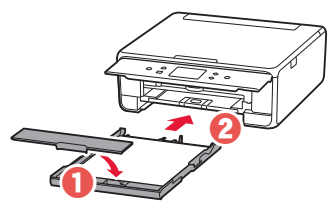

• Kijk vanaf de zijkant om te controleren of het eruitziet zoals in de afbeelding.

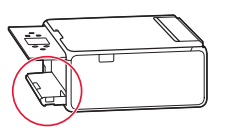

6 Trek de papieruitvoerlade uit.

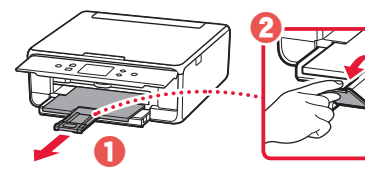

7 Tik op **OK**.

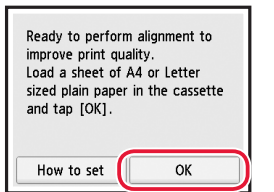

• Het patroon voor Uitlijning printkop (Print Head Alignment) wordt afgedrukt.

## 8 Controleer of het patroon wordt afgedrukt.

• Het afdrukken duurt ongeveer 2 minuten.

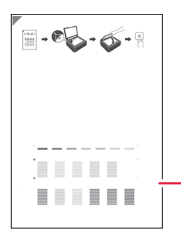

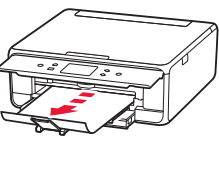

Afgedrukt patroon voor Uitlijning printkop (Print Head Alignment)

## 9 Leg het patroon op de plaat.

• Open de documentklep en plaats het document met de afdrukzijde omlaag.

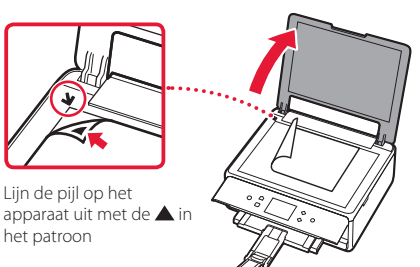

10 Sluit de documentklep en tik op **OK**.

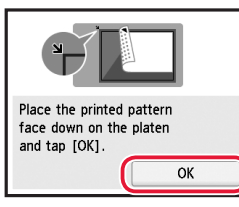

11 Wanneer het volgende scherm wordt weergegeven, tikt u op **OK**.

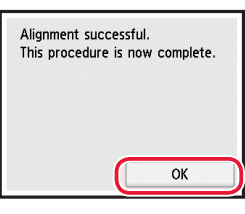

## 12 Tik op Volgende (Next).

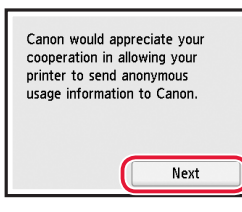

 Volg daarna de instructies op het scherm om door te gaan. Hierbij moet u selecties maken die betrekking hebben op het verzenden van informatie. Lees "Gegevens verzenden naar Canon" in Veiligheidsinformatie en belangrijke informatie.

## 13 Tik op Volgende (Next).

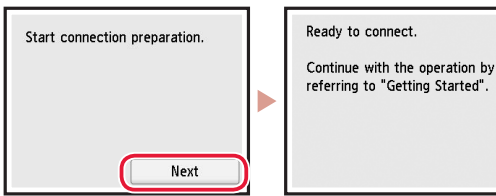

## De printer instellen

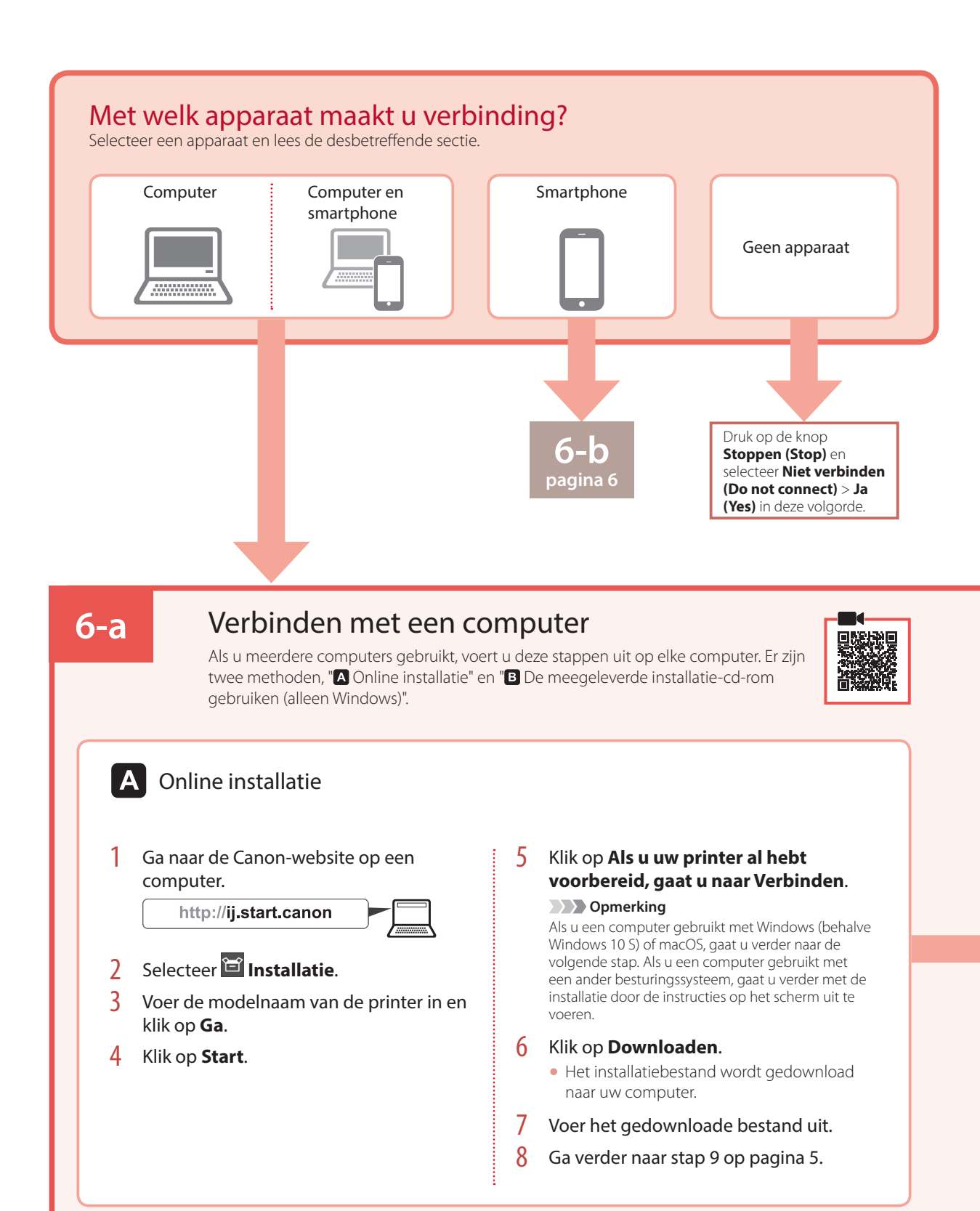

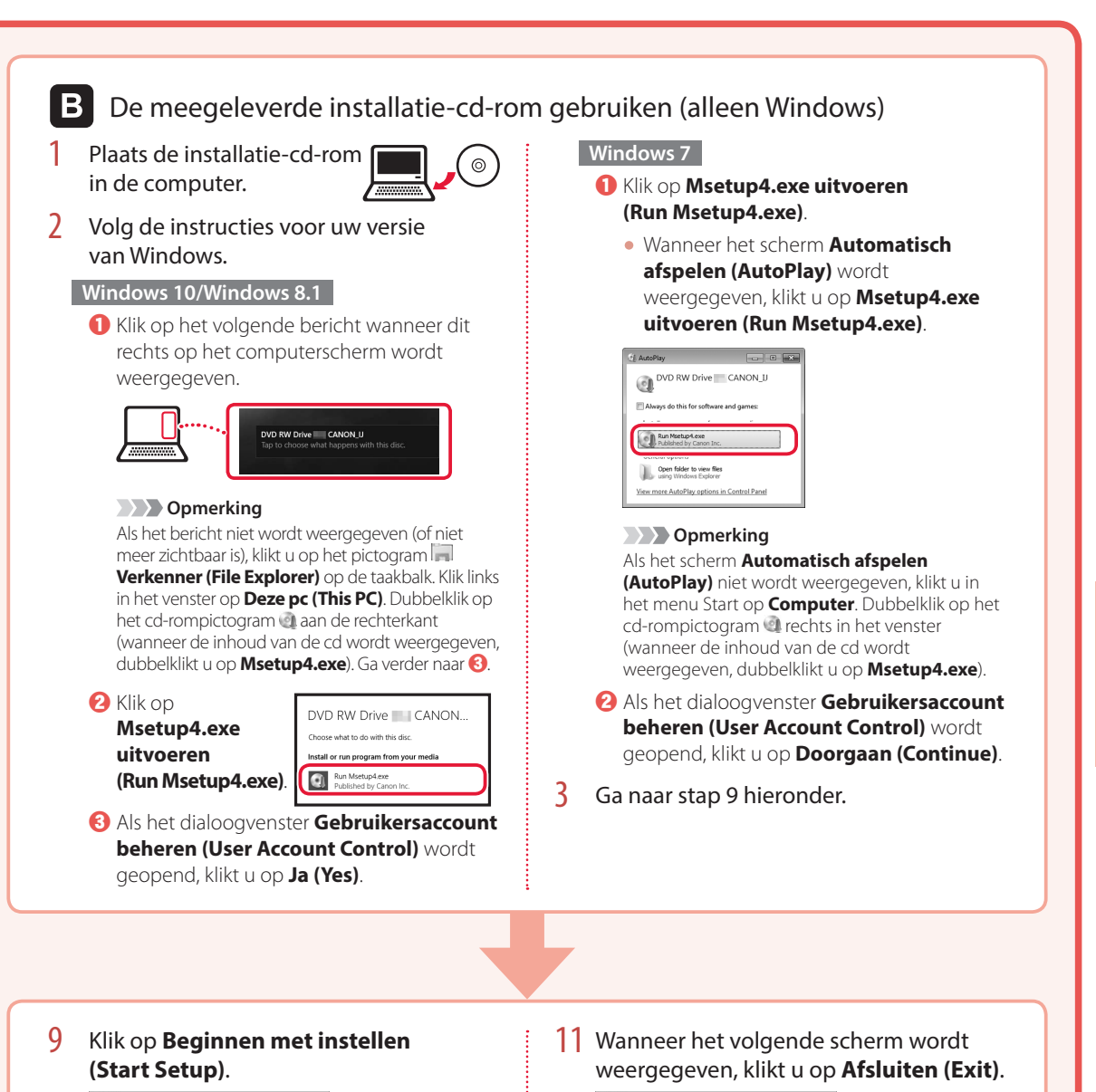

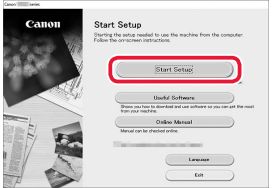

## 10 Volg de instructies op het scherm.

• Deze handelingen kunnen enige tijd duren.

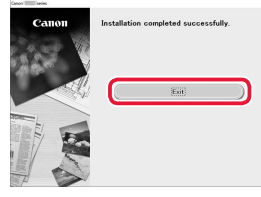

De printer is nu verbonden met uw computer. Als u ook verbinding wilt maken met een smartphone, raadpleegt u "6-b. Verbinden met een smartphone" op pagina 6. NEDERLANDS

## De printer instellen

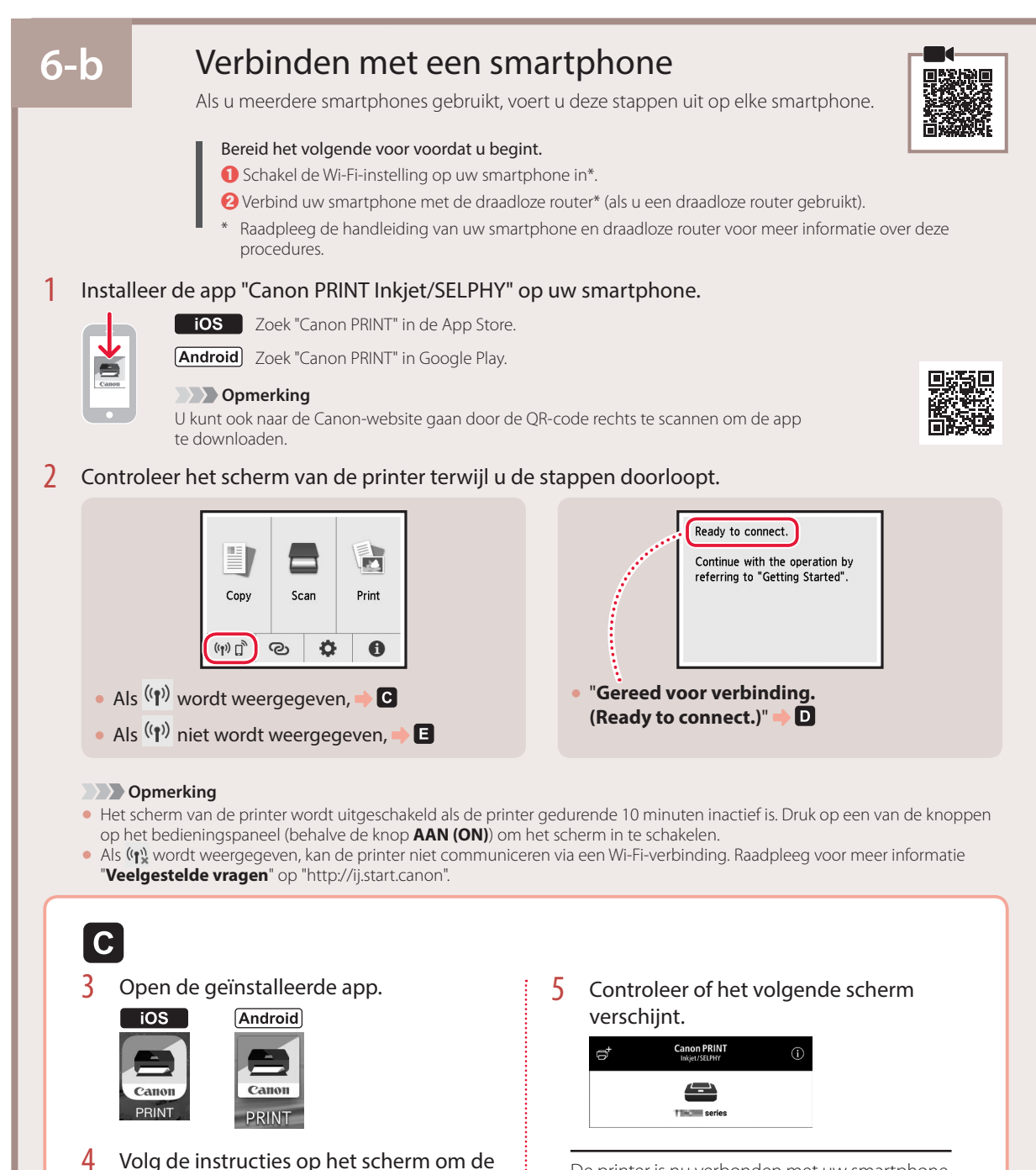

De printer is nu verbonden met uw smartphone. Als u foto's wilt afdrukken, raadpleegt u "Fotopapier plaatsen" op pagina 8.

printer toe te voegen.

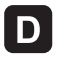

D De procedures verschillen voor iOS en Android. Volg de instructies voor uw besturingssysteem.

## iOS

3 Tik op Instellingen (Settings) op het beginscherm van uw smartphone en tik op Canon\_ij\_XXXX bij de instellingen voor Wi-Fi.

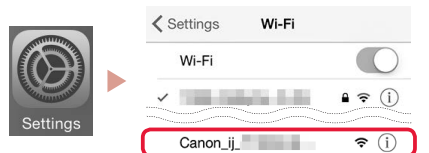

## Opmerking

Als **Canon\_ij\_XXXX** niet wordt weergegeven, volgt u de stappen in **E** en zoekt u daarna opnieuw naar **Canon\_ij\_XXXX**.

- 4 Open de geïnstalleerde app.
  - De printer wordt geregistreerd met de meest geschikte verbindingsmethode voor de omgeving die u gebruikt.

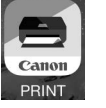

5 Controleer of het volgende scherm verschijnt.

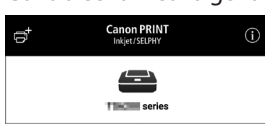

## Android

## 3 Open de geïnstalleerde app.

 De printer wordt geregistreerd met de meest geschikte verbindingsmethode voor de omgeving die u gebruikt.

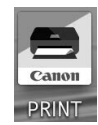

Opmerking

Als het bericht "Er is geen printer toegevoegd. Printerinstallatie uitvoeren? (No printer has been added. Perform printer setup?)" niet direct wordt weergegeven nadat u de toepassing hebt gestart, volgt u de procedure in en gaat u daarna verder met de stappen op de smartphone.

4 Controleer of het volgende scherm verschijnt.

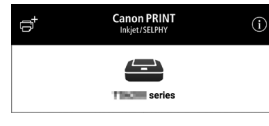

De printer is nu verbonden met uw smartphone. Als u foto's wilt afdrukken, raadpleegt u "Fotopapier plaatsen" op pagina 8.

# 3 Druk op de knop HOME op de printer. 3 Druk op de knop Op het HOME-scherm ongeveer 3 seconden ingedrukt.

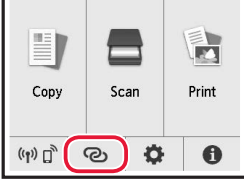

5 Wanneer "Volg de instructies op de computer of smartphone enz. om de bewerking uit te voeren." verschijnt op het scherm, ga naar D.

# Fotopapier plaatsen

Fotopapier kan alleen in de achterste lade worden geplaatst.

1 Open de klep van de achterste lade en trek de papiersteun uit.

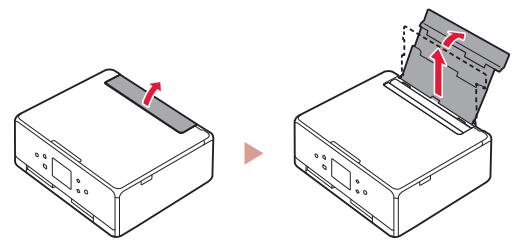

2 Open het klepje over de invoersleuf en schuif de papiergeleider aan de rechterkant helemaal naar rechts.

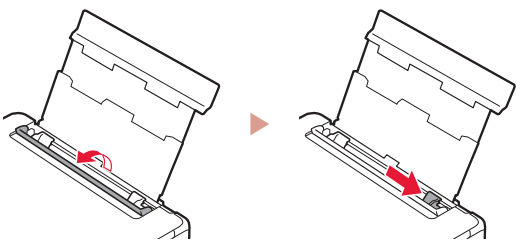

3 Plaats meerdere vellen fotopapier met de afdrukzijde omhoog en schuif de papiergeleider aan de zijkant tegen de rand van de stapel papier.

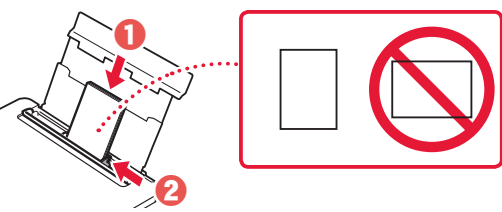

- 4 Sluit het klepje over de invoersleuf.
  - Volg de instructies op het scherm om informatie over het geplaatste papier in te stellen.

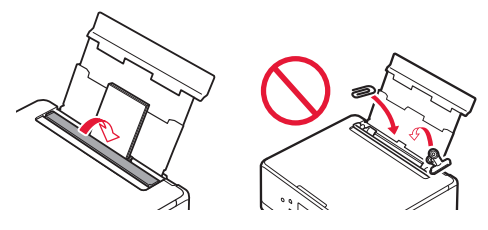

5 Open het bedieningspaneel en trek de papieruitvoerlade uit.

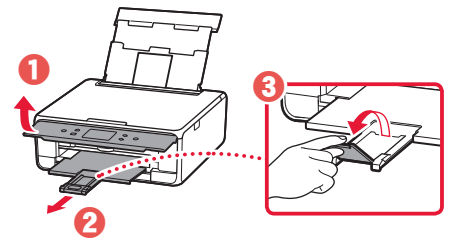

# Foto's kopiëren

U kunt een afgedrukte foto scannen en afdrukken. U kunt ook meerdere foto's tegelijk scannen en afdrukken.

- 1 Zet de printer aan.
- 2 Plaats meerdere vellen fotopapier.
- 3 Tik op Kopiëren (Copy) op het HOME-scherm.
- 4 Blader en tik op Foto kopiëren (Photo copy).
- 5 Lees de berichten en tik op **OK**.
- 6 Volg de instructies op het scherm om de afgedrukte foto op de plaat te leggen en tik op **OK**.
- 7 Geef afdrukinstellingen op.

|           | CoPreview |           |
|-----------|-----------|-----------|
| Copies    | 1         | 🕞 6       |
|           | Rear tray |           |
| Page size |           | ere an    |
| Туре      | Plus      | Glossy II |

8 Druk op de knop Kleur (Color) om een kleurenkopie te maken. Of druk op de knop Zwart (Black) om een zwart-witkopie te maken.

# Impostazione della stampante

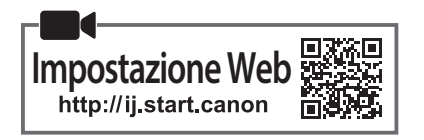

## 1. Contenuto della scatola

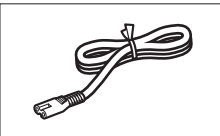

• Cavo di alimentazione

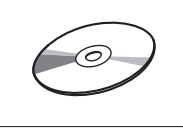

CD-ROM di installazione

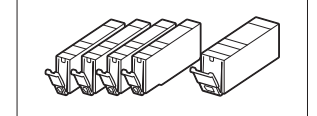

- Serbatoi d'inchiostro per l'impostazione
- Informazioni importanti e sulla sicurezza
- Guida Rapida (questo manuale)

## 2. Rimozione del materiale da imballaggio

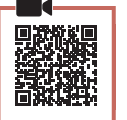

- Rimuovere il materiale da imballaggio dalla periferica e disfarsene.
  - Se si utilizza la stampante mentre sono ancora presenti il nastro arancione e la pellicola protettiva possono verificarsi dei malfunzionamenti. Assicurarsi di rimuoverli.
- 2 Aprire l'unità di scansione / coperchio e rimuovere il nastro arancione.

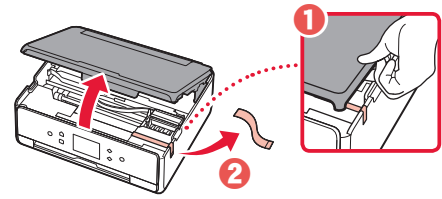

## 3 Chiudere l'unità di scansione / coperchio.

 Sollevare rapidamente l'unità di scansione / coperchio, quindi chiuderla.

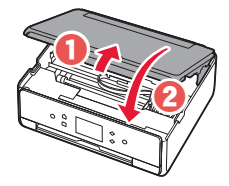

## Attenzione

Fare attenzione alle dita.

## 3. Accensione della stampante

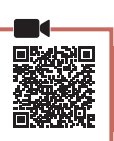

1 Collegare il cavo di alimentazione.

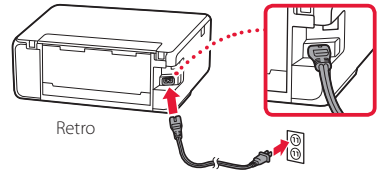

## Importante In questa fase, non collegare altri cavi.

2 Aprire il pannello dei comandi e premere il pulsante **ON**.

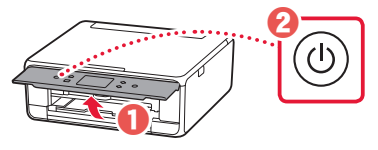

3 Scorrere e toccare per selezionare la propria lingua, quindi toccare **OK**.

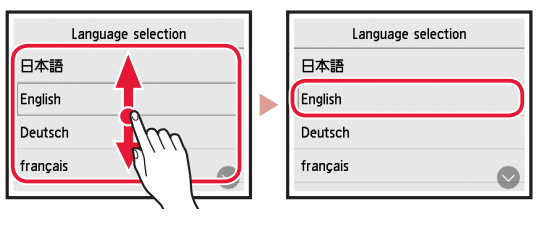

## 4. Installazione dei serbatoi d'inchiostro

- Aprire l'unità di scansione / il coperchio.

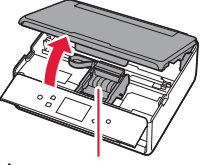

## Attenzione

Non toccare il supporto della testina di stampa fino a quando non si ferma.

2 Rimuovere il nastro e la pellicola dai serbatoi d'inchiostro.

- 2
- Controllare che non vi sia rimasto del nastro.

## Impostazione della stampante

3 Rimuovere lentamente il coperchietto arancione.

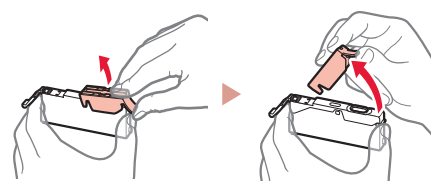

#### Importante

- Non esercitare pressione su entrambi i lati del serbatoio d'inchiostro tenendo il foro dell'aria a forma di Y bloccato.
- Non toccare le aree rosse mostrate nella figura.

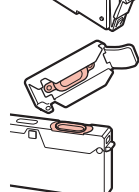

## 4 Installare i serbatoi d'inchiostro.

• Inserire il serbatoio d'inchiostro nella testina di stampa e premerla dall'alto finché non scatta in posizione.

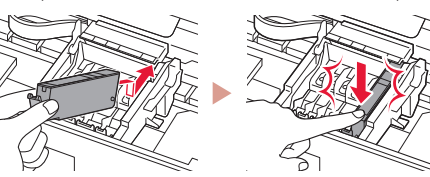

5 Assicurarsi che il colore del serbatoio d'inchiostro installato appaia sullo schermo.

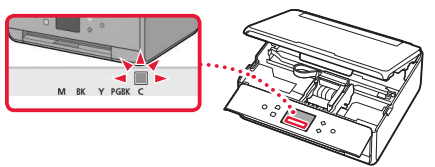

## Importante

Se il colore non è visualizzato sullo schermo nonostante sia stato installato il serbatoio d'inchiostro corrispondente, è possibile che il colore del serbatoio d'inchiostro sia sbagliato o che sia stato installato un serbatoio d'inchiostro non supportato dalla stampante, ad esempio uno avente un numero di modello diverso. Installare un serbatoio d'inchiostro del colore esatto o utilizzare il serbatoio d'inchiostro fornito per l'impostazione.

# 6 Ripetere i passi da 2 a 5 per installare tutti i serbatoi d'inchiostro.

• Assicurarsi che vengano visualizzati tutti i colori.

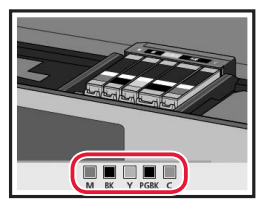

## 7 Chiudere l'unità di scansione / coperchio.

• Quando si chiude l'unità di scansione / coperchio, hanno inizio le operazioni interne.

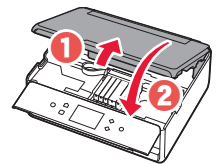

#### Attenzione Fare attenzione alle dita.

## 5. Caricamento della carta / Allineamento della testina di stampa

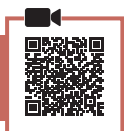

## Toccare **OK**.

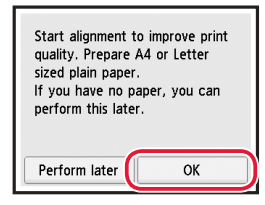

2 Estrarre il cassetto dalla periferica.

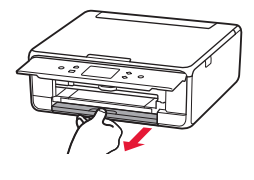

# 3 Rimuovere il coperchio del cassetto e far scorrere le guide della carta.

• Far scorrere la guida della carta di destra verso il margine destro. Allineare la guida della carta anteriore con il segno LTR o A4.

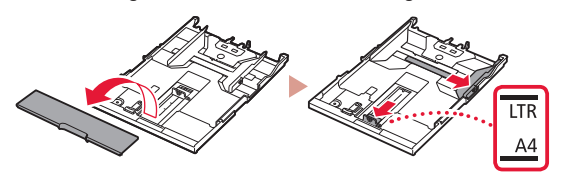

## 4 Caricare la carta.

• Caricare carta comune di formato LTR o A4 con il lato di stampa rivolto verso il basso.

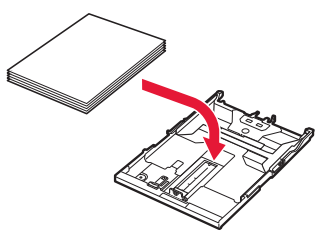
Posizionare la carta contro la guida della carta anteriore e allineare la guida della carta di destra alla larghezza della carta.

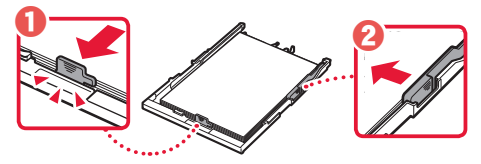

## 5 Caricare il cassetto.

• Collegare il coperchio del cassetto e reinserire il cassetto.

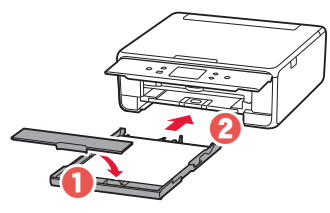

 Guardarlo lateralmente per assicurarsi che assomiglia al disegno.

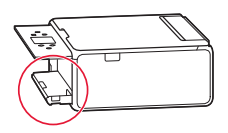

6 Estrarre il vassoio di uscita della carta.

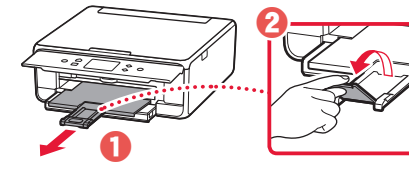

7 Toccare OK.

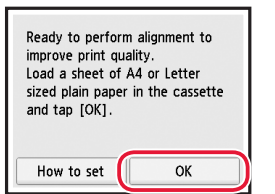

• Ha inizio la stampa del motivo dell'Allineamento testina di stampa (Print Head Alignment).

## 8 Assicurarsi che il motivo sia stato stampato.

• La stampa termina in circa 2 minuti.

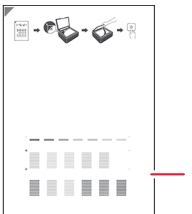

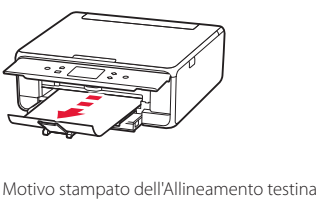

di stampa (Print Head Alignment)

- 9 Posizionare il motivo sul piano di lettura.
  - Aprire il coperchio dei documenti e posizionare il lato di stampa rivolto verso il basso.

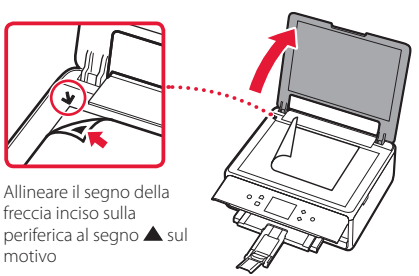

10 Chiudere il coperchio dei documenti e toccare **OK**.

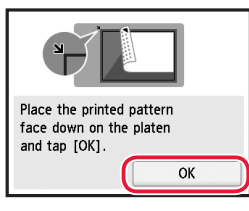

11 Quando viene visualizzata la schermata seguente, toccare OK.

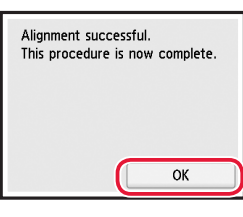

## 12 Toccare Avanti (Next).

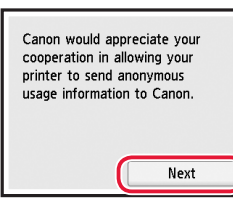

 Successivamente, seguire le istruzioni a video per continuare le operazioni. Durante queste operazioni, sarà necessario effettuare delle selezioni in merito all'invio delle informazioni. Leggere "Invio di informazioni a Canon" in Informazioni importanti e sulla sicurezza.

## 13 Toccare Avanti (Next).

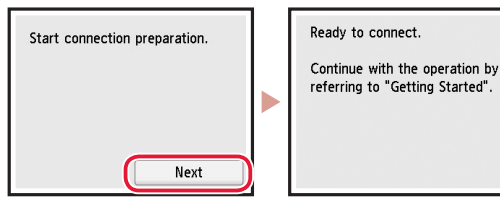

## Impostazione della stampante

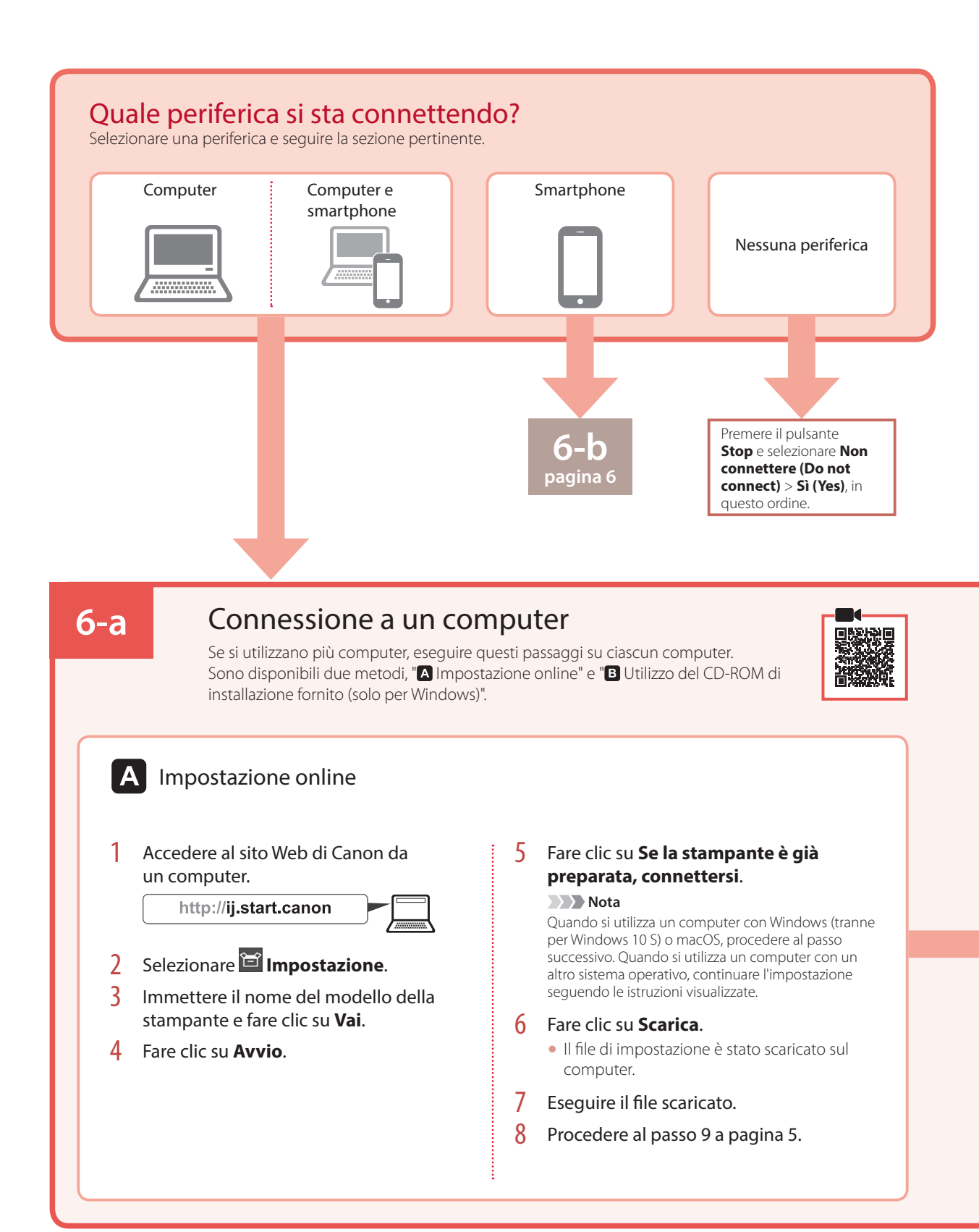

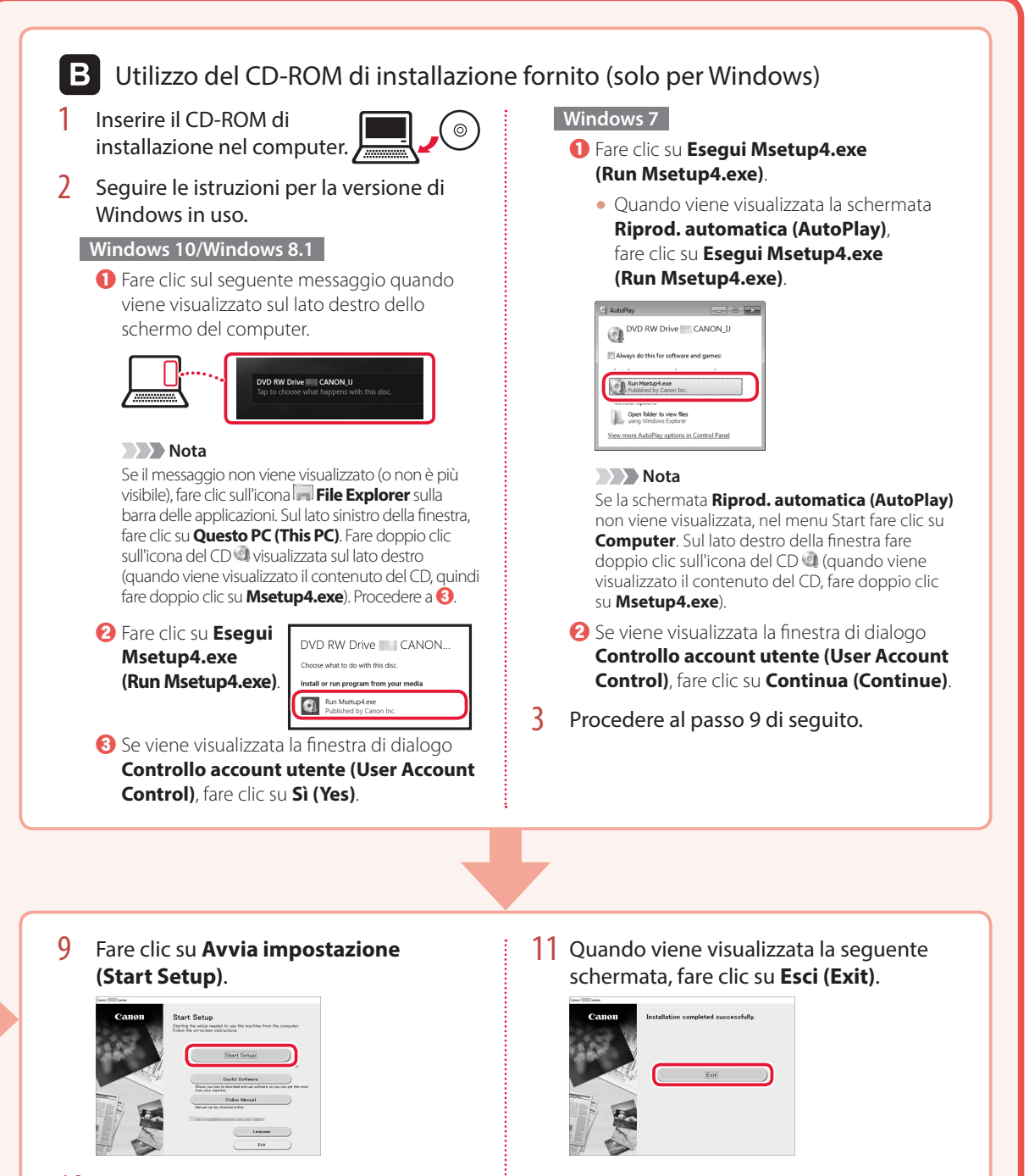

- 10 Seguire le istruzioni visualizzate sullo schermo.
  - Queste operazioni possono richiedere del tempo.
- La stampante è ora connessa al computer. Per connettere uno smartphone, vedere "6-b. Connessione a uno smartphone" a pagina 6.

ITALIANO

## Impostazione della stampante

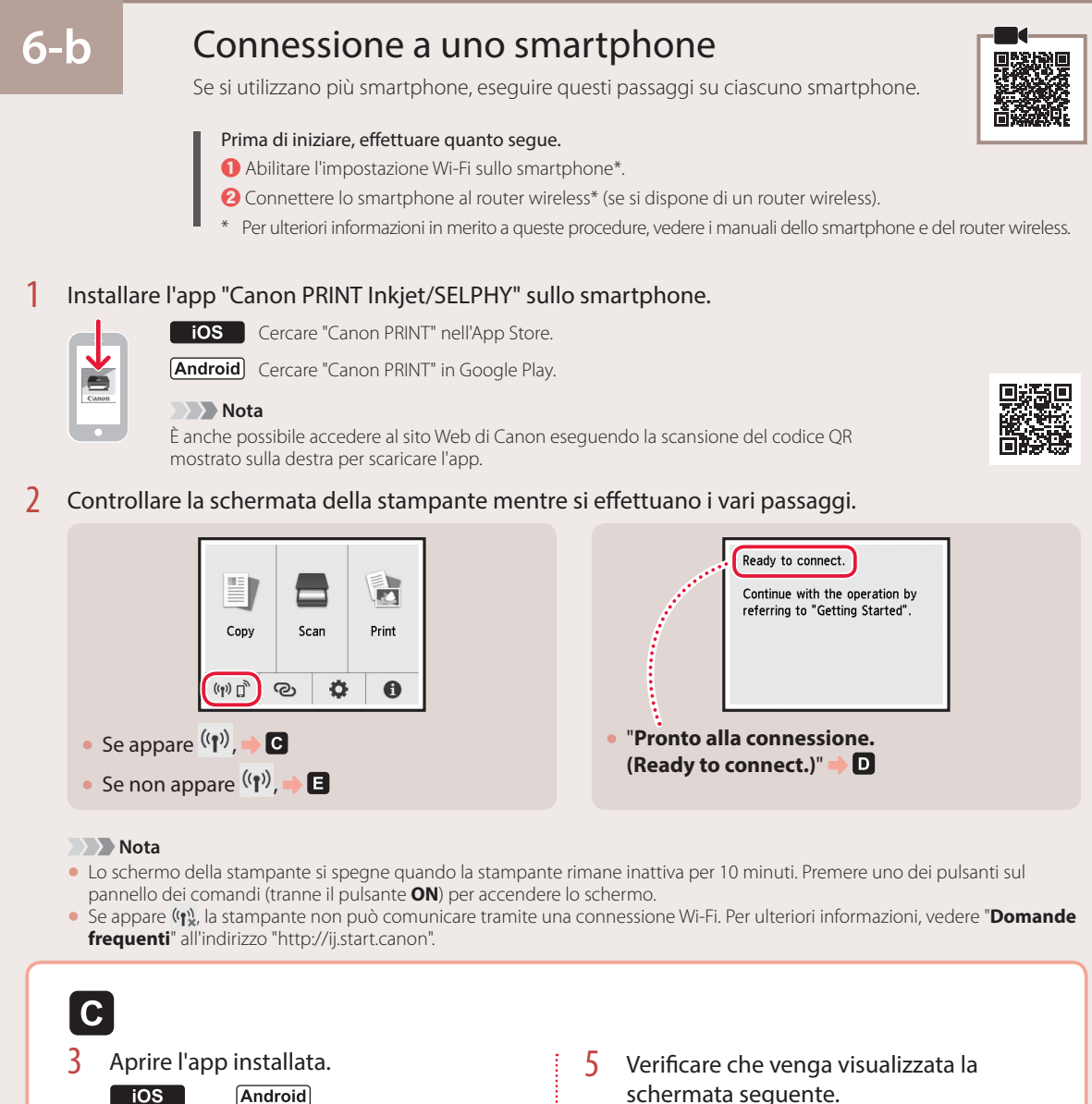

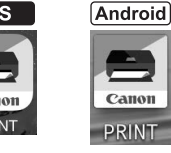

- Per aggiungere la stampante, attenersi 4 alle istruzioni visualizzate.
- schermata seguente.

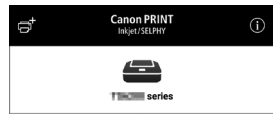

La stampante è ora connessa allo smartphone. Per stampare foto, vedere "Caricamento della carta fotografica" a pagina 8.

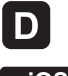

**D** Le procedure variano tra iOS e Android. Seguire le istruzioni relative al sistema operativo in uso.

## iOS

3 Toccare Impostazioni (Settings) nella schermata iniziale dello smartphone, quindi toccare Canon\_ij\_XXXX nelle impostazioni Wi-Fi.

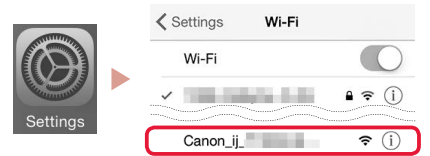

## Nota

Se **Canon\_ij\_XXXX** non appare, seguire la procedura in **(E)**, quindi cercare di nuovo **Canon\_ij\_XXXX**.

## 4 Aprire l'app installata.

• La stampante è registrata con il metodo di connessione più appropriato all'ambiente in uso.

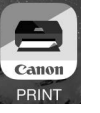

5 Verificare che venga visualizzata la schermata seguente.

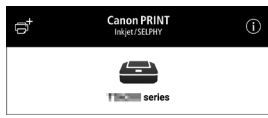

## Android

- 3 Aprire l'app installata.
  - La stampante è registrata con il metodo di connessione più appropriato all'ambiente in uso.

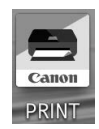

#### Nota

Se non appare subito un messaggio indicante "Nessuna stampante è stata aggiunta. Eseguire l'impostazione stampante? (No printer has been added. Perform printer setup?)" dopo aver avviato l'applicazione, attenersi alla procedura in E e tornare alle operazioni dello smartphone.

4 Verificare che venga visualizzata la schermata seguente.

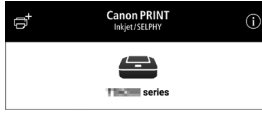

La stampante è ora connessa allo smartphone. Per stampare foto, vedere "Caricamento della carta fotografica" a pagina 8.

# Premere il pulsante HOME sulla stampante. Premere il pulsante HOME sulla stampante. Premere premuto ② sulla schermata HOME per circa 3 secondi.

5 Quando appare "Seguire le istruzioni su computer, smartphone, ecc. per eseguire l'operazione.", procedere a D.

# Caricamento della carta fotografica

La carta fotografica può essere caricata solo nel vassoio posteriore.

1 Aprire il coperchio del vassoio posteriore ed estendere il supporto per la carta.

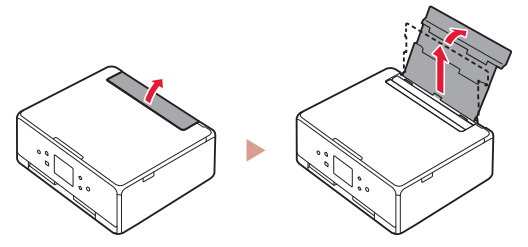

2 Aprire il coperchio dell'alimentatore manuale e far scorrere la guida della carta di destra verso l'estrema destra.

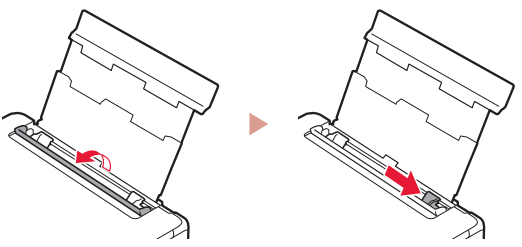

3 Caricare diversi fogli di carta fotografica con il lato di stampa rivolto verso l'alto e far scorrere la guida della carta laterale contro il bordo della risma di carta.

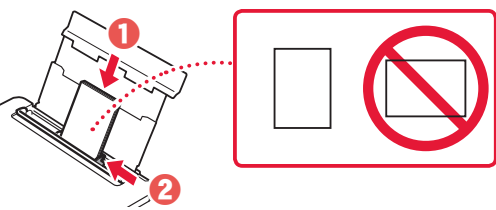

- 4 Chiudere il coperchio dell'alimentatore manuale.
  - Seguire le istruzioni sullo schermo per impostare le informazioni per la carta caricata.

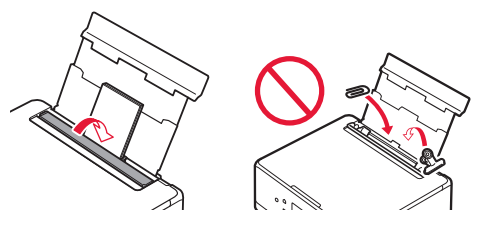

5 Aprire il pannello dei comandi ed estrarre il vassoio di uscita della carta.

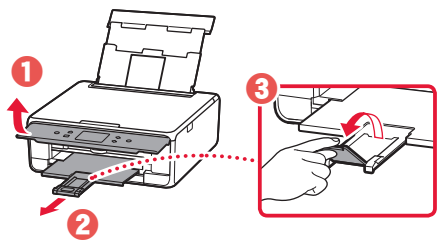

## Copia delle foto

È possibile acquisire una foto stampata e stamparla. È inoltre possibile eseguire la scansione e stampare diverse foto contemporaneamente.

- 1 Accendere la stampante.
- 2 Caricare diversi fogli di carta fotografica.
- **3** Toccare **Copia (Copy)** sulla schermata HOME.
- 4 Selezionare e toccare Copia foto (Photo copy).
- 5 Leggere i messaggi e toccare **OK**.
- 6 Seguire le istruzioni visualizzate per caricare la foto stampata sul piano di lettura e toccare OK.

7 Specificare le impostazioni di stampa.

|           | <b>Co</b> Preview |
|-----------|-------------------|
| Copies    | 1 🗆 6             |
|           | Rear tray         |
| Page size | 0.000             |
| Туре      | Plus Glossy II    |

8 Premere il pulsante Colore (Color) per avviare la copia a colori. Oppure, premere il pulsante Nero (Black) per avviare la copia in bianco e nero.

## Configurando a impressora

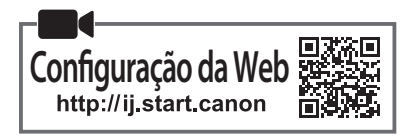

## 1. Conteúdo da Caixa

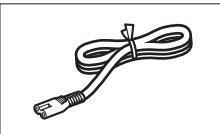

Cabo de alimentação

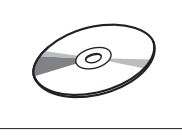

CD-ROM de instalação

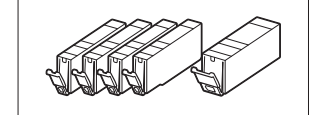

- Cartuchos de tinta para configuração
- Informações Importantes e Sobre Segurança
- Para Começar (este manual)
- 2. Removendo os Materiais da Embalagem

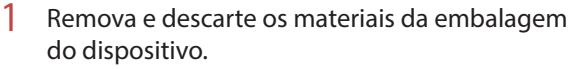

- Operar a impressora com a fita laranja e o filme de proteção nela ocasiona problemas de funcionamento. Certifique-se de removê-los.
- Abra a unidade de digitalização/tampa e remova a fita laranja.

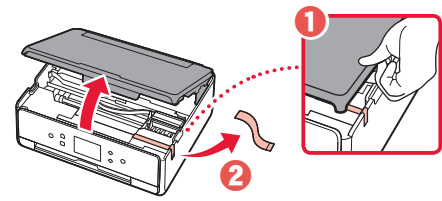

## 3 Feche a unidade de digitalização/tampa.

• Levante a unidade de digitalização/tampa brevemente e feche em seguida.

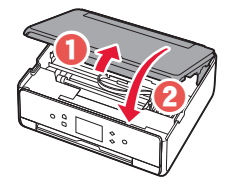

## 🛦 Cuidado

Preste atenção aos seus dedos.

## 3. Ligando a Impressora

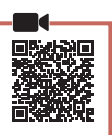

Conecte o cabo de alimentação.

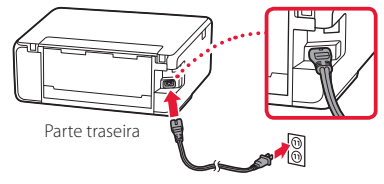

#### Importante

Não conecte quaisquer outros cabos ainda.

2 Abra o painel de controle e pressione o botão **ATIVADO (ON)**.

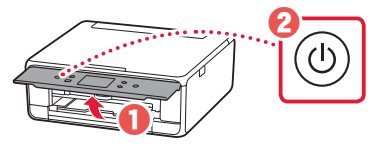

3 Role a tela e dê um toque para selecionar seu idioma. Em seguida, toque em **OK**.

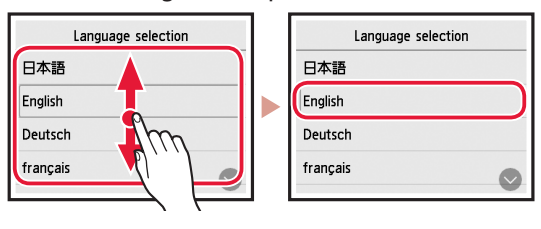

# 4. Instalando os cartuchos de tinta

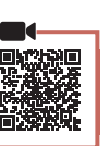

Abra a unidade de digitalização/tampa.

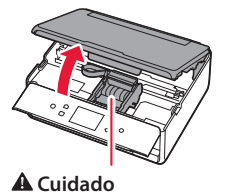

Não toque no suporte da cabeça de impressão antes de ele parar de se mover.

2 Remova a fita e o filme dos cartuchos de tinta.

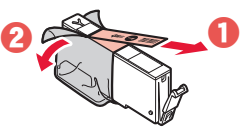

• Verifique se não foi deixada nenhuma fita.

## Configurando a impressora

3 Remova a tampa laranja lentamente.

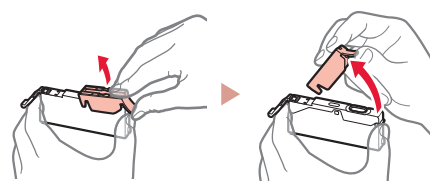

#### Importante

- Não empurre as laterais do cartucho de tinta se a saída de ar em forma de Y estiver bloqueada.
- Não toque nas áreas vermelhas mostradas na figura.

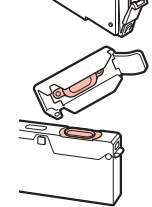

## 4 Instale os cartuchos de tinta.

• Insira o cartucho de tinta na cabeça de impressão e pressione-o de cima até ouvir um clique.

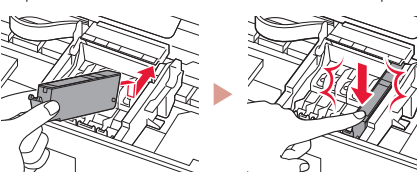

5 Verifique se a cor do cartucho de tinta instalado aparece na tela.

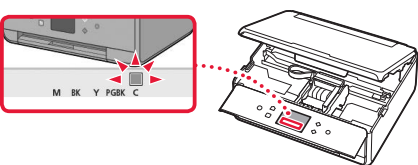

## Importante

Se a cor não for exibida na tela mesmo que você tenha instalado o cartucho de tinta, a cor do cartucho de tinta pode estar errada ou você pode ter instalado um cartucho de tinta que não é suportado por esta impressora, como com um número do modelo diferente. Instale um cartucho de tinta com a cor correta ou use o cartucho de tinta fornecido para configuração.

# 6 Repita as etapas 2 a 5 para instalar todos os cartuchos de tinta.

• Verifique se todas as cores aparecem.

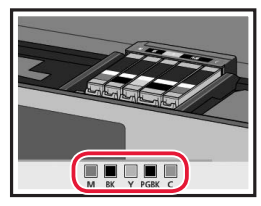

## 7 Feche a unidade de digitalização/tampa.

• Ao fechar a unidade de digitalização/tampa, as operações internas se iniciam.

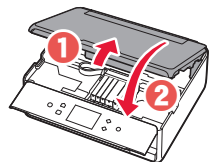

## 🛦 Cuidado

Preste atenção aos seus dedos.

# 5. Carregando papel/Alinhando a cabeça de impressão

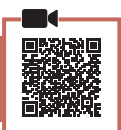

## 1 Toque em **OK**.

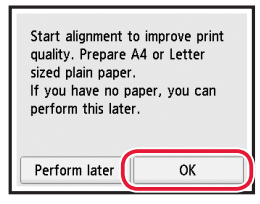

2 Puxe o cassete para fora do dispositivo.

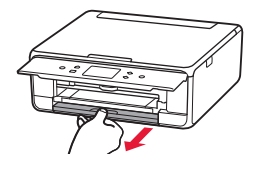

- 3 Remova a tampa do cassete e deslize as guias do papel.
  - Deslize a guia do papel direita até a borda direita. Alinhe a guia do papel frontal com a marcação LTR ou A4.

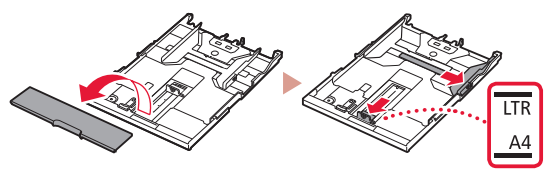

## 4 Coloque o papel.

• Carregue papel comum tamanho LTR ou A4 com o lado a ser impresso virado para baixo.

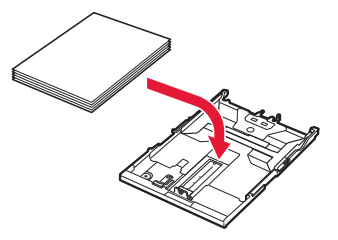

• Coloque o papel na guia do papel frontal e alinhe a guia do papel direita com a largura do papel.

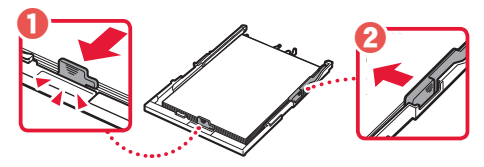

5 Carregue o cassete.

• Anexe a tampa do cassete e coloque o cassete de volta.

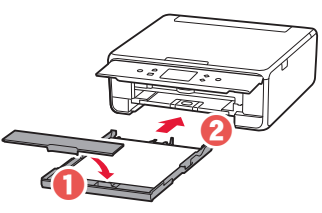

• Olhe pela lateral para confirmar se parece com o diagrama.

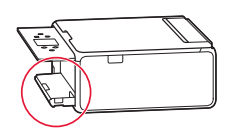

6 Puxe para fora a bandeja de saída do papel.

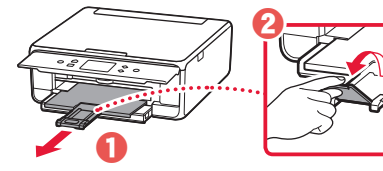

7 Toque em OK.

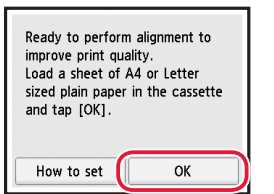

• O padrão do Alinhamento da cabeça de impressão (Print Head Alignment) começa a ser impresso.

## 8 Verifique se o padrão foi impresso.

• A impressão termina em cerca de 2 minutos.

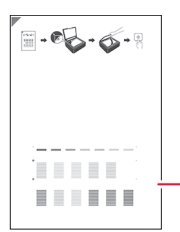

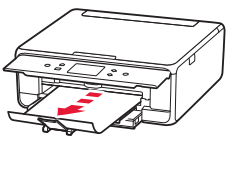

Padrão do Alinhamento da cabeça de impressão (Print Head Alignment) impresso

- 9 Coloque o padrão no vidro de exposição.
  - Abra a tampa de documentos e coloque o lado a ser impresso virado para baixo.

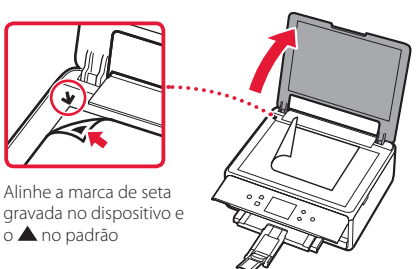

10 Feche a tampa de documentos e toque em **OK**.

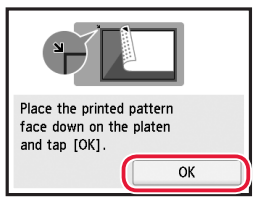

11 Quando a seguinte tela for exibida, toque em **OK**.

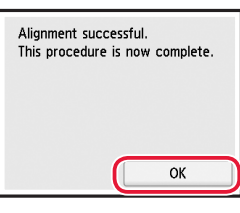

## 12 Toque em Avançar (Next).

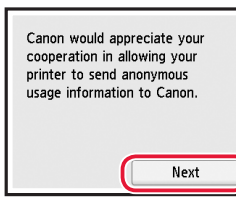

PORTUGUÊS

 Em seguida, siga as instruções na tela para continuar as operações. Durante essas operações, será preciso fazer seleções relacionadas ao envio de informações. Leia "Enviando informações para a Canon" em

## Informações Importantes e Sobre Segurança.

## 13 Toque em Avançar (Next).

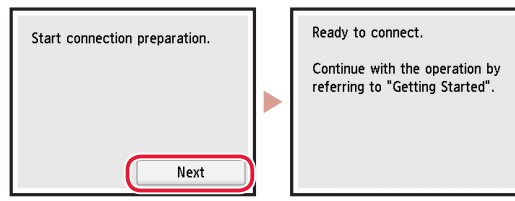

## Configurando a impressora

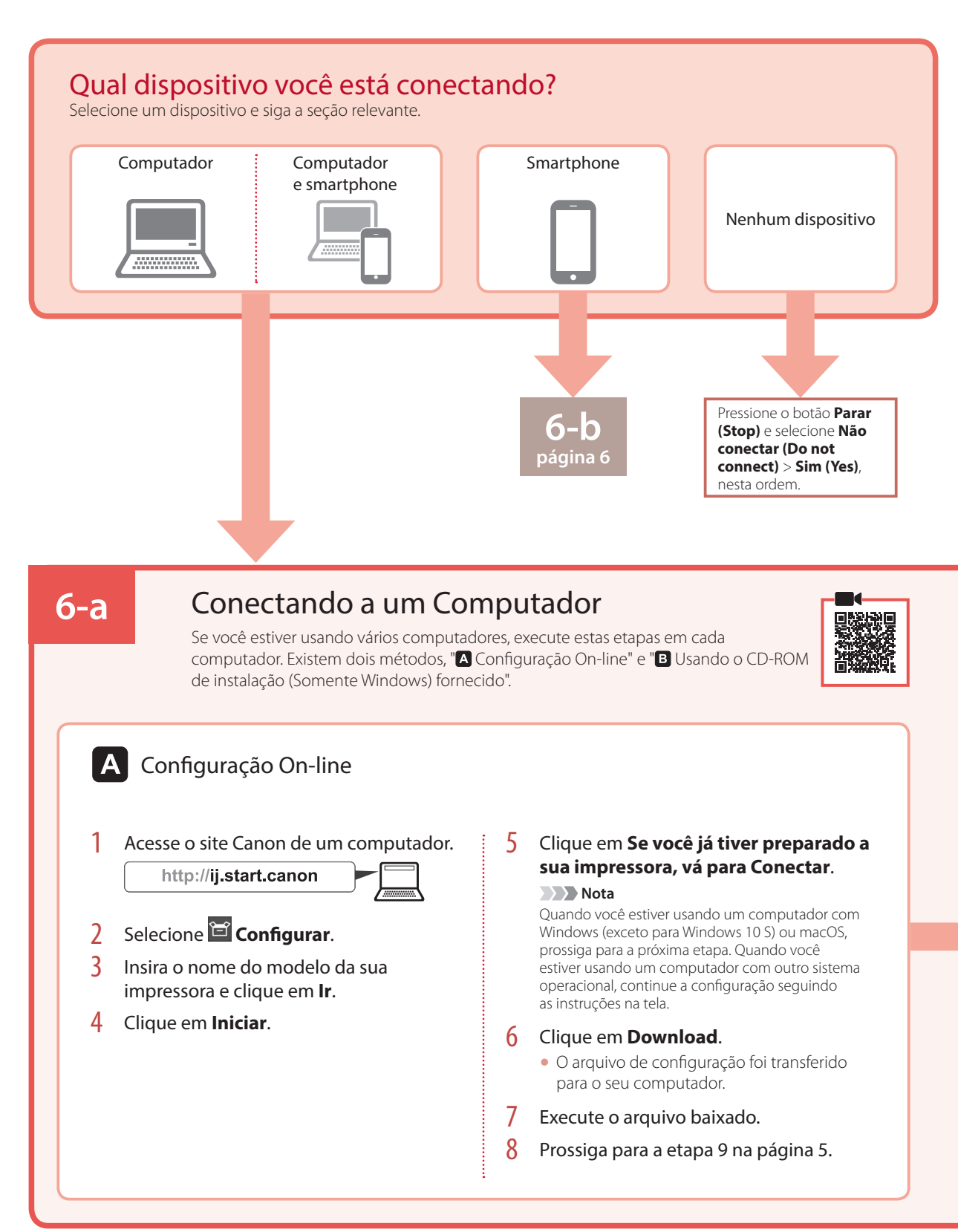

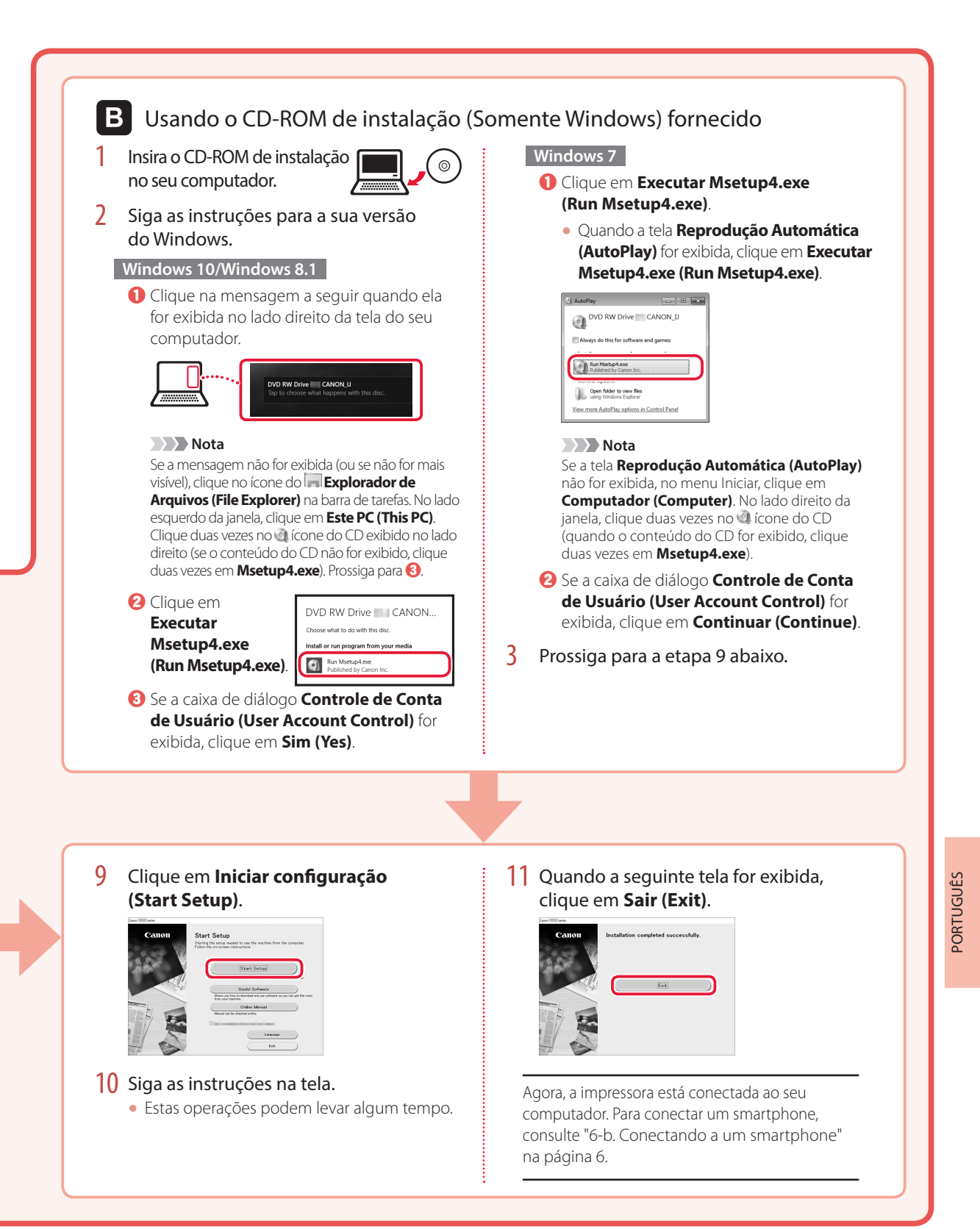

## Configurando a impressora

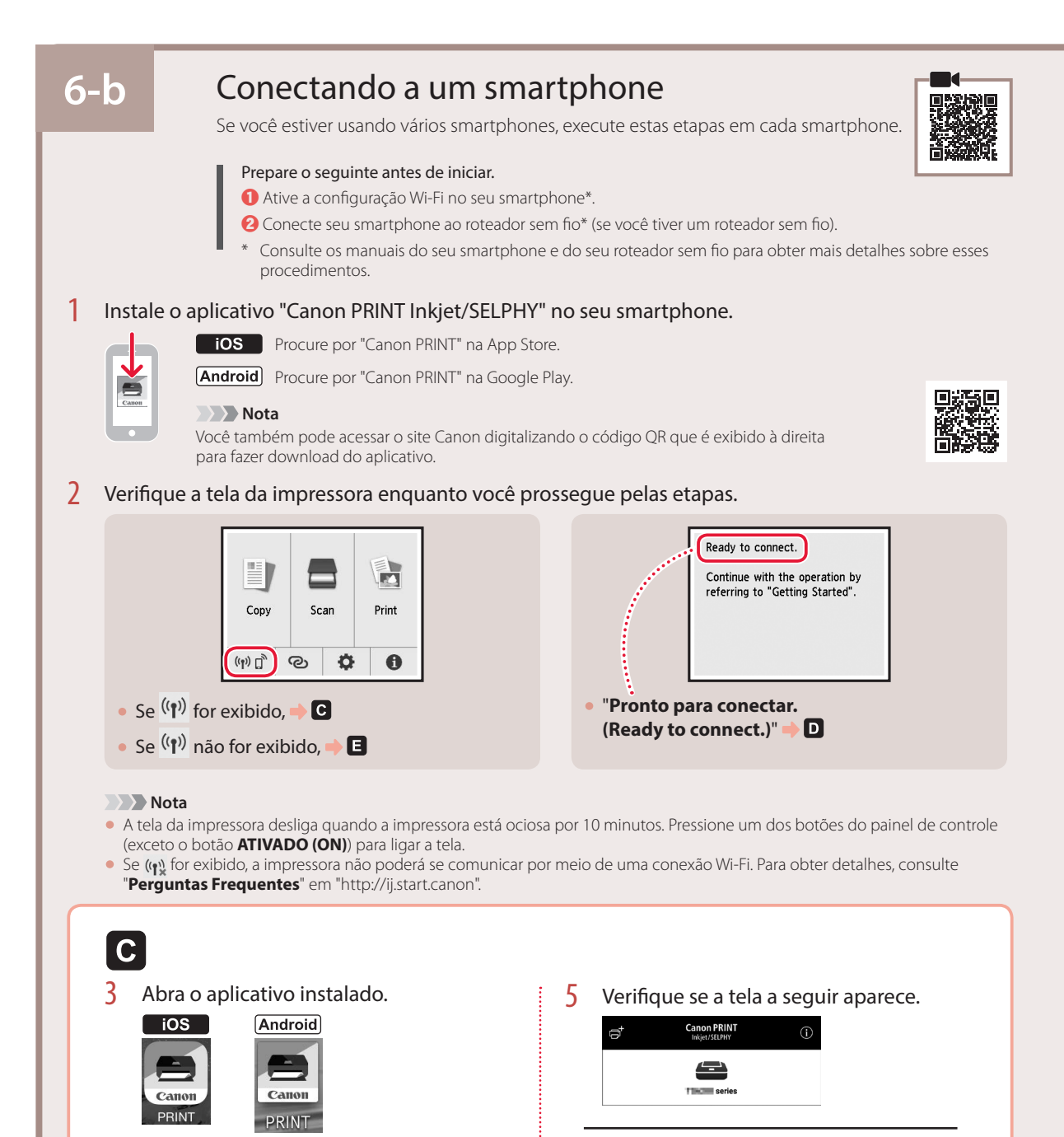

Siga as instruções na tela para adicionar

Agora a impressora está conectada ao seu smartphone. Para imprimir fotos, consulte "Colocando Papel Fotográfico" na página 8.

4

sua impressora.

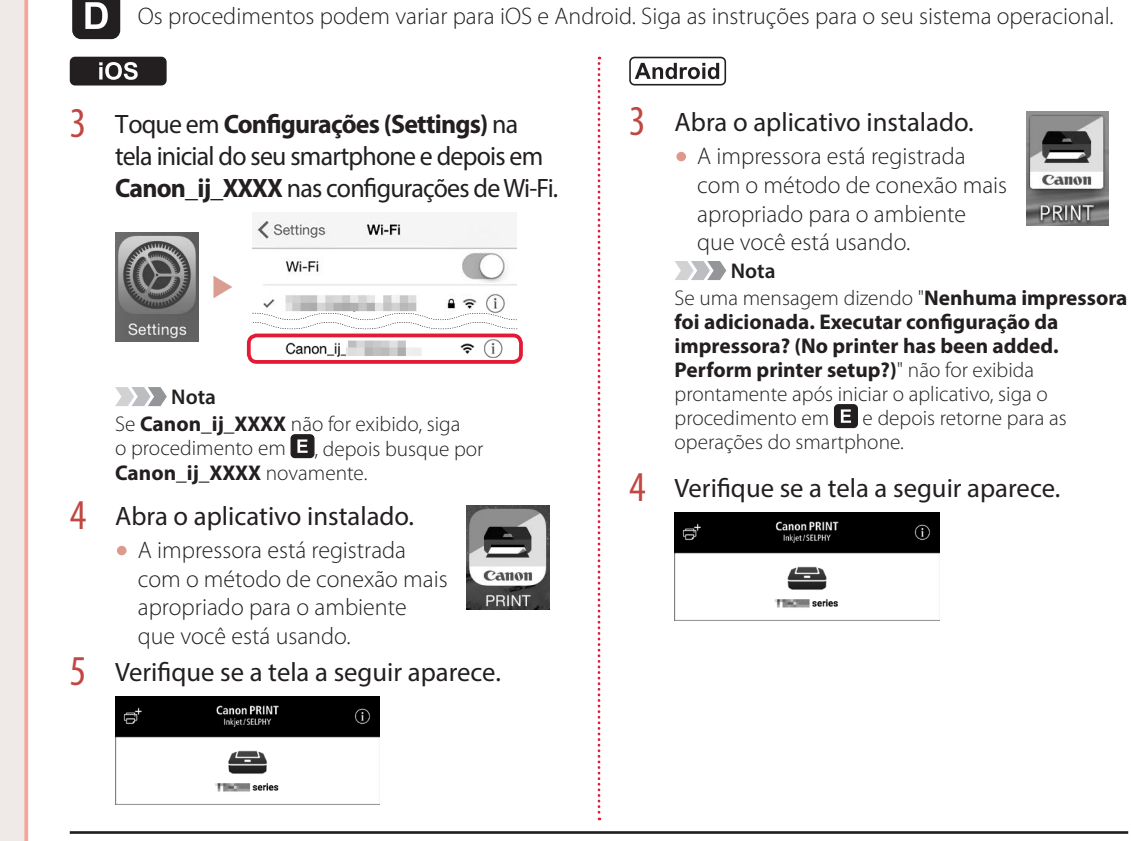

Agora a impressora está conectada ao seu smartphone. Para imprimir fotos, consulte "Colocando Papel Fotográfico" na página 8.

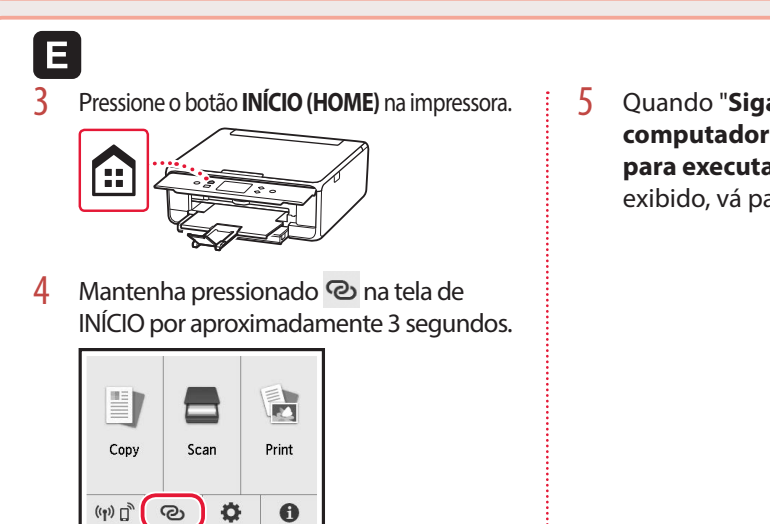

5 Quando "Siga as instruções no computador ou smartphone etc. para executar a operação." for exibido, vá para D.

# Colocando Papel Fotográfico

Papel fotográfico só pode ser carregado na bandeja traseira.

1 Abra a tampa da bandeja traseira e estenda o suporte de papel.

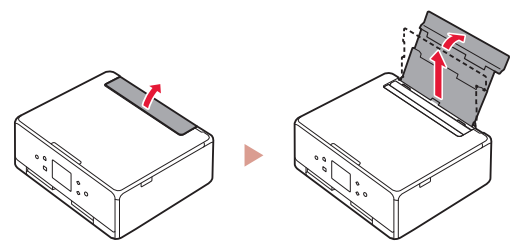

2 Abra a tampa do slot de alimentação e deslize a guia do papel do lado direito para a extrema direita.

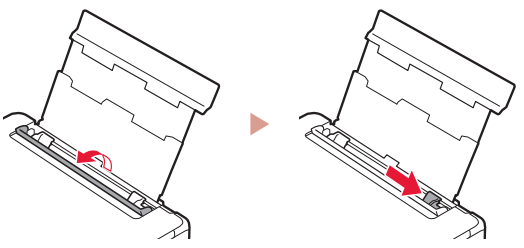

3 Carregue várias folhas de papel fotográfico com o lado a ser impresso virado para cima e deslize a guia do papel em direção à borda da pilha de papel.

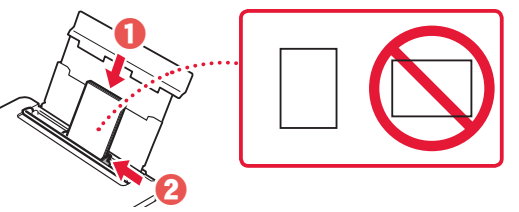

- 4 Feche a tampa do slot de alimentação.
  - Siga as instruções na tela para definir informações sobre o papel carregado.

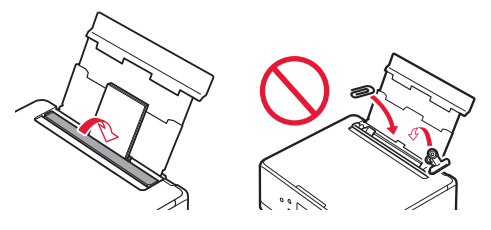

5 Abra o painel de controle e puxe a bandeja de saída do papel para fora.

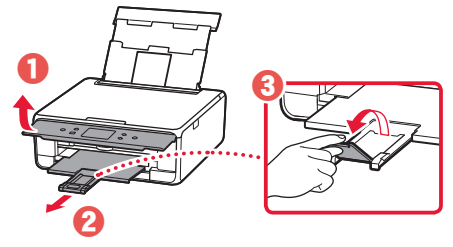

# Copiando fotos

Você pode digitalizar uma foto impressa e imprimi-la. Também é possível digitalizar e imprimir várias fotos de uma só vez.

- 1 Ligue a Impressora.
- 2 Carregue várias folhas de papel fotográfico.
- **3** Toque em **Copiar (Copy)** na tela de INÍCIO.
- 4 Role a tela e toque em Copiar foto (Photo copy).
- 5 Leia as mensagens e toque em **OK**.
- 6 Siga as instruções na tela para carregar a foto impressa no vidro de exposição. Em seguida, toque em OK.

7 Especifique as configurações de impressão.

|           |      | <b>Co</b> Preview |
|-----------|------|-------------------|
| Copies    | 1    | 0                 |
|           |      | r tray            |
| Page size | - 50 |                   |
| Туре      | Plus | Glossy II         |

8 Pressione o botão Colorido (Color) para iniciar a cópia colorida. Ou pressione o botão Preto (Black) para iniciar a cópia em preto/branco.

# Instalación de la impresora

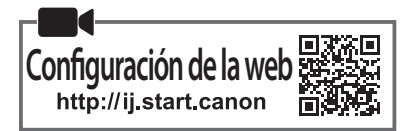

## 1. Contenido de la caja

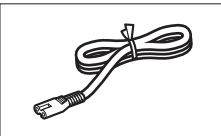

Cable de alimentación

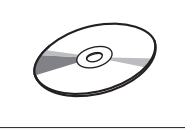

CD-ROM de instalación

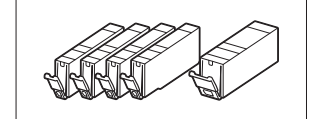

Depósitos de tinta para configuración

- Información de seguridad e información importante
- Guía de inicio (este manual)
- 2. Retirar los materiales de protección
- 1 Retire y tire los materiales de protección del dispositivo.
  - La impresora no funciona correctamente si no se ha retirado la cinta naranja y la película protectora. Asegúrese de retirarlas.
- 2 Abra la cubierta/unidad de escaneado y elimine la cinta naranja.

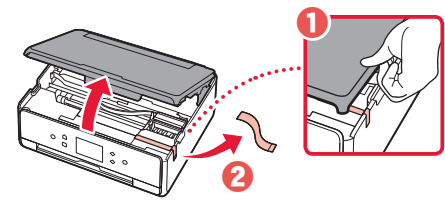

#### 3 Cierre la cubierta/unidad de escaneado.

 Levante la cubierta/unidad de escaneado un momento y luego ciérrela.

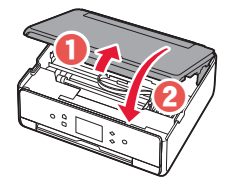

## A Precaución

Tenga cuidado con los dedos.

## 3. Encender la impresora

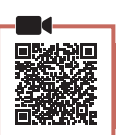

**SPAÑOL** 

1 Conecte el cable de alimentación.

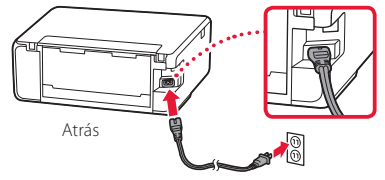

## Importante

En este momento, no conecte ningún otro cable.

2 Abra el panel de control y pulse el botón ACTIVADO (ON).

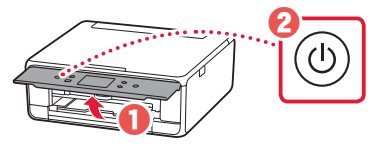

3 Desplácese y puntee para seleccionar su idioma y luego puntee en OK.

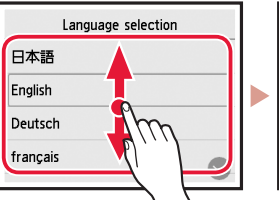

| Language selection |
|--------------------|
| 日本語                |
| English            |
| Deutsch            |
| français 🔗         |
|                    |

## 4. Instalación de los depósitos de tinta

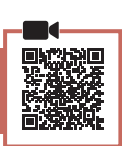

Abra la cubierta/unidad de escaneado.

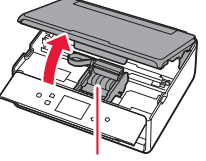

#### A Precaución

No toque el soporte del cabezal de impresión hasta que deje de moverse.

2 Retire la cinta y la película de los depósitos de tinta.

- Compruebe que la cinta se ha eliminado completamente.

## Instalación de la impresora

3 Retire la tapa naranja despacio.

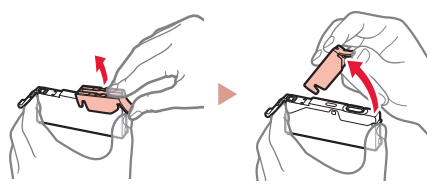

#### Importante

- No empuje los dos lados del depósito de tinta si el orificio de aire en forma de Y está bloqueado.
- No toque las áreas rojas que se muestran en la imagen.

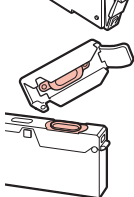

## 4 Instale los depósitos de tinta.

• Inserte el depósito de tinta en el cabezal de impresión y empújelo desde arriba hasta que encaje en su sitio.

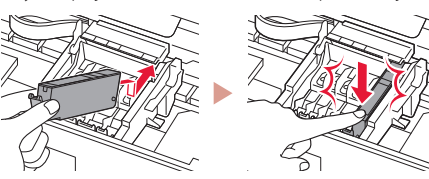

5 Asegúrese de que el color del depósito de tinta que instaló aparece en pantalla.

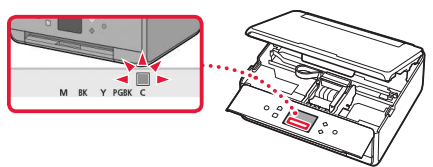

## Importante

Si no se muestra el color en pantalla a pesar de haber instalado el depósito de tinta, es posible que el color del depósito de tinta no sea correcto o que haya instalado un depósito de tinta, por ejemplo con un número de modelo distinto que no sea compatible con esta impresora. Instale un depósito de tinta para el color correcto o utilice el depósito de tinta proporcionado para la configuración.

# 6 Repita los pasos 2 a 5 para instalar todos los otros depósitos de tinta.

• Asegúrese de que aparezcan todos los colores.

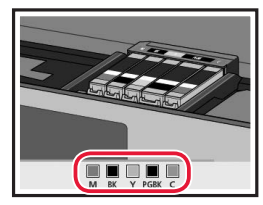

## 7 Cierre la cubierta/unidad de escaneado.

• Cuando cierre la cubierta/unidad de escaneado, se iniciarán las operaciones internas.

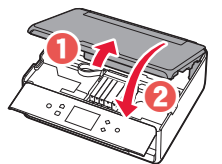

A Precaución Tenga cuidado con los dedos.

# 5. Carga de papel / Alineación del cabezal de impresión

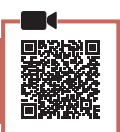

## Puntee **OK**.

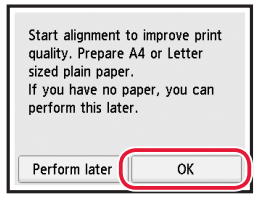

2 Retire el cassette del dispositivo.

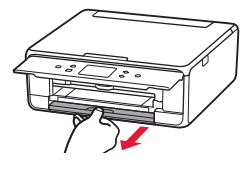

- 3 Retire la cubierta del cassette y separe las guías del papel.
  - Deslice la guía del papel derecha hacia el borde derecho. Alinee la guía del papel frontal con la marca LTR o A4.

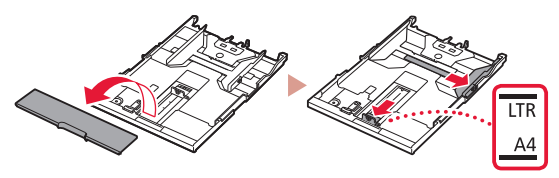

## 4 Cargue el papel.

• Cargue papel normal de tamaño LTR o A4 con el lado de impresión hacia abajo.

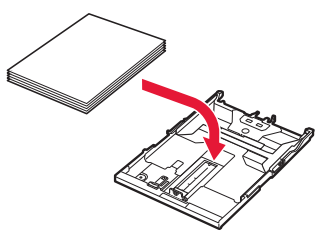

• Coloque el papel delante de la guía del papel frontal y alinee la guía del papel derecha con el ancho del papel.

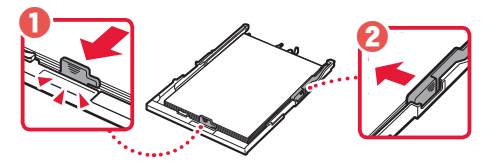

## 5 Cargue el cassette.

• Coloque la cubierta del cassette y vuelva a poner el cassette.

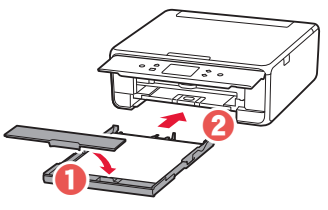

• Mírelo desde la izquierda para confirmar que está como en el diagrama.

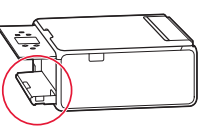

6 Extraiga la bandeja de salida del papel.

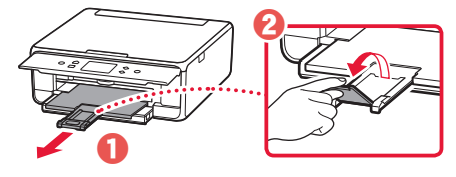

7 Puntee OK.

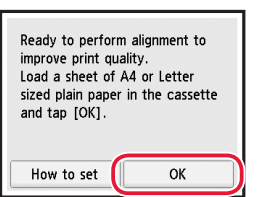

• Se inicia la impresión del patrón Alineación de los cabezales de impresión (Print Head Alignment).

#### 8 Asegúrese de que se imprima el patrón.

• La impresión tarda alrededor de 2 minutos en completarse.

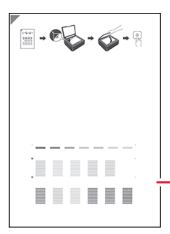

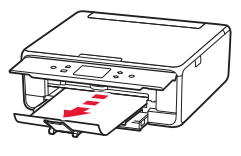

Patrón Alineación de los cabezales de impresión (Print Head Alignment) impreso

## 9 Coloque el patrón en la platina.

• Abra la cubierta de documentos y coloque la cara de impresión hacia abajo.

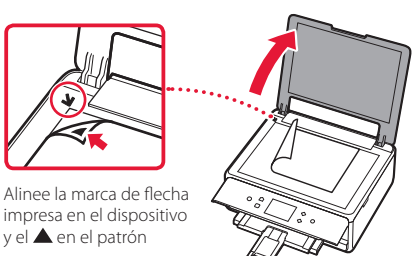

**10** Cierre la la cubierta de documentos y puntee **OK**.

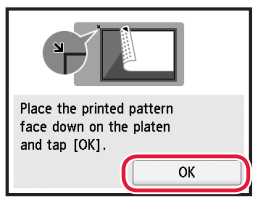

11 Cuando aparezca la siguiente pantalla, puntee **OK**.

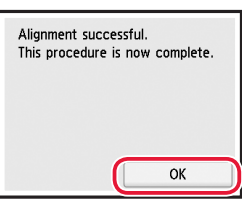

## 12 Puntee Siguiente (Next).

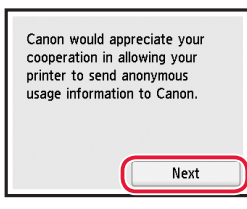

 Después, siga las instrucciones en pantalla para continuar con las operaciones. Durante el transcurso de estas operaciones, tendrá que hacer selecciones relacionadas con el envío de información. Lea "Enviando información a Canon" en Información de seguridad e información importante.

## **13** Puntee **Siguiente (Next)**.

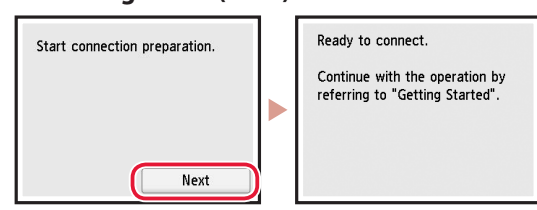

## Instalación de la impresora

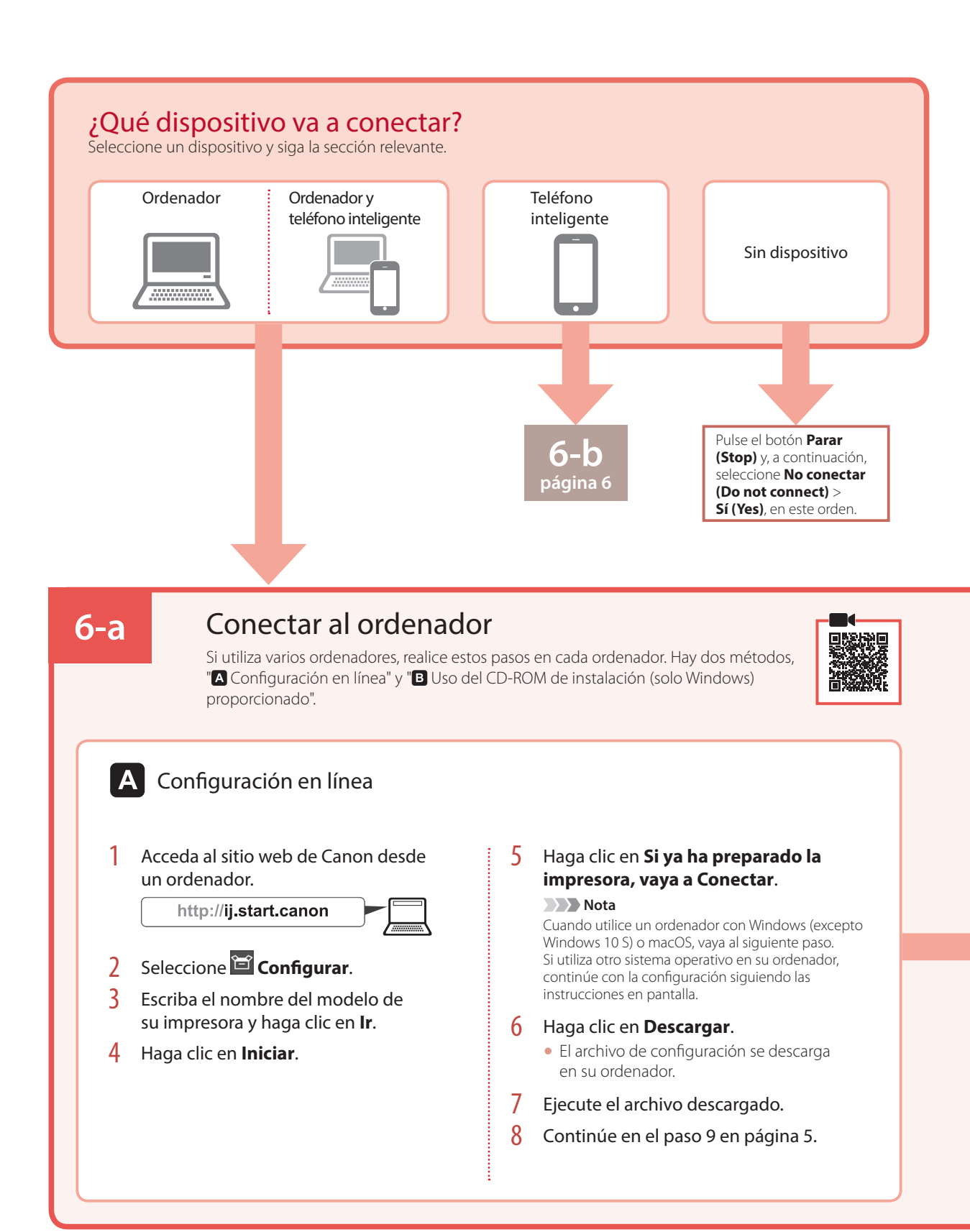

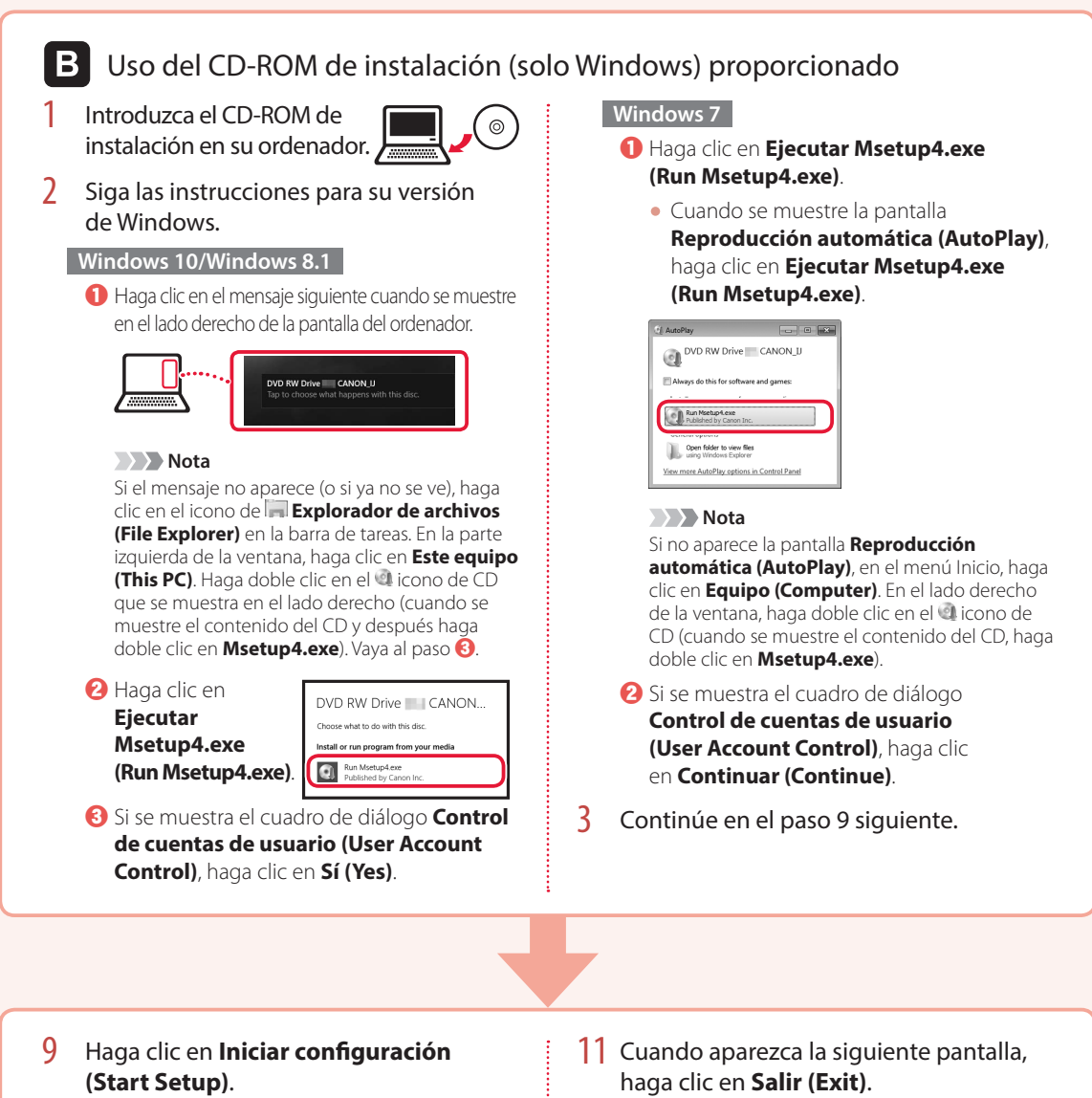

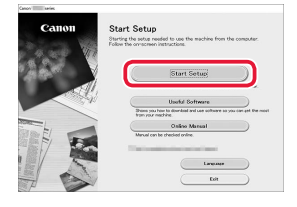

- 10 Siga las instrucciones que aparezcan en pantalla.
  - Estas operaciones pueden llevar algún tiempo.

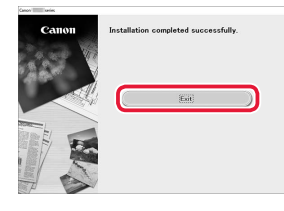

Ahora su impresora estará conectada al ordenador. Para conectar con un teléfono inteligente también, consulte "6-b. Conexión con un teléfono inteligente" en la página 6.

## Instalación de la impresora

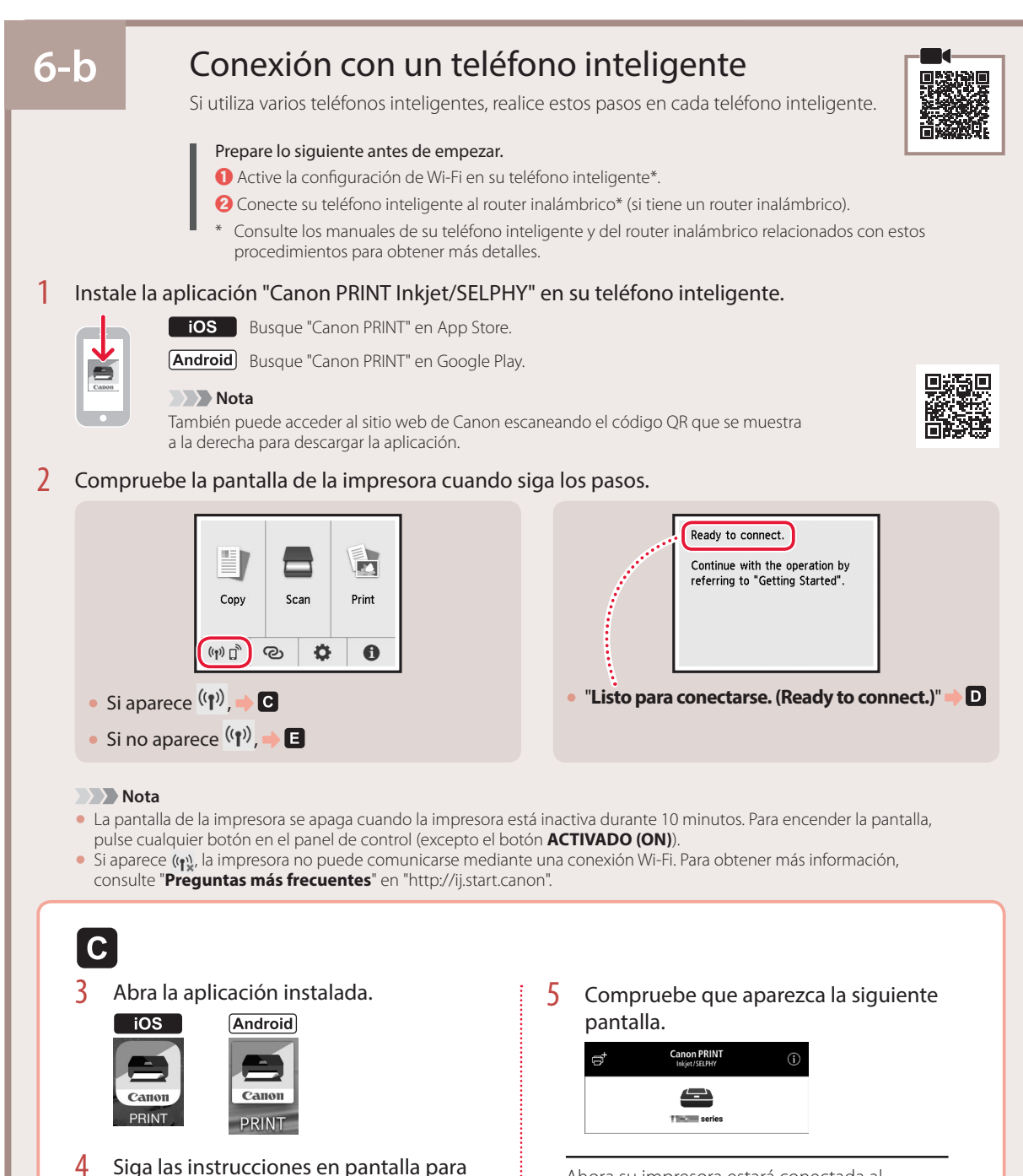

Ahora su impresora estará conectada al teléfono inteligente. Para imprimir fotos, consulte "Carga de papel fotográfico" en la página 8.

añadir su impresora.

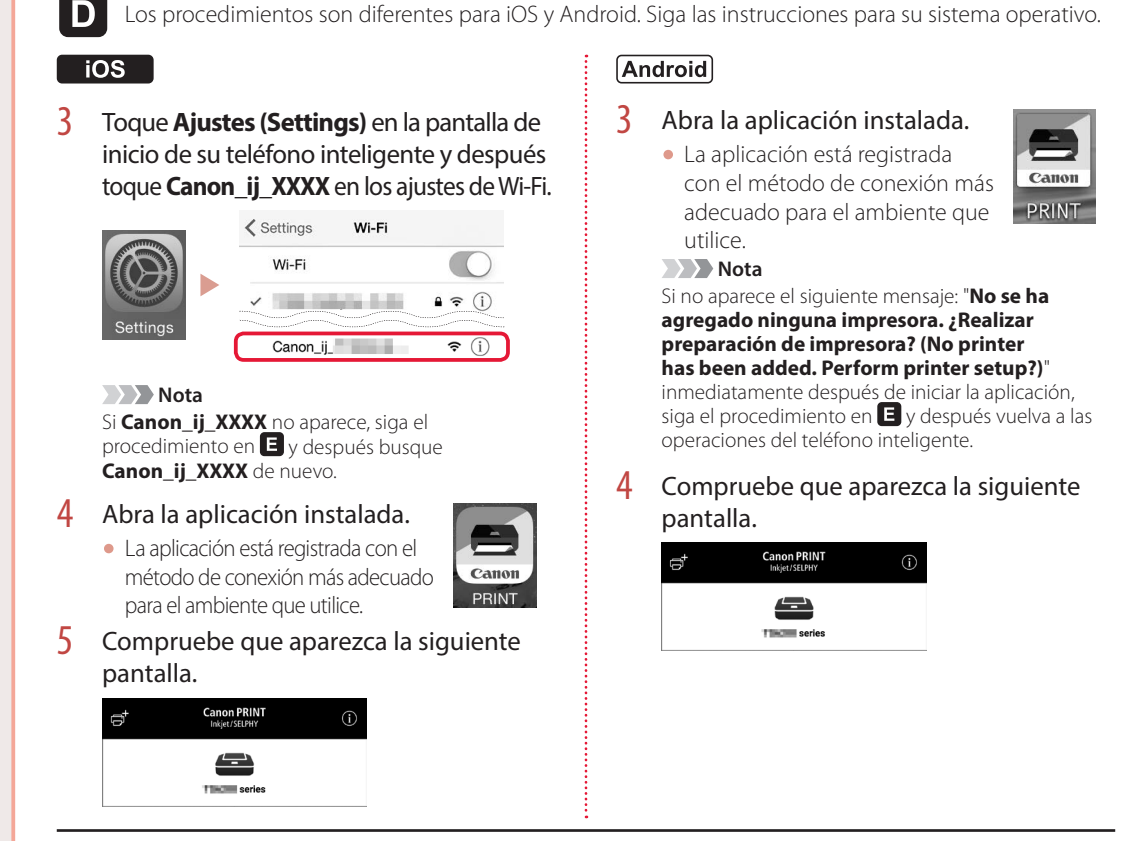

Ahora su impresora estará conectada al teléfono inteligente. Para imprimir fotos, consulte "Carga de papel fotográfico" en la página 8.

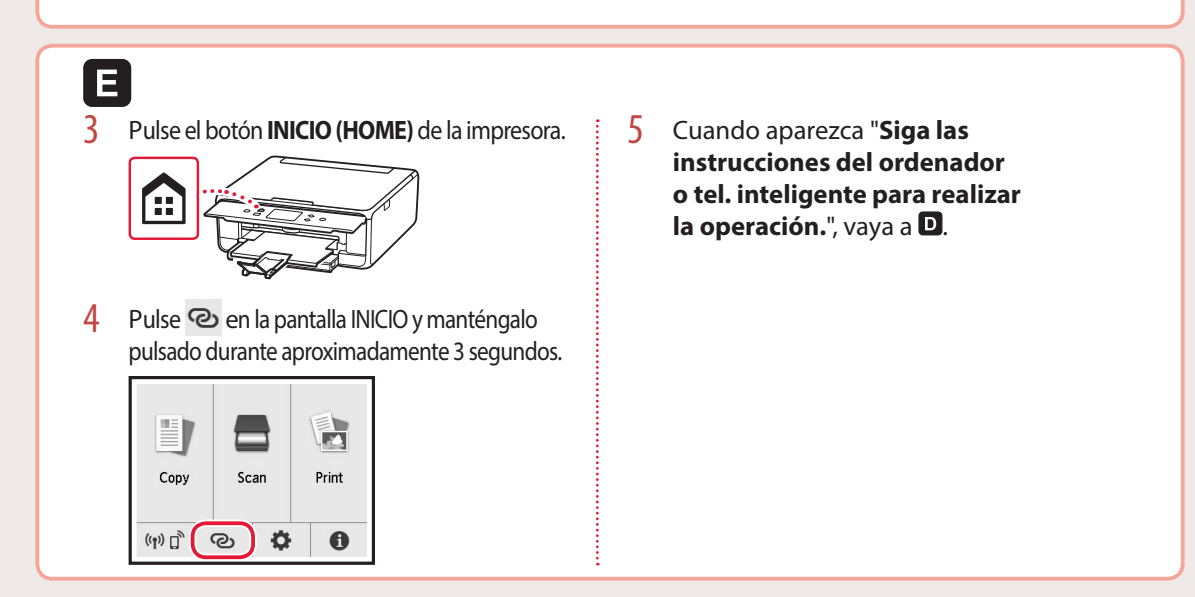

# Carga de papel fotográfico

El papel fotográfico solo se pude cargar en la bandeja posterior.

1 Abra la cubierta de la bandeja posterior y extienda el soporte del papel.

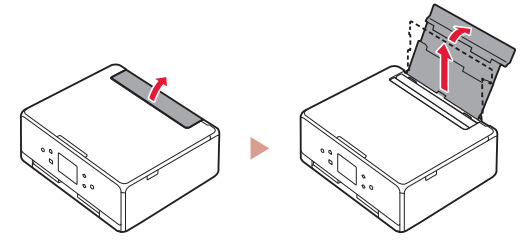

2 Abra la cubierta de la ranura de alimentación y deslice la guía del papel del lado derecho totalmente hacia la derecha.

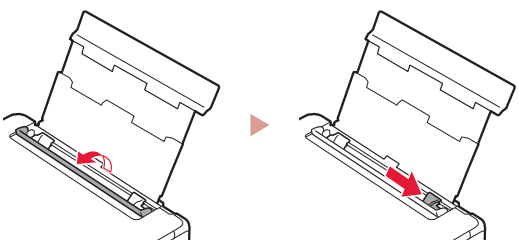

3 Cargue varias hojas de papel fotográfico con la cara de impresión hacia arriba y deslice la guía del papel lateral contra el borde de las hojas de papel.

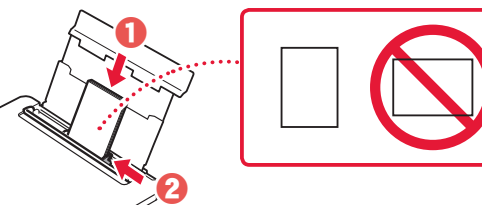

- 4 Cierre la cubierta de la ranura de alimentación.
  - Siga las instrucciones en pantalla para definir la información para el papel cargado.

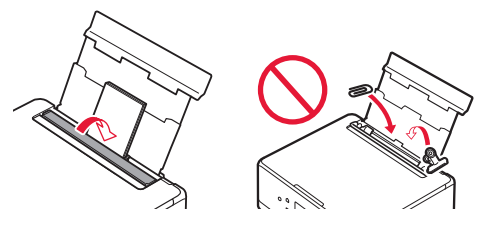

5 Abra el panel de control y retire la bandeja de salida del papel.

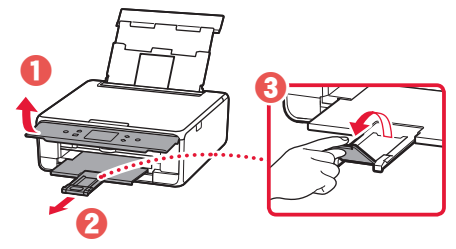

# Copia de fotos

Puede escanear una foto impresa e imprimirla. También pueden escanear e imprimir varias fotos de una vez.

- Encienda la impresora.
- 2 Cargue varias páginas de papel fotográfico.
- 3 Puntee **Copiar (Copy)** en la pantalla INICIO.
- 4 Desplácese y puntee Copiar foto (Photo copy).
- 5 Lea los mensajes y puntee **OK**.
- 6 Siga las instrucciones en la pantalla para cargar el papel fotográfico en la platina y luego puntee **OK**.

7 Especifique la configuración de la impresora.

|           |      | CoPreview      |
|-----------|------|----------------|
| Copies    | 1    | 6              |
|           |      | r tray         |
| Page size |      | and the second |
| Туре      | Plus | Glossy II      |

8 Pulse el botón Color para iniciar las copias en color. O pulse el botón Negro (Black) para iniciar las copias en blanco y negro.

## Ρύθμιση του εκτυπωτή

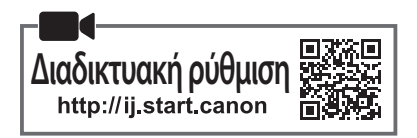

## 1. Περιεχόμενα συσκευασίας

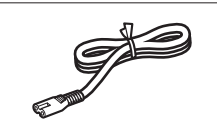

Καλώδιο τροφοδοσίας

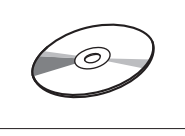

CD-ROM εγκατάστασης

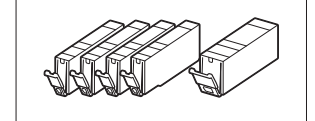

Δοχεία μελάνης για εγκατάσταση

- Πληροφορίες για την ασφάλεια και σημαντικές πληροφορίες
- Ξεκινώντας (αυτό το ενχειρίδιο)

## 2. Αφαίρεση υλικών συσκευασίας

- 1 Αφαιρέστε και απορρίψτε τα υλικά συσκευασίας από τη συσκευή.
  - Αν ο εκτυπωτής λειτουργήσει με προσαρτημένη την πορτοκαλί ταινία και την προστατευτική μεμβράνη, προκαλείται δυσλειτουργία. Φροντίστε να τις αφαιρέσετε.
- 2 Ανοίξτε τη μονάδα σάρωσης / κάλυμμα και αφαιρέστε την πορτοκαλί ταινία.

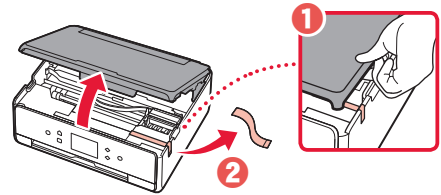

#### 3 Κλείστε τη μονάδα σάρωσης / κάλυμμα.

 Ανασηκώστε τη μονάδα σάρωσης / κάλυμμα για λίγο και, στη συνέχεια, κλείστε ξανά.

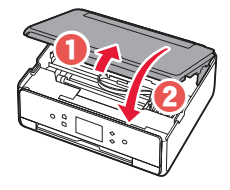

#### 🛦 Προσοχή

Προσέχετε τα δάχτυλά σας.

## 3. Ενεργοποίηση του εκτυπωτή

Συνδέστε το καλώδιο τροφοδοσίας.

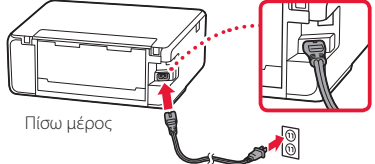

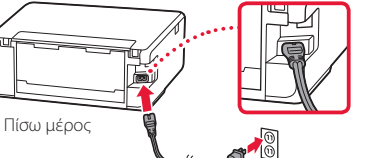

## Σημαντικό

Προς το παρόν, μη συνδέσετε άλλα καλώδια.

2 Ανοίξτε τον πίνακα λειτουργίας και πατήστε το κουμπί ΟΝ.

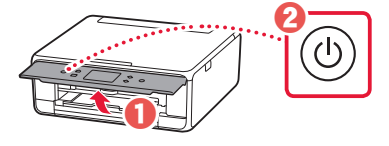

3 Μετακινηθείτε με κύλιση και πατήστε ελαφρά για να επιλέξετε τη γλώσσα και, στη συνέχεια, επιλέξτε ΟΚ.

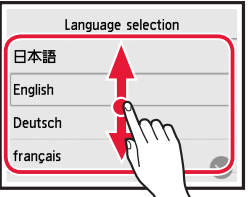

|    | Language selection |
|----|--------------------|
|    | 日本語                |
|    | English            |
| Ĩ. | Deutsch            |
|    | français           |
|    |                    |

## 4. Εγκατάσταση των δοχείων μελάνης

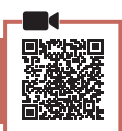

Ανοίξτε τη μονάδα σάρωσης / κάλυμμα.

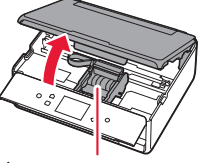

## 🛦 Προσοχή

Μην αγγίζετε τη θήκη κεφαλής εκτύπωσης μέχρι να σταματήσει να μετακινείται.

2 Αφαιρέστε την ταινία και τη μεμβράνη από τα δοχεία μελάνης.

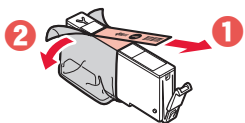

Ελέγξτε ότι δεν έχει παραμείνει ταινία.

## Ρύθμιση του εκτυπωτή

3 Αφαιρέστε αργά το πορτοκαλί κάλυμμα.

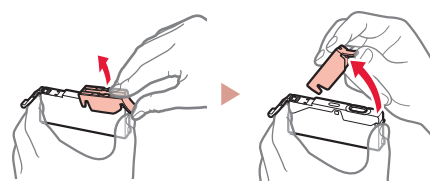

#### Σημαντικό

- Μην πιέζετε και τις δύο πλευρές του δοχείου μελάνης όταν υπάρχει εμπλοκή στην οπή αέρα σε σχήμα Υ.
- Μην αγγίζετε τις κόκκινες περιοχές που υποδεικνύονται στην εικόνα.

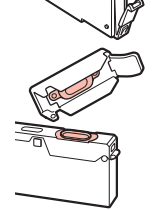

## 4 Εγκαταστήστε τα δοχεία μελάνης.

 Τοποθετήστε το δοχείο μελάνης στην κεφαλή εκτύπωσης και πιέστε το από πάνω μέχρι να εφαρμόσει.

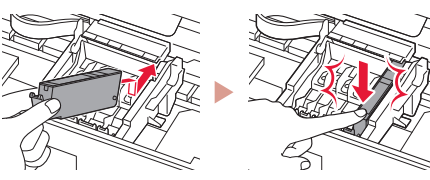

5 Βεβαιωθείτε ότι το χρώμα του δοχείου μελάνης που εγκαταστήσατε εμφανίζεται στην οθόνη.

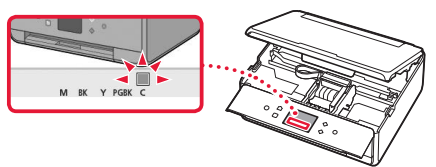

## Σημαντικό

Εάν το χρώμα δεν εμφανίζεται στην οθόνη παρόλο που έχετε εγκαταστήσει το δοχείο μελάνης, το χρώμα του δοχείου μελάνης μπορεί να μην είναι σωστό ή μπορεί να έχετε εγκαταστήσει ένα δοχείο μελάνης με διαφορετικό αριθμό μοντέλου, που δεν υποστηρίζεται από αυτό τον εκτυπωτή. Εγκαταστήστε ένα δοχείο μελάνης για το σωστό χρώμα ή χρησιμοποιήστε το δοχείο μελάνης που παρέχεται για την εγκατάσταση.

## 6 Επαναλάβετε τα βήματα 2 έως 5 για να τοποθετήσετε όλα τα δοχεία μελάνης.

• Βεβαιωθείτε ότι εμφανίζονται όλα τα χρώματα.

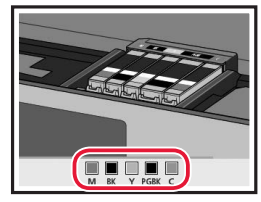

- 7 Κλείστε τη μονάδα σάρωσης / κάλυμμα.
  - Όταν κλείσετε τη μονάδα σάρωσης / κάλυμμα, εκκινούν οι εσωτερικές λειτουργίες.

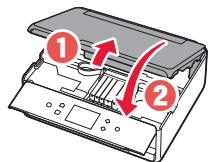

Προσοχή
Προσέχετε τα δάχτυλά σας.

## 5. Τοποθέτηση χαρτιού / Ευθυγράμμιση κεφαλής εκτύπωσης

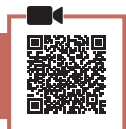

## 1 Πατήστε **ΟΚ**.

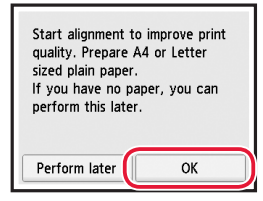

2 Τραβήξτε την κασέτα για να την αφαιρέσετε από τη συσκευή.

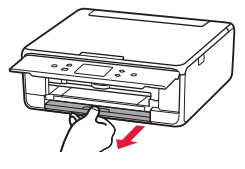

- 3 Αφαιρέστε το κάλυμμα κασέτας και σύρετε τους οδηγούς χαρτιού ώστε να τους διαχωρίσετε.
  - Σύρετε το δεξιό οδηγό χαρτιού στο δεξιό άκρο. Ευθυγραμμίστε τον μπροστινό οδηγό χαρτιού με την ένδειξη LTR ή A4.

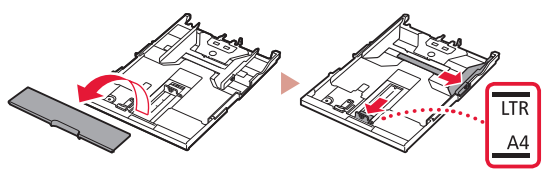

## 4 Τοποθετήστε χαρτί.

 Τοποθετήστε απλό χαρτί μεγέθους LTR ή A4 με την πλευρά εκτύπωσης στραμμένη προς τα κάτω.

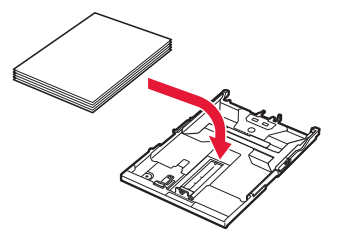

 Τοποθετήστε το χαρτί στον μπροστινό οδηγό χαρτιού και ευθυγραμμίστε τον δεξιό οδηγό χαρτιού με το πλάτος του χαρτιού.

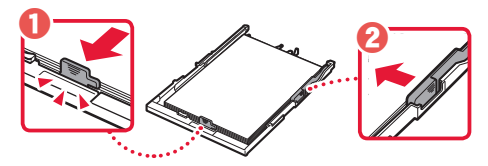

## 5 Τοποθετήστε την κασέτα.

 Συνδέστε το κάλυμμα κασέτας και τοποθετήστε την κασέτα ξανά μέσα.

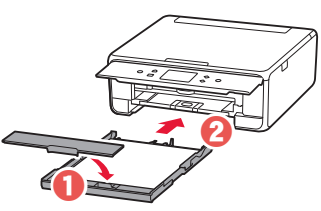

 Κοιτάξτε την από το πλάι για να επιβεβαιώσετε ότι είναι όπως στο διάγραμμα.

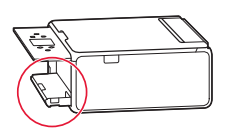

6 Τραβήξτε έξω τη θήκη εξόδου χαρτιού.

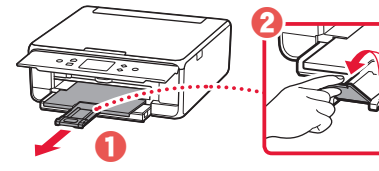

7 Πατήστε ΟΚ.

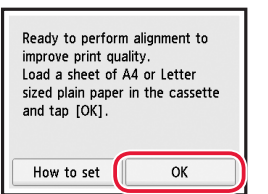

 Ξεκινάει η εκτύπωση του μοτίβου Ευθυγράμμιση κεφαλής εκτύπωσης (Print Head Alignment).

## 8 Βεβαιωθείτε ότι εκτυπώνεται το μοτίβο.

• Η εκτύπωση ολοκληρώνεται σε περίπου 2 λεπτά.

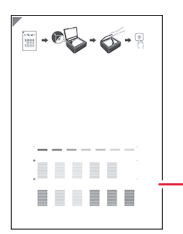

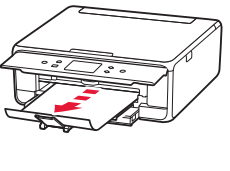

 Εκτυπωμένο μοτίβο Ευθυγράμμιση κεφαλής εκτύπωσης (Print Head Alignment)

## 9 Τοποθετήστε το μοτίβο στην επιφάνεια σάρωσης.

 Ανοίξτε το κάλυμμα εγγράφων και τοποθετήστε την πλευρά εκτύπωσης στραμμένη προς τα κάτω.

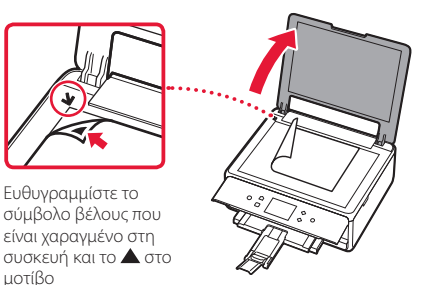

## 10 Κλείστε το κάλυμμα εγγράφων και πατήστε ΟΚ.

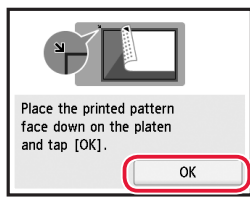

11 Όταν εμφανιστεί η ακόλουθη οθόνη, πατήστε ΟΚ.

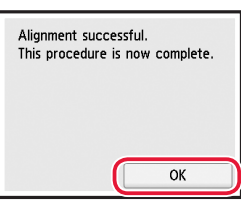

## 12 Πατήστε Επόμενο (Next).

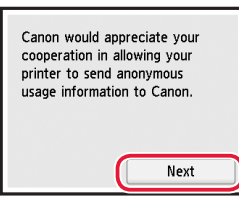

 Στη συνέχεια, ακολουθήστε τις οδηγίες στην οθόνη για να συνεχίσετε τις λειτουργίες. Κατά τη διάρκεια αυτών των λειτουργιών, θα πρέπει να κάνετε επιλογές σχετικές με την αποστολή πληροφοριών. Διαβάστε την ενότητα «Αποστολή πληροφοριών στην Canon» στις Πληροφορίες για την ασφάλεια και σημαντικές πληροφορίες.

## 13 Πατήστε Επόμενο (Next).

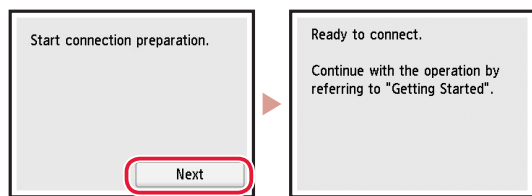

## Ρύθμιση του εκτυπωτή

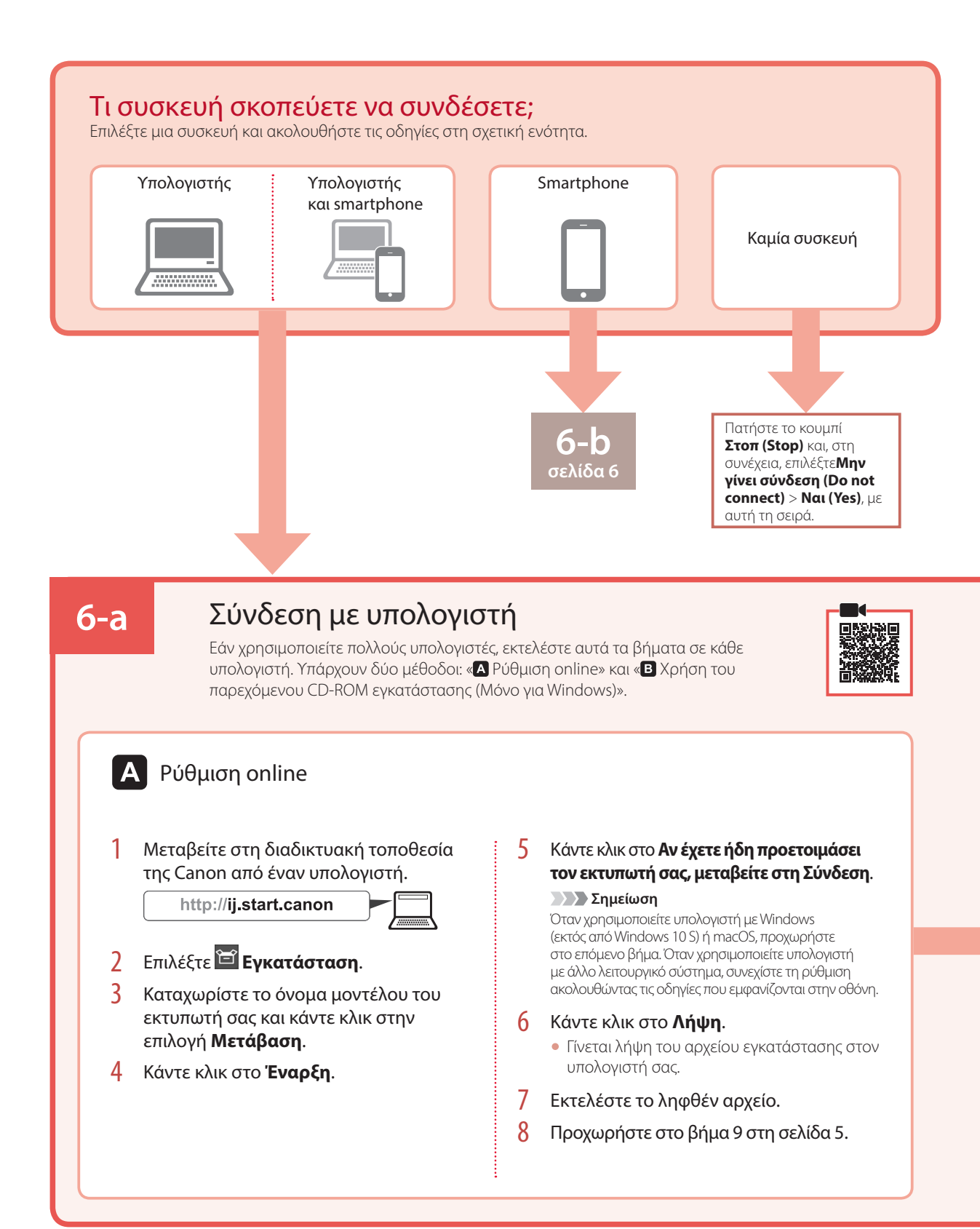

EAAHNIKH

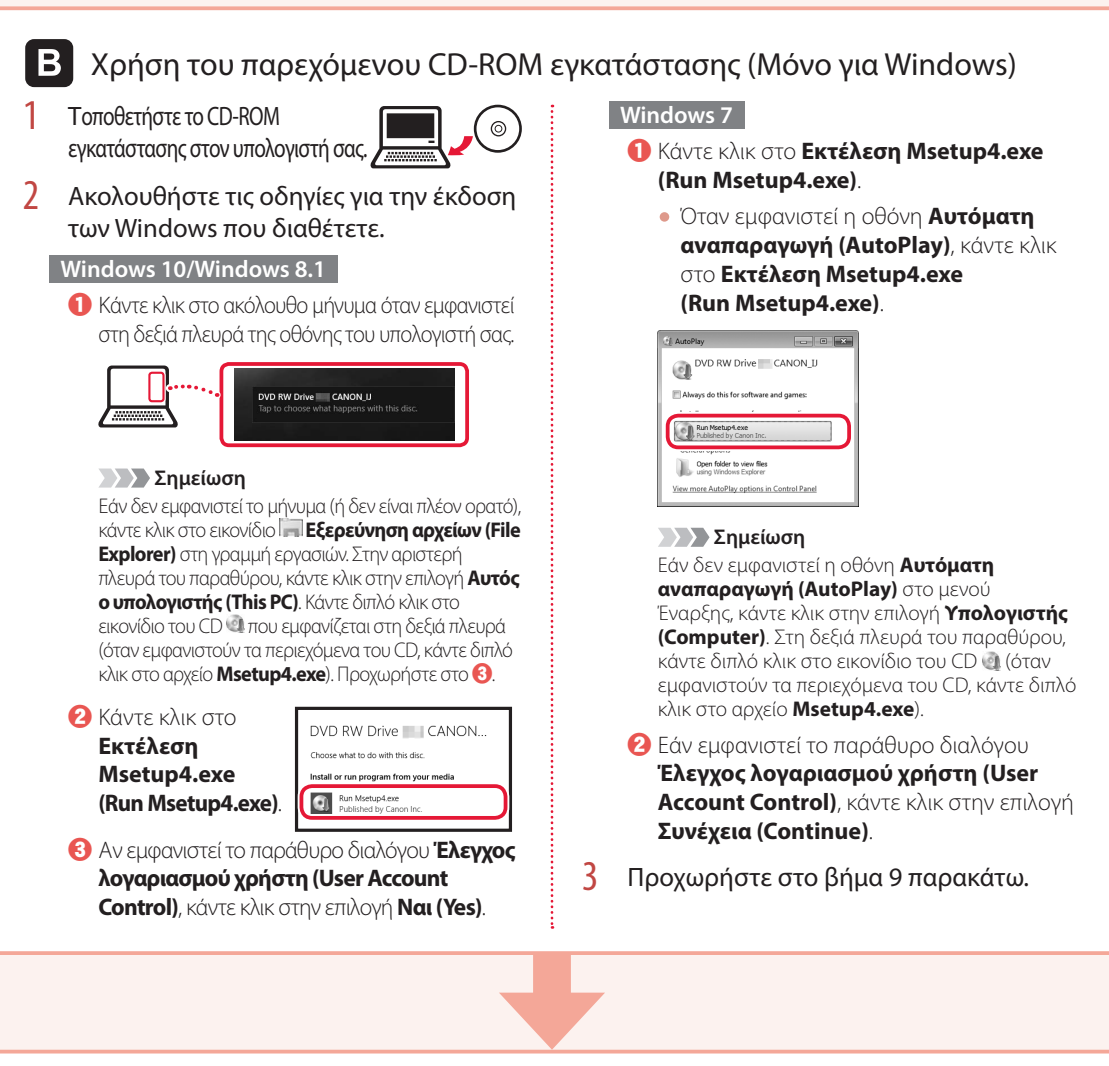

9 Κάντε κλικ στο Εκκίνηση ρύθμισης (Start Setup).

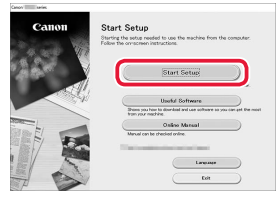

## 10 Ακολουθήστε τις οδηγίες στην οθόνη.

 Αυτές οι λειτουργίες ενδέχεται να χρειαστούν κάποιο χρόνο. 11 Όταν εμφανιστεί η ακόλουθη οθόνη, κάντε κλικ στο Έξοδος (Exit).

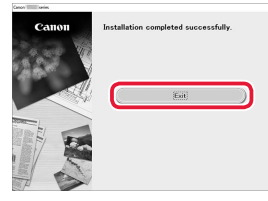

Ο εκτυπωτής σας είναι πλέον συνδεδεμένος με τον υπολογιστή σας. Για να συνδέσετε και ένα smartphone, ανατρέξτε στην ενότητα «6-b. Σύνδεση με Smartphone» στη σελίδα 6.

## Ρύθμιση του εκτυπωτή

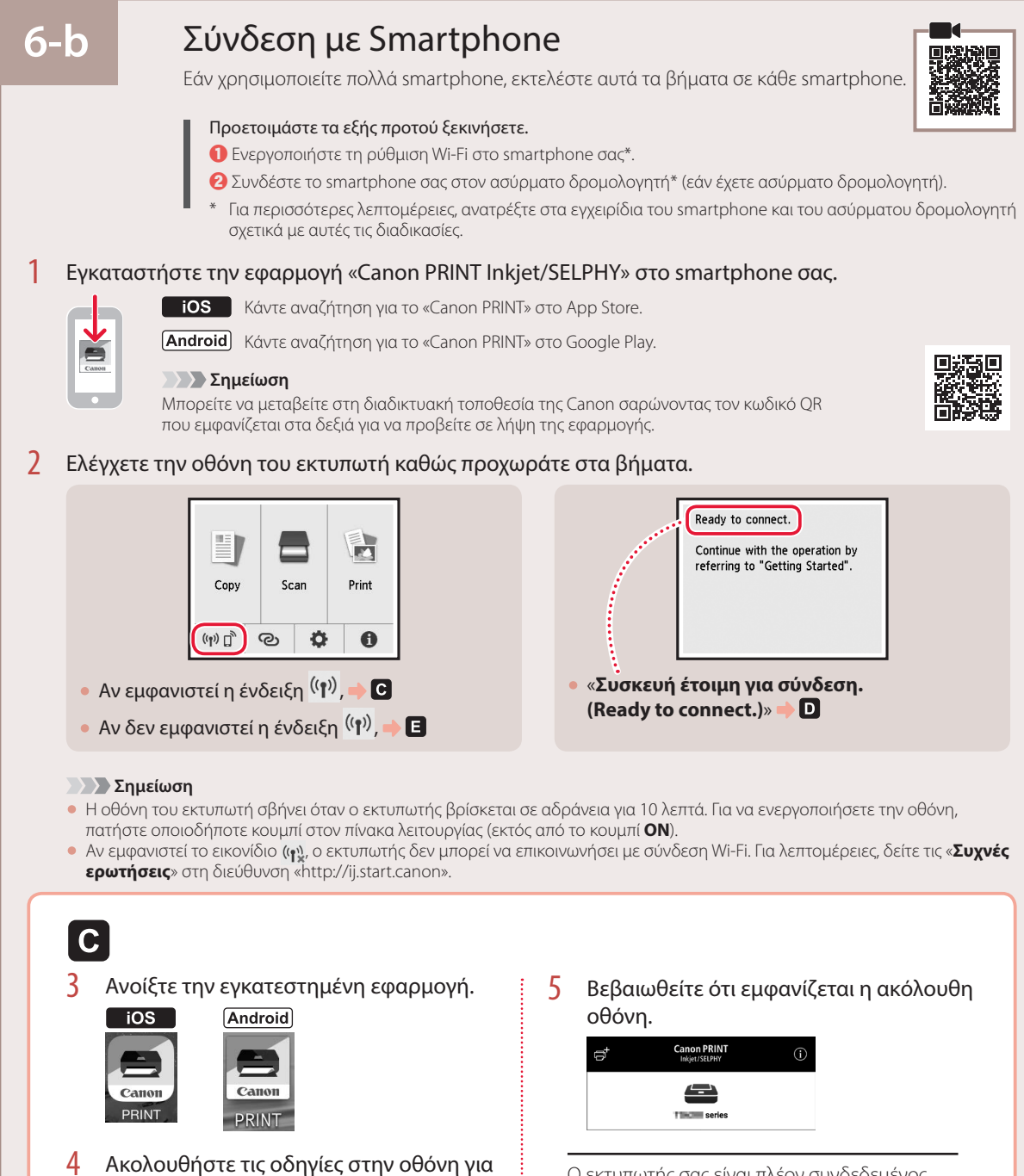

Ο εκτυπωτής σας είναι πλέον συνδεδεμένος με το smartphone σας. Για να εκτυπώσετε φωτογραφίες, ανατρέξτε στην ενότητα «Τοποθέτηση φωτογραφικού χαρτιού» στη σελίδα 8.

να προσθέσετε τον εκτυπωτή σας.

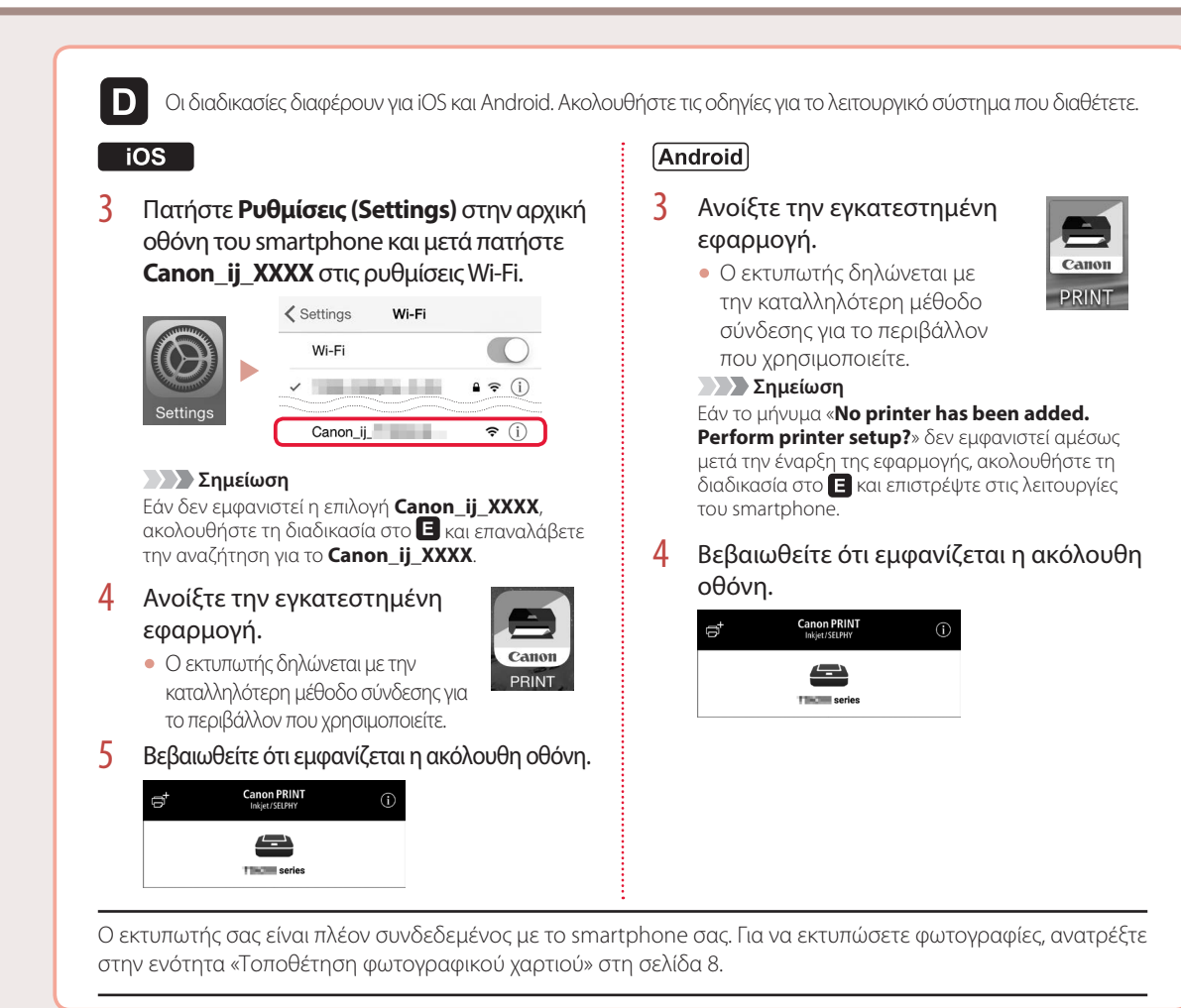

Γατήστε το κουμπί ΕΙΣΟΔΟΣ (HOME) στον εκτυπωτή.
 Γατήστε παρατεταμένα το κουμπί C στην ΑΡΧΙΚΗ οθόνη για περίπου 3 δευτερόλεπτα.
 Γισι Copy Copy Copy Print

0

(m) (m) (m)

Đ.

5 Όταν εμφανιστεί «Ακολουθήστε τις οδηγίες στον υπολογιστή ή το smartphone κλπ για να εκτελέσετε τη λειτουργία.», προχωρήστε στο D.

# Τοποθέτηση φωτογραφικού χαρτιού

Το φωτογραφικό χαρτί μπορεί να τοποθετηθεί μόνο στην πίσω θήκη.

1 Ανοίξτε το κάλυμμα πίσω θήκης και εκτείνετε την υποστήριξη χαρτιού.

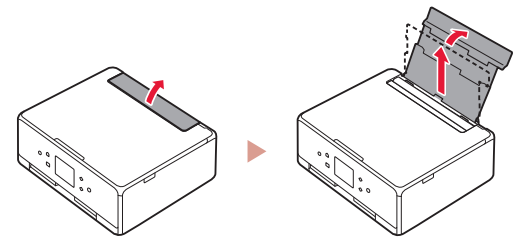

2 Ανοίξτε το κάλυμμα υποδοχής τροφοδοσίας και σύρετε το δεξιό οδηγό χαρτιού προς τα δεξιά έως το τέρμα.

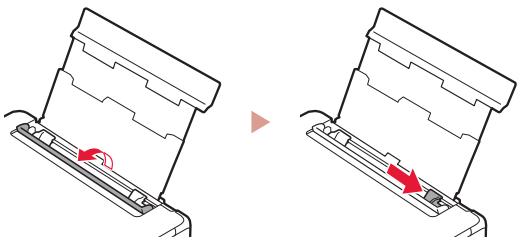

3 Τοποθετήστε πολλά φύλλα φωτογραφικού χαρτιού με την πλευρά εκτύπωσης στραμμένη προς τα πάνω και σύρετε τον πλαϊνό οδηγό χαρτιού στην άκρη της στοίβας χαρτιών.

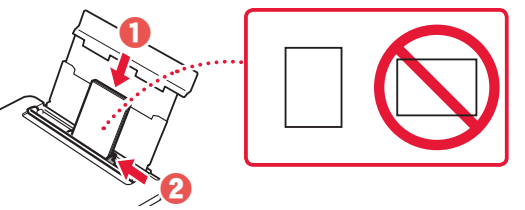

- 4 Κλείστε το κάλυμμα υποδοχής τροφοδοσίας.
  - Ακολουθήστε τις οδηγίες στην οθόνη για να ορίσετε πληροφορίες για το τοποθετημένο χαρτί.

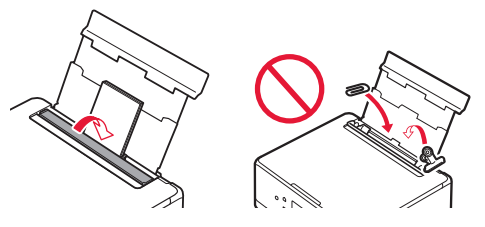

5 Ανοίξτε τον πίνακα λειτουργίας και τραβήξτε έξω τη θήκη εξόδου χαρτιού.

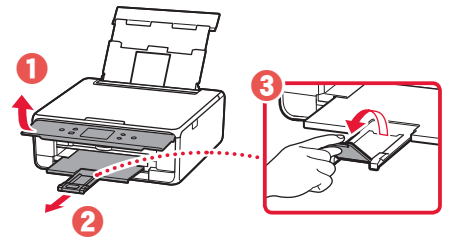

# Αντιγραφή φωτογραφιών

Μπορείτε να σαρώσετε μια εκτυπωμένη φωτογραφία και να την εκτυπώσετε. Μπορείτε επίσης να σαρώσετε και να εκτυπώσετε πολλές φωτογραφίες ταυτόχρονα.

- Ενεργοποιήστε τον εκτυπωτή.
- 2 Τοποθετήστε πολλά φύλλα φωτογραφικού χαρτιού.
- 3 Πατήστε Αντιγραφή (Copy) στην ΑΡΧΙΚΗ οθόνη.
- 4 Μετακινηθείτε με κύλιση και πατήστε Αντιγραφή φωτογρ. (Photo copy).
- 5 Διαβάστε τα μηνύματα και πατήστε **ΟΚ**.
- 6 Ακολουθήστε τις οδηγίες που εμφανίζονται στην οθόνη για να τοποθετήσετε την εκτυπωμένη φωτογραφία στην επιφάνεια σάρωσης και, στη συνέχεια, πατήστε **OK**.

7 Καθορίστε τις ρυθμίσεις εκτύπωσης.

|           | <b>Co</b> Preview |
|-----------|-------------------|
| Copies    | 1 🗔 6             |
| Paper src | Rear tray         |
| Page size | 1000000           |
| Туре      | Plus Glossy II    |

8 Πατήστε το κουμπί Χρώμα (Color) για να εκκινήσετε την έγχρωμη αντιγραφή. Ή, πατήστε το κουμπί Μαύρο (Black) για να εκκινήσετε την ασπρόμαυρη αντιγραφή.

# Ställa in skrivaren

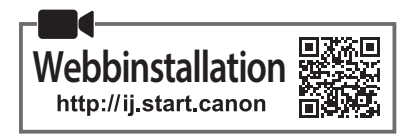

## 1. Boxens innehåll

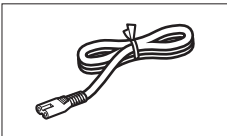

Strömkabel

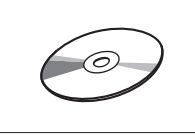

Installations-CD

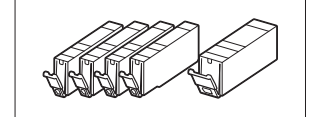

Bläckbehållare för installation

- Uppstartsguide (denna handbok)

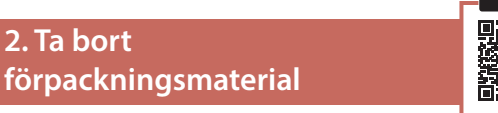

- 1 Ta bort och kassera förpackningsmaterialet från enheten.
  - Det kan uppstå fel om du använder skrivaren när orange tejp och skyddsfilm sitter kvar på den. Se till att du tar bort dem.
- 2 Öppna skannerenheten/luckan och ta bort den orange tejpen.

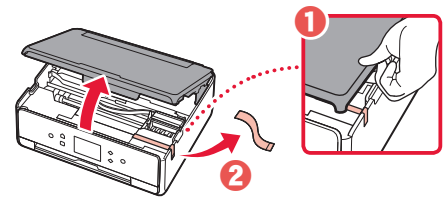

## 3 Stäng skannerenheten/luckan.

 Lyft upp skannerenheten/luckan något och stäng den sedan.

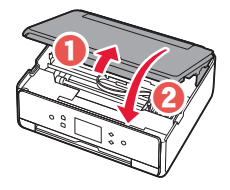

**A Försiktighet** Akta fingrarna.

## 3. Slå på skrivaren

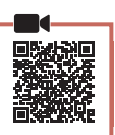

Anslut strömkabeln.

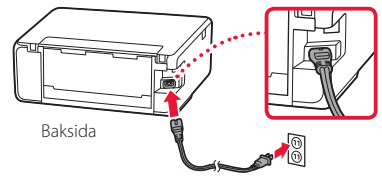

#### Viktigt!

Anslut inga andra kablar än strömkabeln ännu.

2 Öppna manöverpanelen och tryck på knappen PÅ (ON).

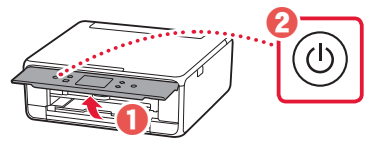

3 Rulla och tryck för att välja ditt språk, och tryck sedan på **OK**.

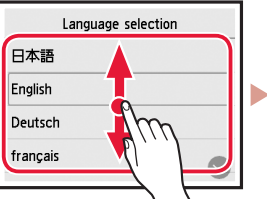

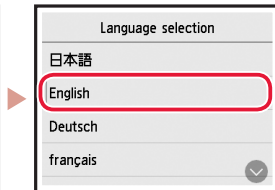

## 4. Installera bläckbehållarna

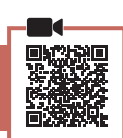

1 Öppna skannerenheten/luckan.

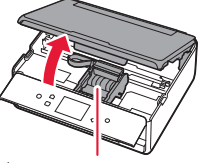

#### A Försiktighet

Rör inte hållaren för skrivhuvudet förrän den slutar röra sig.

2 Ta bort tejpen och filmen på bläckbehållarna.

0

• Kontrollera att ingen tejp sitter kvar.

## Ställa in skrivaren

3 Ta långsamt bort det orange locket.

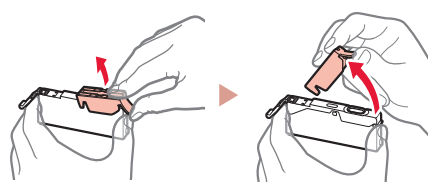

#### Viktigt!

- Tryck inte på båda sidor av bläckbehållaren med det Y-formade lufthålet blockerat.
- Rör inte de röda områdena som visas på bilden.

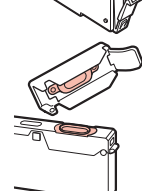

## 4 Installera bläckbehållarna.

• Sätt i bläckbehållaren i skrivhuvudet och tryck på den ovanifrån tills den klickar.

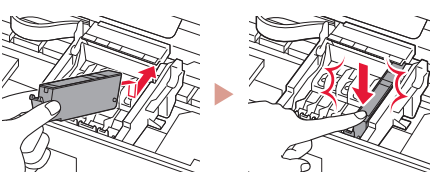

5 Se till att färgen på bläckbehållaren du har installerat visas på skärmen.

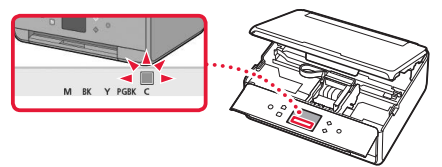

#### Viktigt!

Om färgen inte visas på skärmen sedan du installerat bläckbehållaren kanske bläckbehållarens färg är fel eller så kan du ha installerat en bläckbehållare med ett annat modellnummer som inte stöds av skrivaren. Antingen installerar du en bläckbehållare med rätt färg eller så använder du den tillhandahållna bläckbehållaren för konfigurationen.

## 6 Upprepa steg 2 till 5 för att installera alla bläckbehållare.

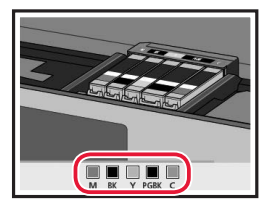

## 7 Stäng skannerenheten/luckan.

• När du stänger skannerenheten/luckan startar de interna funktionerna.

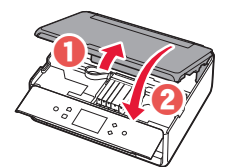

**A Försiktighet** Akta fingrarna.

## 5. Fylla på papper / Justera Skrivhuvudet

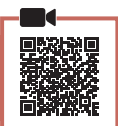

## 1 Tryck på **OK**.

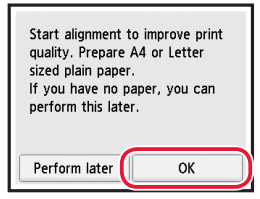

2 Dra ut kassetten ur enheten.

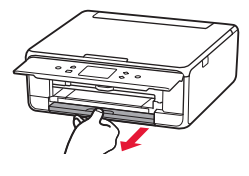

## 3 Ta bort kassettlocket och skjut isär pappersledarna.

 Skjut den högra pappersledaren ut mot högerkanten. Justera den främre pappersledaren mot LTR- eller A4-märket.

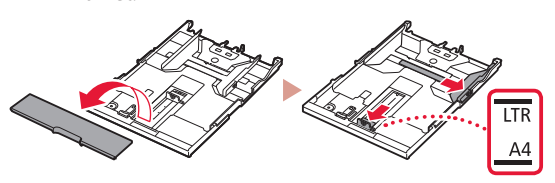

## Fyll på papper.

• Lägg i vanligt LTR- eller A4-papper med utskriftssidan vänd nedåt.

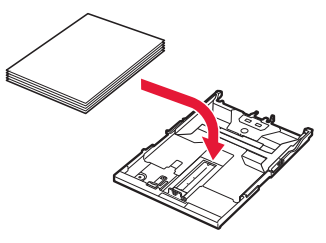

• Lägg papperet mot den främre pappersledaren och justera den högra pappersledaren efter papperets bredd.

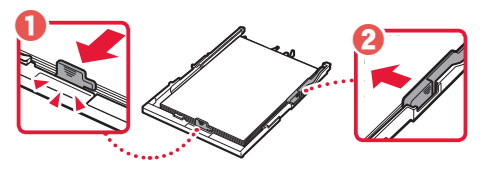

## 5 Ladda kassetten.

Sätt dit kassettlocket och sätt tillbaka kassetten.

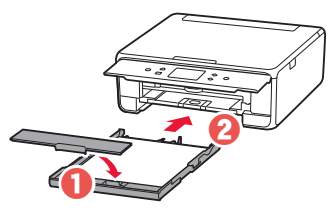

• Kontrollera från sidan att det ser ut som diagrammet.

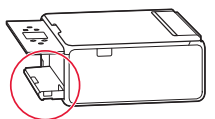

6 Dra ut utmatningsfacket.

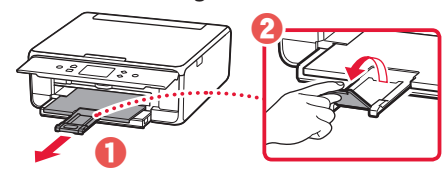

7 Tryck på OK.

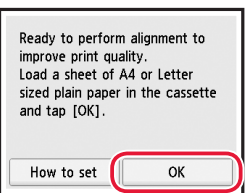

• Justering av skrivhuvud (Print Head Alignment)mönstret börjar skrivas ut.

## 8 Se till att mönstret skrivs ut.

Utskriften är klar efter ungefär 2 minuter.

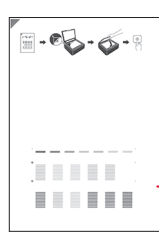

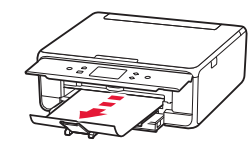

Utskrivet Justering av skrivhuvud (Print Head Alignment)-mönster

- 9 Lägg mönstret på Skivan.
   Öppna dokumentluckan och lägg utskriftssidan nedåt.

Justera pilmärket som är ingraverat i enheten med på mönstret

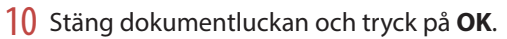

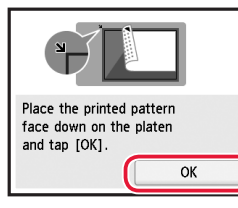

11 När följande skärm visas trycker du på OK.

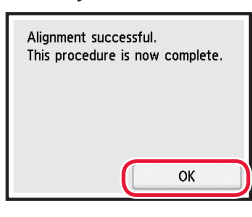

## 12 Tryck på Nästa (Next).

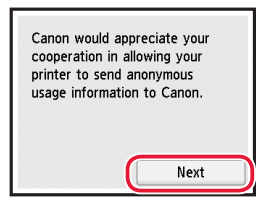

 Därefter följer du instruktionerna på skärmen för att fortsätta användningen. Under användningen behöver du göra val i samband med överföring av information. Läs "Skicka information till Canon" i Information om säkerhet och annan viktig information.

## 13 Tryck på Nästa (Next).

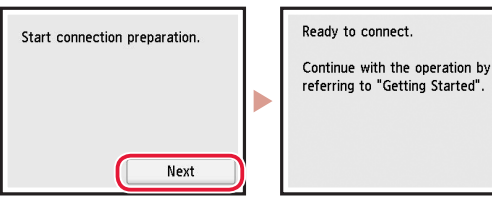

## Ställa in skrivaren

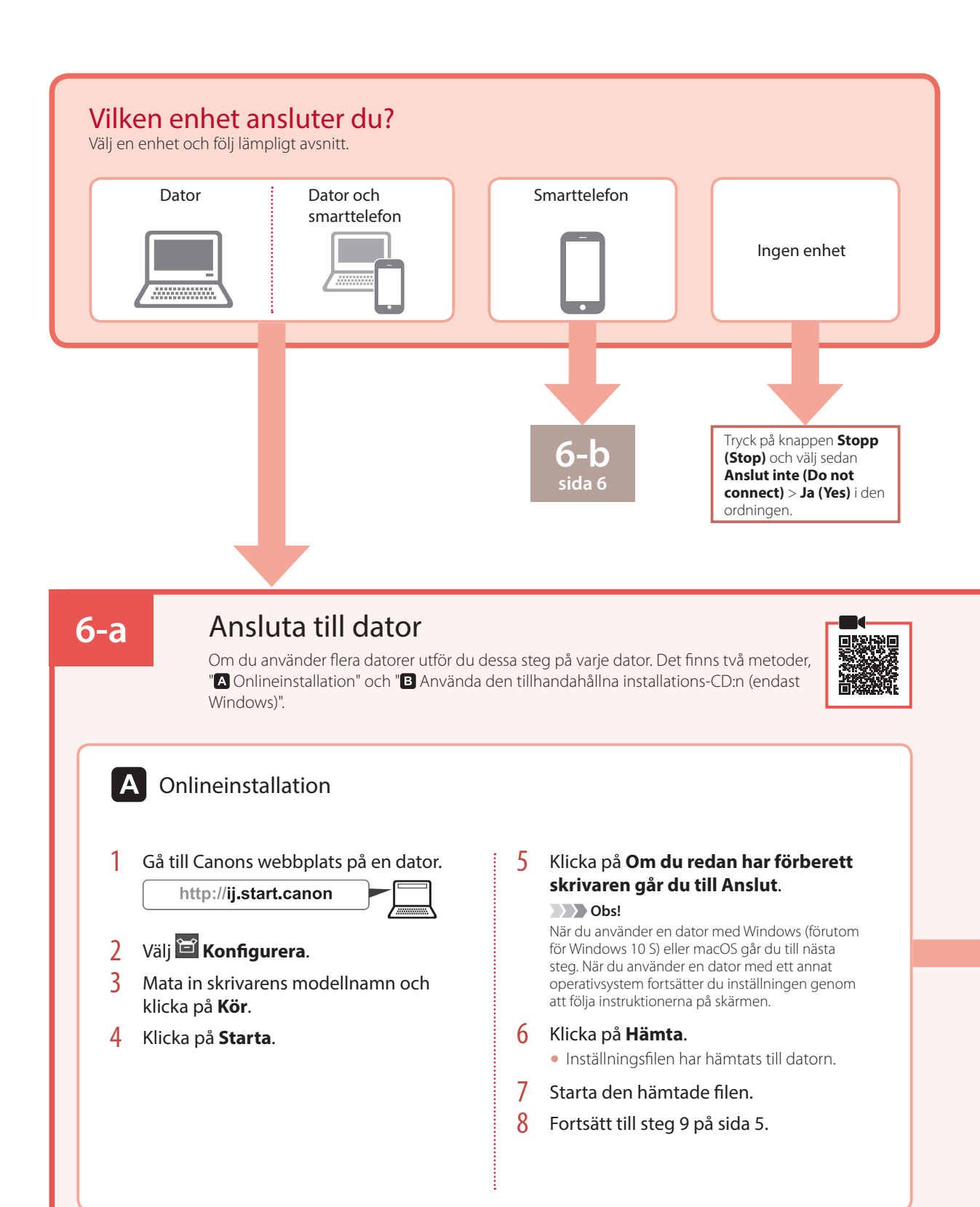

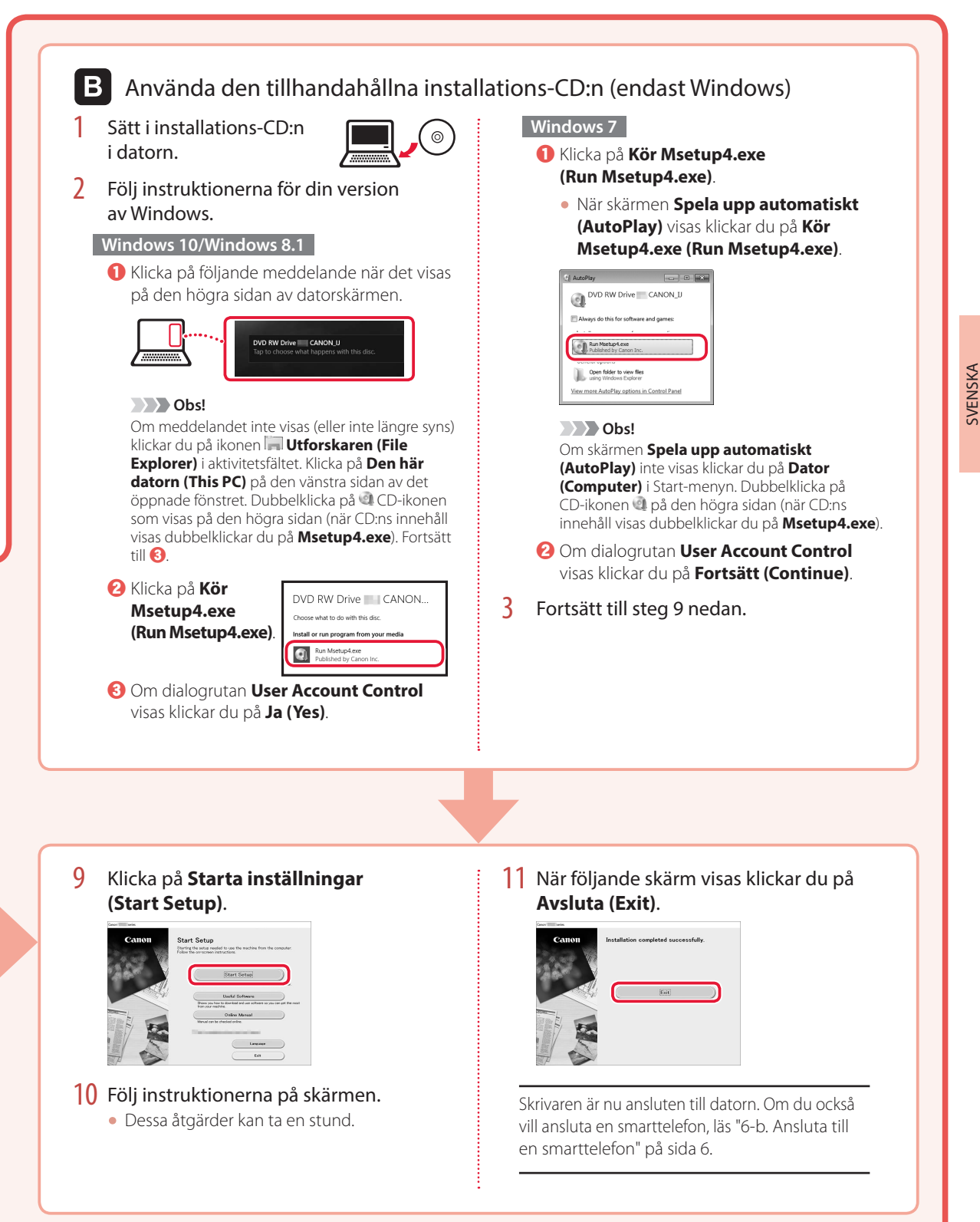

## Ställa in skrivaren

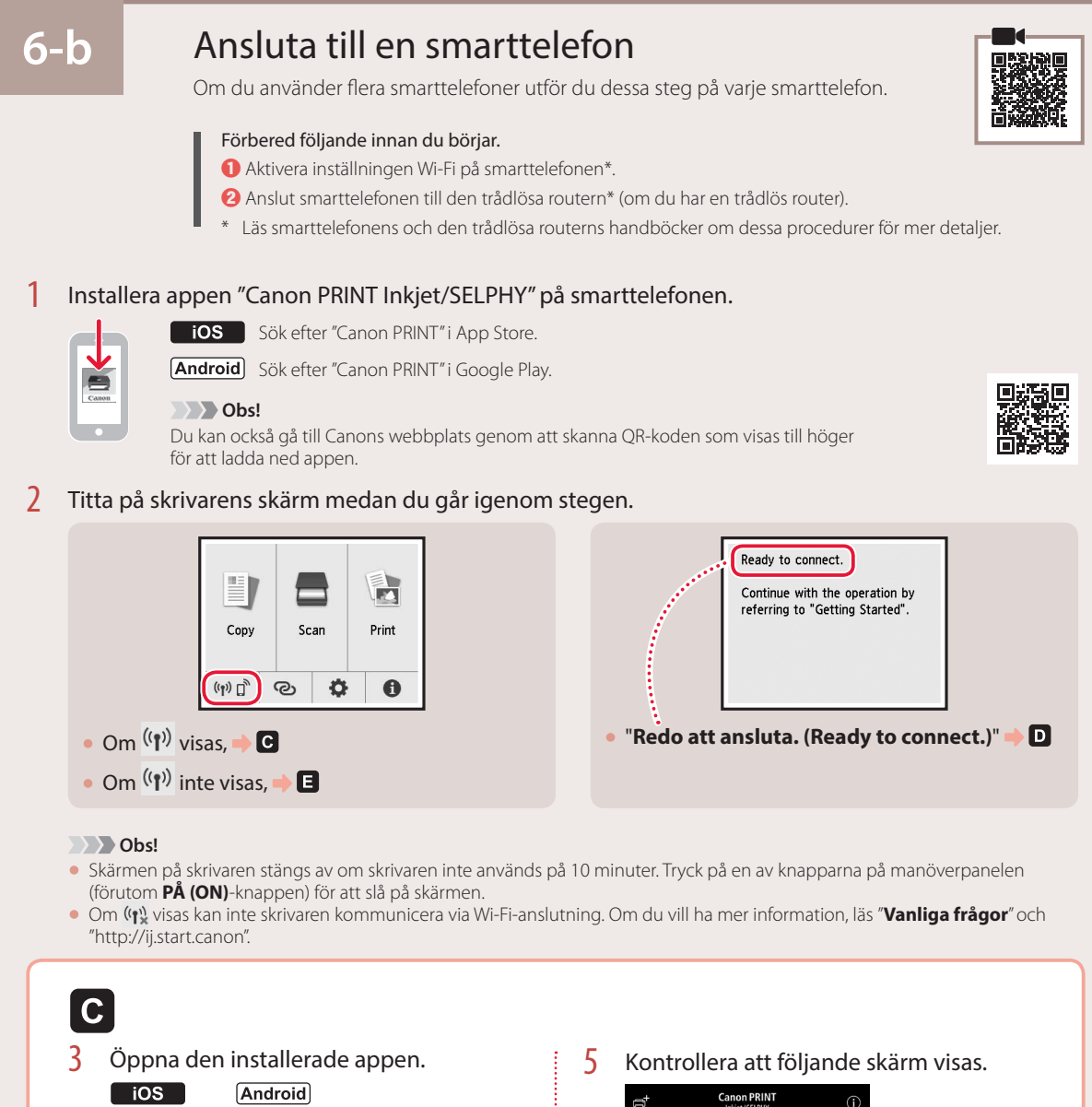

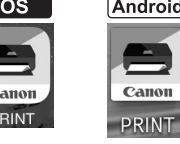

4 Följ instruktionerna på skärmen för att lägga till skrivaren.

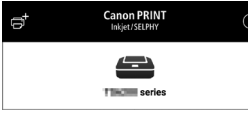

Skrivaren är nu ansluten till smarttelefonen. Läs "Fylla på fotopapper" på sida 8 för att skriva ut foton.
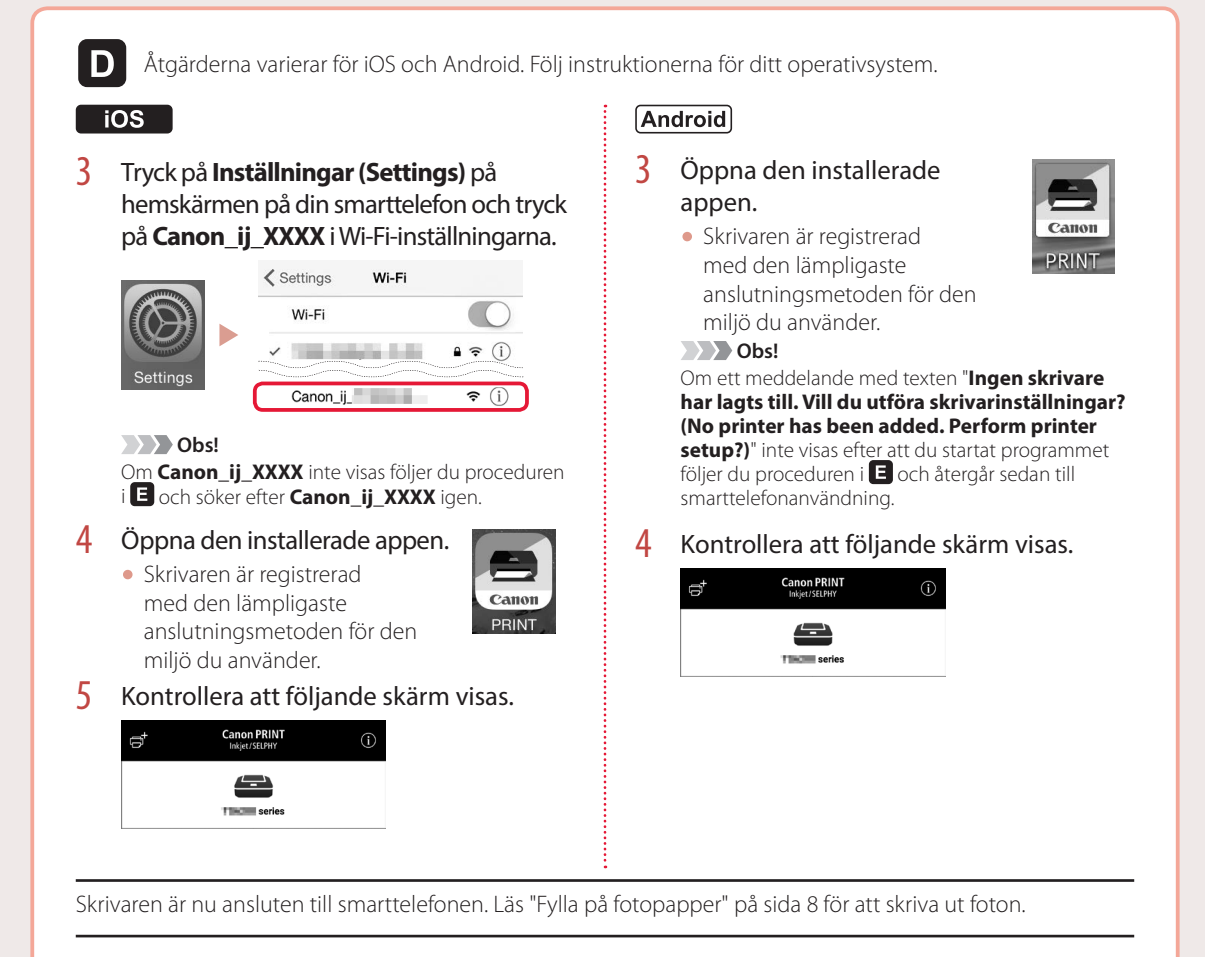

**SVENSKA** 

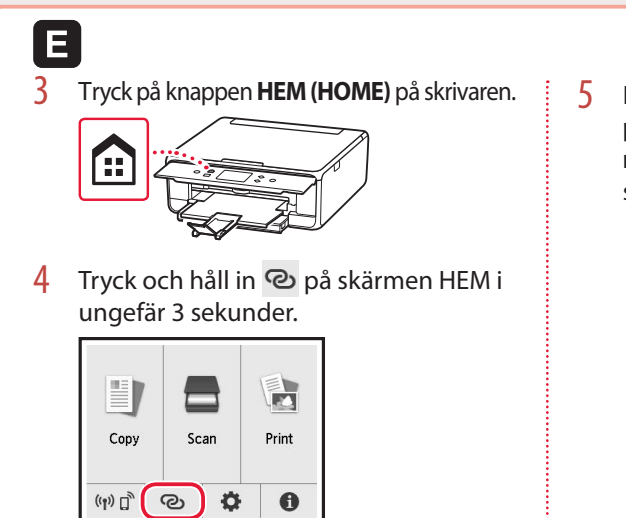

5 Fortsätt till D när "Följ instruktionerna på datorn eller smarttelefonen o.s.v. när du ska göra åtgärden." visas på skrivarens skärm.

# Fylla på fotopapper

Fotopapper kan endast fyllas på i det bakre facket.

1 Öppna det bakre fackets lock och dra ut pappersstödet.

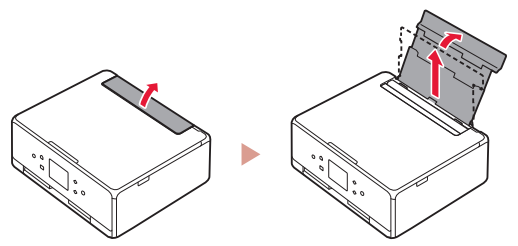

2 Öppna luckan för matningsfacket och skjut höger pappersledare längst ut till höger.

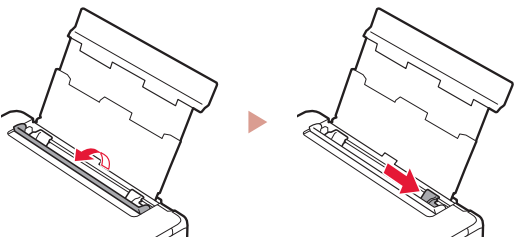

3 Lägg i flera ark fotopapper med utskriftssidan vänd uppåt och skjut pappersledaren på sidan mot kanten av pappersbunten.

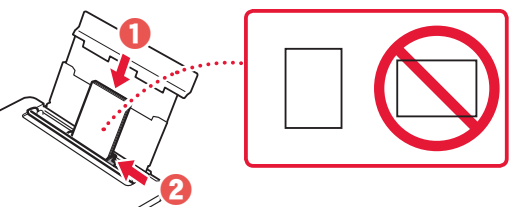

- 4 Stäng luckan för matningsfacket.
  - Följ instruktionerna på skärmen för att ange information om det påfyllda papperet.

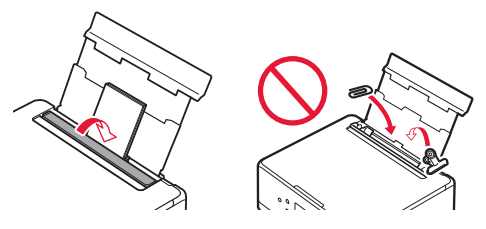

5 Öppna manöverpanelen och dra ut utmatningsfacket.

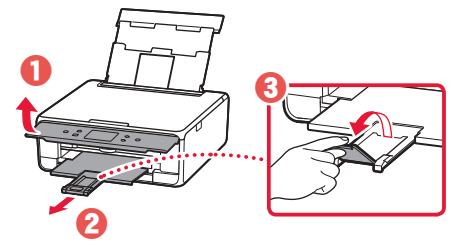

# Kopiera foton

Du kan skanna ett utskrivet foto och skriva ut det. Du kan även skanna och skriva ut flera foton samtidigt.

- 1 Slå på skrivaren.
- 2 Lägg i flera ark fotopapper.
- 3 Tryck på **Kopiera (Copy)** på HEM-skärmen.
- 4 Rulla och tryck på Fotokopia (Photo copy).
- 5 Läs meddelandena och tryck på **OK**.
- 6 Följ instruktionerna på skärmen för att lägga det utskrivna fotot på Skivan och tryck sedan på OK.
- 7 Ange utskriftsinställningarna.

|           | <b>Co</b> Preview |   |  |
|-----------|-------------------|---|--|
| Copies    | 1 🗆 6             |   |  |
|           | Rear tray         |   |  |
| Page size | <b>Barren</b>     |   |  |
| Туре      | Plus Glossy I     | I |  |

8 Tryck på knappen Färg (Color) för att starta färgkopiering. Eller tryck på knappen Svart (Black) för att starta svartvit kopiering.

# Konfigurere skriveren

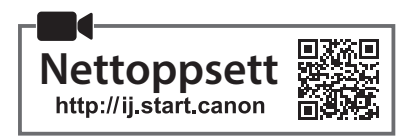

### 1. Innhold i esken

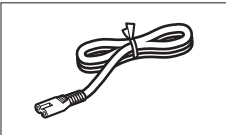

Strømledning

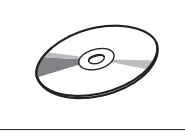

Installerings-CD-ROM

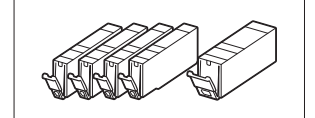

Blekktanker til oppsett

- Sikkerhetsinformasjon og viktig informasjon
- Komme i gang (denne manualen)

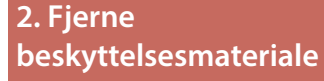

#### 1 Fjern og kast beskyttelsesmaterialet fra enheten.

- Hvis skriveren betjenes mens den oransje tapen og beskyttelsesfilmen fortsatt er på, vil det oppstå feil. Pass på å fjerne dem.
- 2 Åpne skanneenheten/dekselet og fjern den oransje tapen.

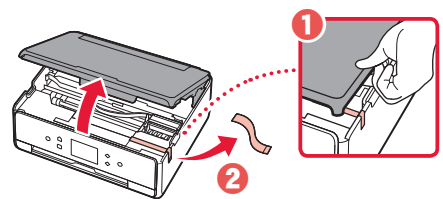

#### 3 Lukk skanneenheten/dekselet.

• Løft opp skanneenheten/dekselet kort, og lukk den/ det igjen.

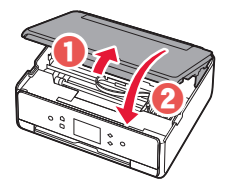

#### **Forsiktig!** Pass på fingrene.

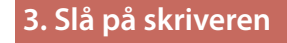

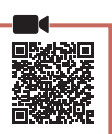

1 Koble til strømledningen.

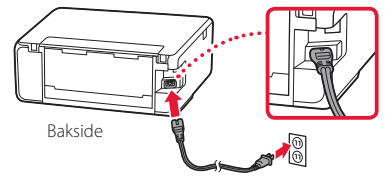

#### Viktig!

Ikke koble til andre kabler på dette tidspunktet.

2 Åpne betjeningspanelet og trykk på PÅ (ON)knappen.

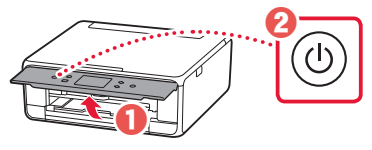

3 Rull og trykk for å velge språk, og trykk deretter på **OK**.

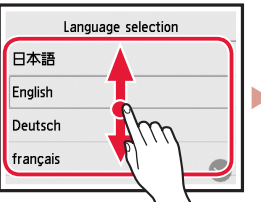

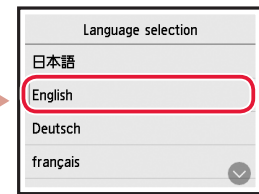

### 4. Installere blekktankene

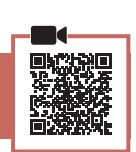

1 Åpne skanneenheten/dekselet.

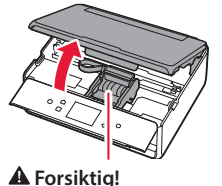

Ikke rør skrivehodeholderen før den har sluttet å bevege seg.

2 Fjern tapen og filmen på blekktankene.

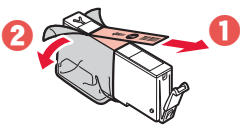

• Kontroller at det ikke er igjen tape.

## Konfigurere skriveren

3 Fjern sakte den oransje korken.

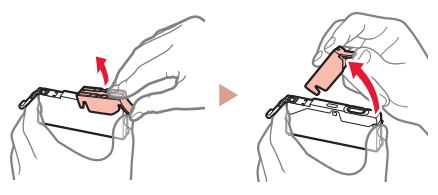

#### Viktig!

på figuren.

- Ikke trykk inn begge sider av blekktanken når det Y-formede lufthullet er blokkert.
- Ikke berør de røde områdene som er vist

#### Installer blekktankene. 4

• Sett blekktanken inn i skrivehodet, og trykk den ned ovenfra til den klikker.

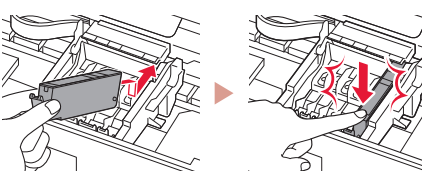

5 Pass på at fargen på blekktanken du installerte, vises på skjermen.

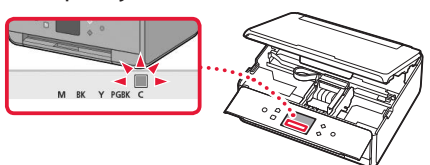

#### Viktig!

Hvis fargen ikke vises på skjermen, selv om du har installert blekktanken, kan det være at fargen på blekktanken er feil eller at du har installert en blekktank som ikke støttes av skriveren (f.eks. en blekktank med annet modellnummer). Installer en blekktank for riktig farge, eller bruk den medfølgende blekktanken for oppsett.

#### 6 Gjenta trinn 2 til 5 for å installere alle blekktankene.

Kontroller at alle fargene vises.

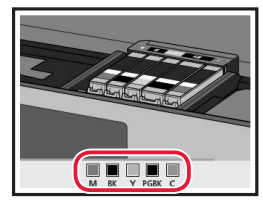

#### 7 Lukk skanneenheten/dekselet.

• Når du lukker skanneenheten/dekselet, starter de interne operasjonene.

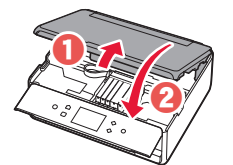

A Forsiktig! Pass på fingrene.

#### 5. Legge i papir / justere skrivehodet

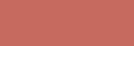

#### 1 Trykk på **OK**.

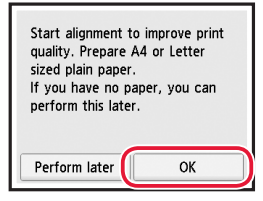

2 Trekk kassetten ut av enheten.

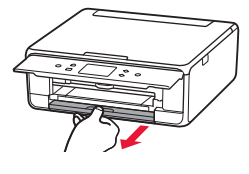

- 3 Fjern kassettdekselet og dra fra hverandre papirførerne.
  - Skyv høyre papirfører mot høyre kant. Juster fremre papirfører med LTR- eller A4-merket.

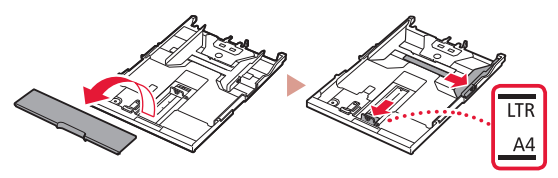

#### 4 Legg i papir.

 Legg inn papir i LTR- eller A4-størrelse med utskriftssiden ned.

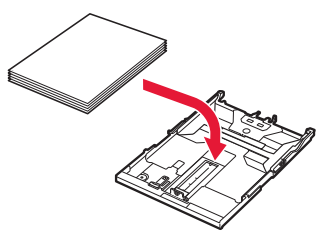

• Plasser papiret mot fremre papirfører, og juster høyre papirfører ut fra bredden på papiret.

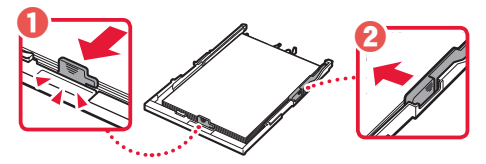

#### 5 Sett inn kassetten.

• Fest kassettdekselet og sett inn igjen kassetten.

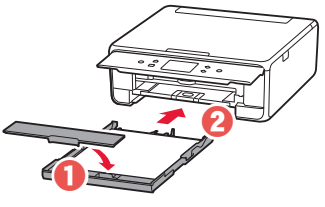

• Sjekk at alt ser ut som på skjemaet sett fra siden.

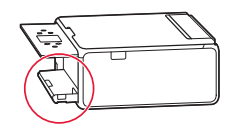

Trekk ut papirutmatingsbrettet. 6

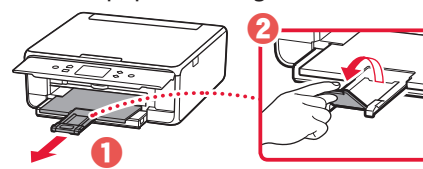

7 Trykk på **OK**.

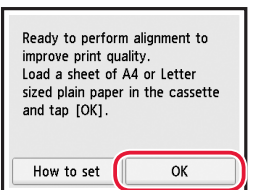

• Justering av skrivehodet (Print Head Alignment)mønsteret skrives ut.

#### 8 Kontroller at mønsteret skrives ut.

• Utskriften er ferdig om ca. 2 minutter.

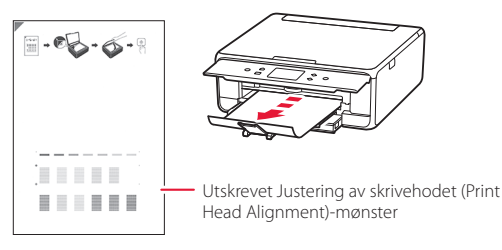

- 9 Plasser mønsteret på platen.
  - Åpne dokumentdekselet og plasser utskriftssiden ned.

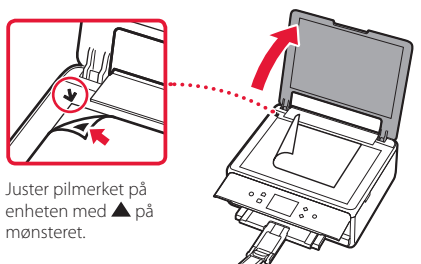

10 Lukk dokumentdekselet og trykk på **OK**.

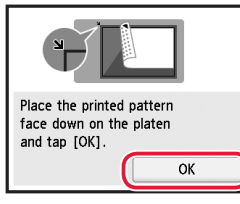

11 Trykk på **OK** når følgende skjermbilde kommer opp.

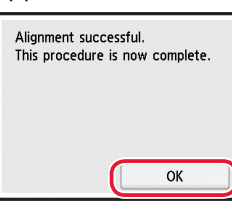

#### 12 Trykk på Neste (Next).

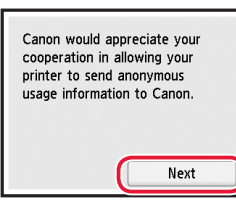

• Følg deretter instruksjonene på skjermen for å fortsette operasjonene. Under disse operasjonene må du gjøre noen valg knyttet til sending av informasjon. Les "Sende informasjon til Canon" i Sikkerhetsinformasjon og viktig informasjon.

#### 13 Trykk på Neste (Next).

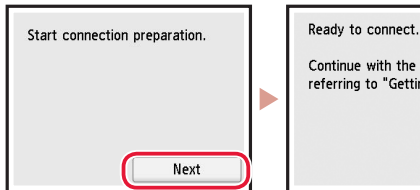

Continue with the operation by referring to "Getting Started".

## Konfigurere skriveren

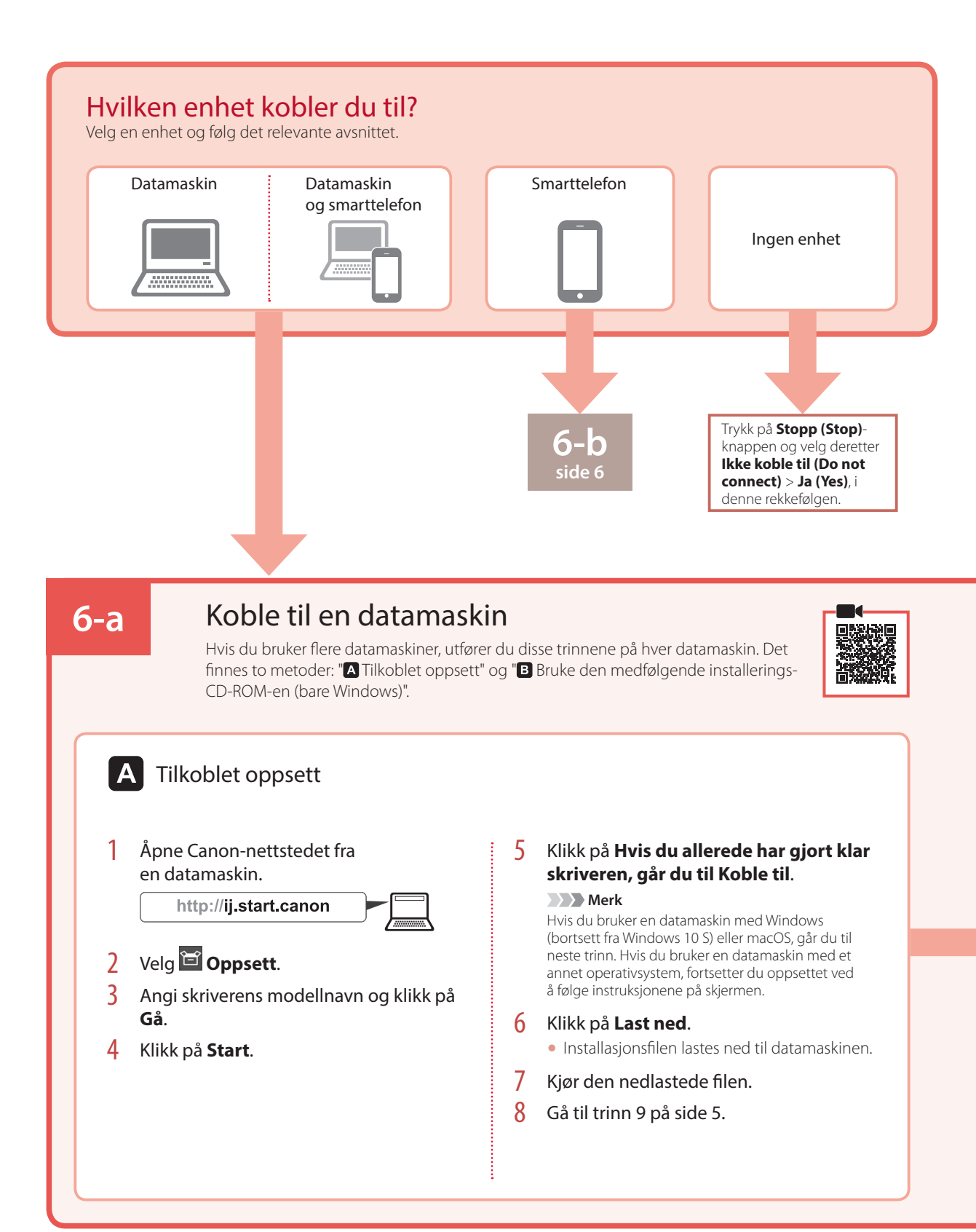

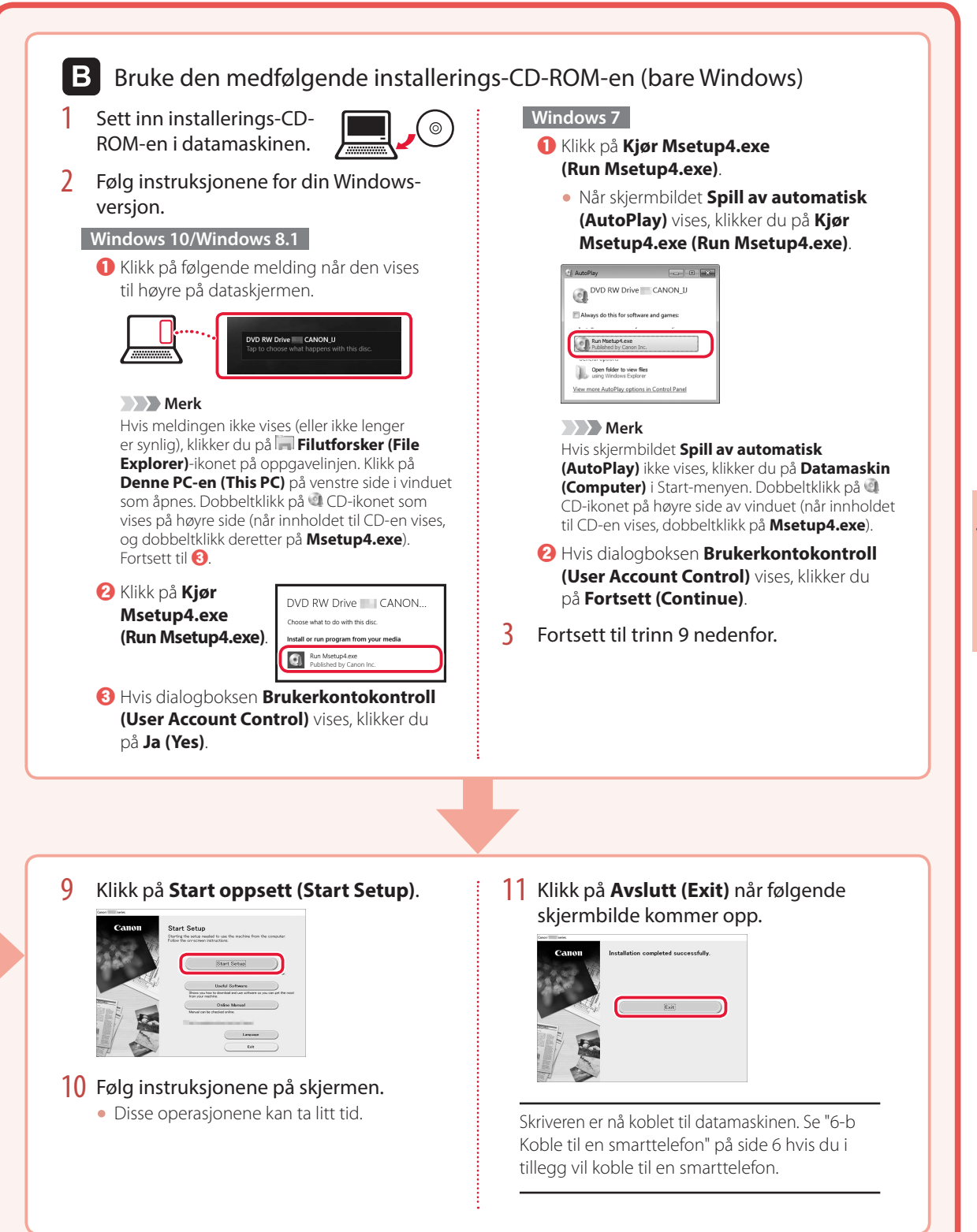

## Konfigurere skriveren

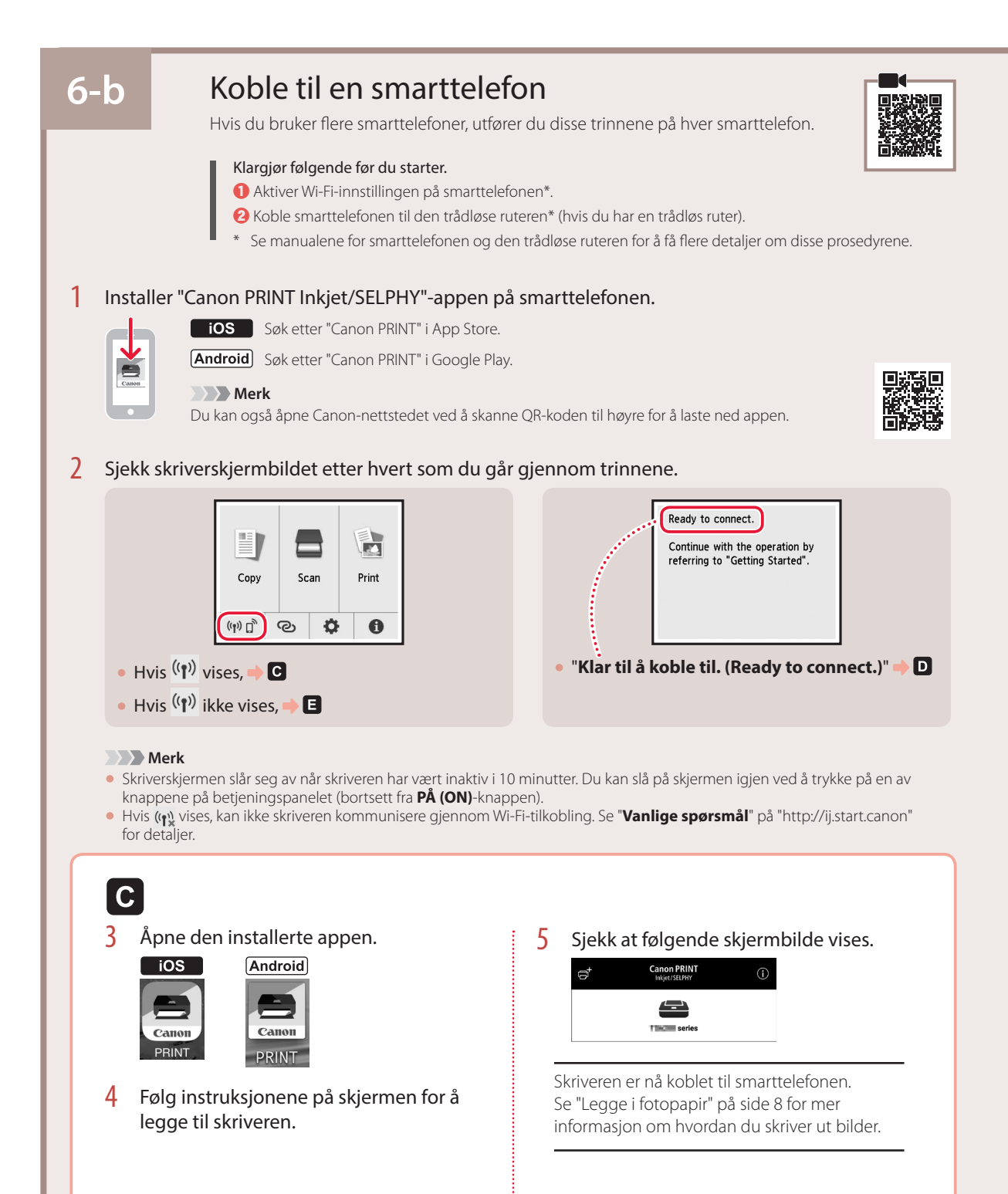

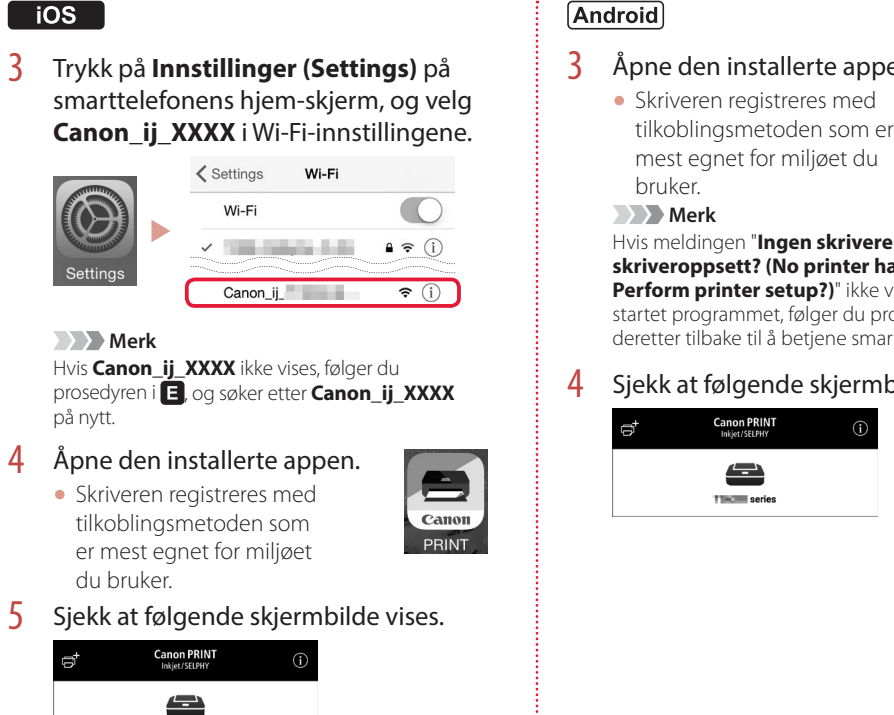

Prosedyrene varierer for iOS og Android. Følg instruksjonene for ditt operativsystem.

Android

#### Åpne den installerte appen.

tilkoblingsmetoden som er

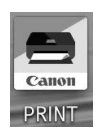

Hvis meldingen "Ingen skrivere er lagt til. Utføre skriveroppsett? (No printer has been added. Perform printer setup?)" ikke vises etter at du har startet programmet, følger du prosedyren i 🗉 og går deretter tilbake til å betjene smarttelefonen.

Sjekk at følgende skjermbilde vises.

Skriveren er nå koblet til smarttelefonen. Se "Legge i fotopapir" på side 8 for mer informasjon om hvordan du skriver ut bilder.

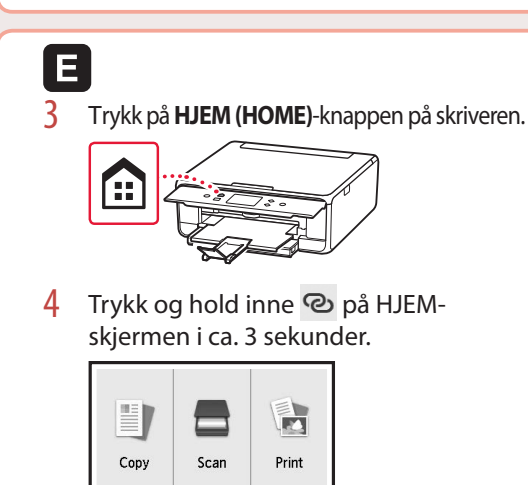

(m) 🗍 🔘

0

Đ.

series

D

5 Fortsett til **D** når "**Følg instruksjonene** på datamaskinen, smarttelefonen eller tilsvarende for å utføre operasjonen." vises.

# Legge i fotopapir

Fotopapir kan kun legges i bakskuffen.

#### 1 Åpne bakskuffdekselet, og forleng papirstøtten.

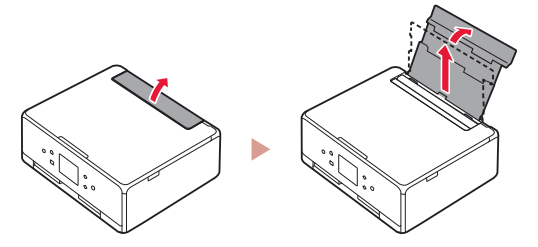

2 Åpne spordekselet for mating og skyv høyre papirfører helt mot høyre.

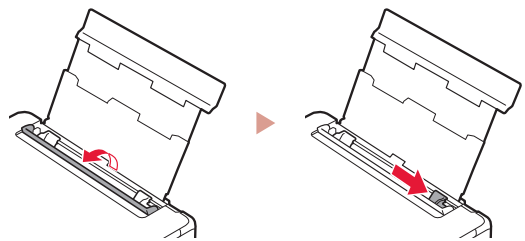

3 Legg inn flere ark med fotopapir med utskriftssiden opp, og skyv papirføreren fra siden mot kanten på papirstabelen.

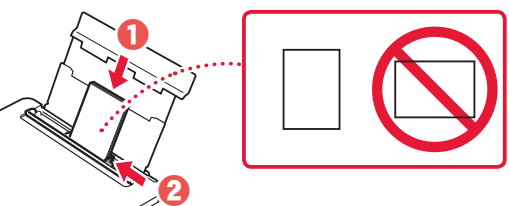

#### 4 Lukk spordekselet for mating.

• Følg instruksjonene på skjermen for å angi informasjon for papiret som er lagt inn.

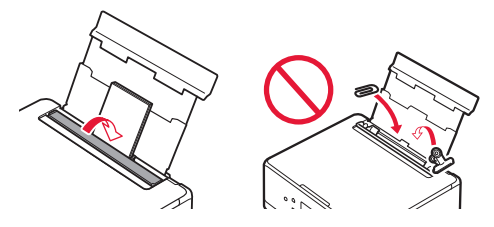

5 Åpne betjeningspanelet, og trekk ut papirutmatingsbrettet.

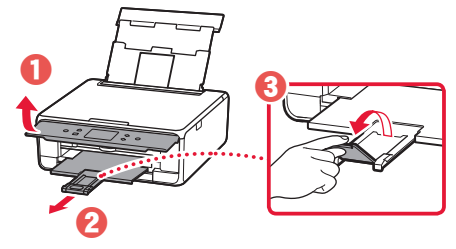

# Kopiere fotografier

Du kan skanne et trykt fotografi og skrive det ut. Du kan i tillegg skanne og skrive ut flere fotografier samtidig.

- 1 Slå på skriveren.
- 2 Legg i flere ark fotopapir.
- 3 Trykk på **Kopier (Copy)** på startskjermbildet.
- 4 Rull og trykk på Bildekopi (Photo copy).
- 5 Les meldingene, og trykk på **OK**.
- 6 Følg instruksjonene på skjermen for hvordan du legger det trykte fotografiet på platen, og trykk deretter på OK.
- 7 Angi utskriftsinnstillinger.

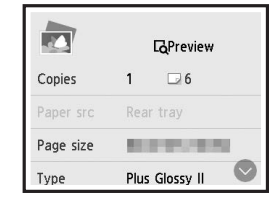

8 Trykk på Farge (Color)-knappen for å begynne å kopiere i farger. Eller trykk på Svart (Black)knappen for å begynne å kopiere i svart/hvitt.

# Konfiguration af printeren

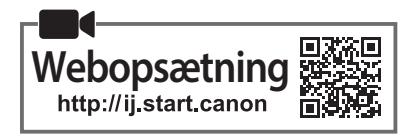

#### 1. Æskens indhold

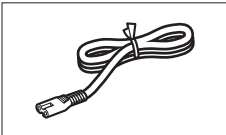

Netledning

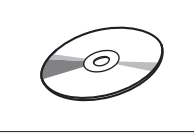

Installations-cd-rom

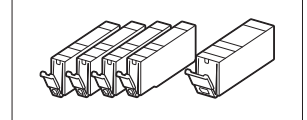

Blækbeholdere til opsætning

- Sikkerhedsoplysninger og vigtige oplysninger
- Før du begynder (denne vejledning)

### 2. Fjern emballage

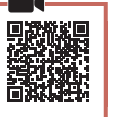

- Fjern emballagen fra enheden, og smid emballagen ud.
  - Det medfører funktionsfejl, hvis du bruger printeren, mens den orange tape og den beskyttende film stadig sidder på den. Sørg for at fjerne dem.
- 2 Åbn scanningsenheden/dækslet, og fjern den orange tape.

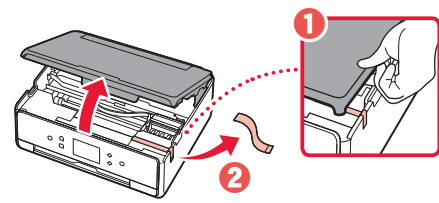

#### 3 Luk scanningsenheden/dækslet.

• Løft scanningsenheden/dækslet kortvarigt, og luk det derefter.

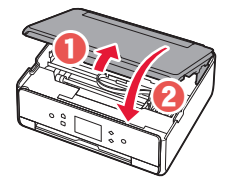

**A** Forsigtig Pas på dine fingre.

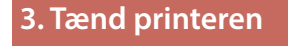

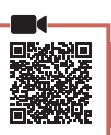

Tilslut netledningen.

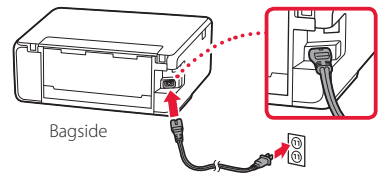

#### Vigtigt

På dette tidspunkt må du ikke tilslutte nogen andre kabler.

 Åbn kontrolpanelet, og tryk på knappen TIL (ON).

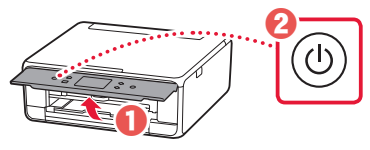

3 Rul og tryk for at vælge dit sprog, og tryk derefter på **OK**.

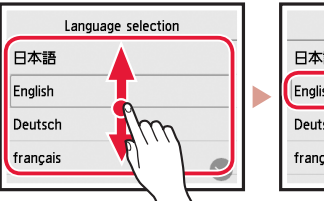

Language selection 日本語 English Deutsch français

### 4. Installation af blækbeholdere

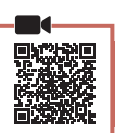

1 Åbn scanningsenheden/dækslet.

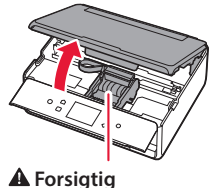

Undgå at røre ved printhovedholderen, før den stopper.

2 Fjern tapen og filmen på blækbeholderne.

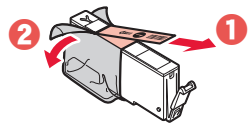

DANSK

• Tjek, at der ikke er noget tape tilbage.

## Konfiguration af printeren

3 Fjern langsomt den orange hætte.

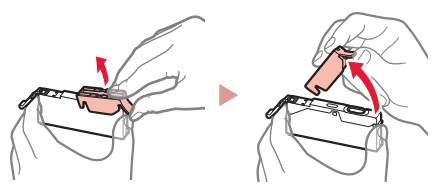

#### Vigtigt

figuren.

• Undlad at trykke på begge sider af blækbeholderen, mens det Y-formede hul er blokeret.

Rør ikke de røde områder, der vises på

#### 4 Installer blækbeholderne.

• Indsæt blækbeholderen i printhovedet, og tryk på den fra oven, indtil den klikker.

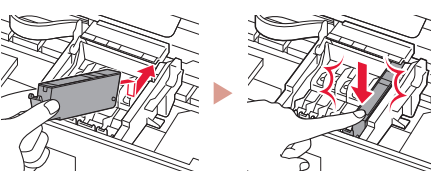

5 Tjek, at farven på den blækbeholder, du installerede, vises på skærmen.

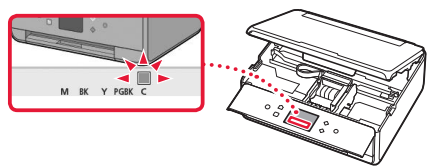

#### Vigtigt

Hvis farven ikke vises på skærmen, selvom du har installeret blækbeholderen, er farven i blækbeholderen muligvis forkert, eller du har muligvis installeret en blækbeholder, der ikke understøttes af denne printer, f.eks. en blækbeholder med et andet modelnummer. Du skal enten installere en blækbeholder med den korrekte farve eller bruge den medfølgende blækbeholder til opsætningen.

#### 6 Gentag trin 2 til 5 for at installere alle blækbeholderne.

• Sørg for, at alle farverne vises.

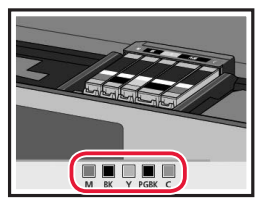

### 7 Luk scanningsenheden/dækslet.

• Når du lukker scanningsenheden/dækslet, startes de interne handlinger.

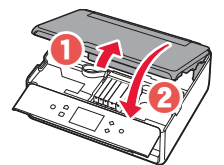

**A** Forsigtig Pas på dine fingre.

# 5. llægning af papir/justering af printhoved

#### 1 Tryk på **OK**.

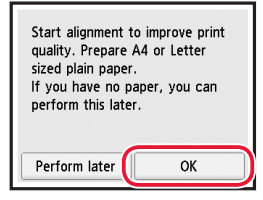

2 Træk kassetten ud af enheden.

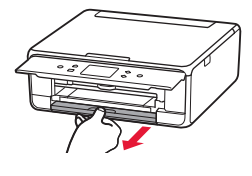

- **3** Fjern kassettedækslet, og skub papirstyrene fra hinanden.
  - Skub højre papirstyr til den højre kant. Juster det forreste papirstyr med LTR- eller A4-mærket.

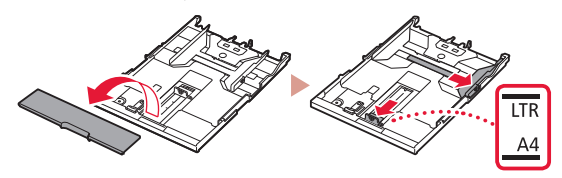

#### llæg papir.

 Ilæg almindeligt LTR- eller A4-papir med udskriftssiden nedad.

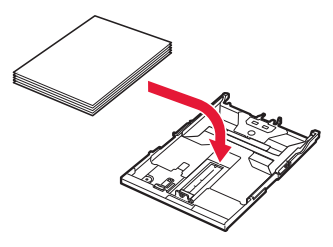

• Placer papiret mod det forreste papirstyr, og juster derefter det højre papirstyr med bredden af papiret.

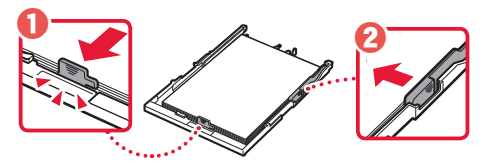

#### 5 Isæt kassetten.

• Sæt kassettedækslet på, og sæt kassetten ind igen.

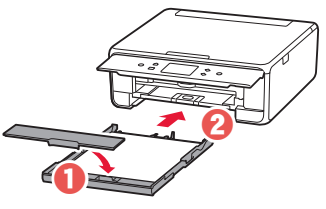

• Kig på printeren fra siden, og bekræft, at det ser ud som på tegningen.

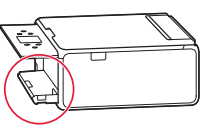

6 Træk udbakken til papir ud.

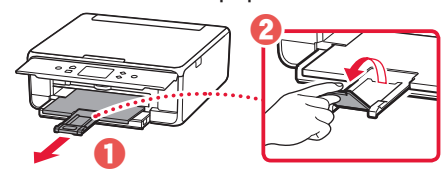

7 Tryk på OK.

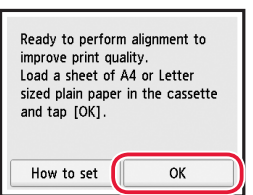

• Mønsteret til Printhovedjustering (Print Head Alignment) udskrives.

#### 8 Kontroller, at mønsteret udskrives.

Udskrivningen tager ca. 2 minutter.

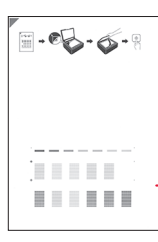

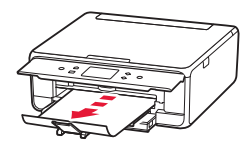

Udskrevet mønster til Printhovedjustering (Print Head Alignment)

#### 9 Placer mønsteret på pladen.

• Åbn dokumentdækslet, og placer udskriftssiden nedad.

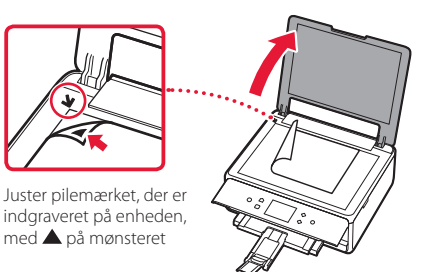

10 Luk dokumentdækslet, og tryk på OK.

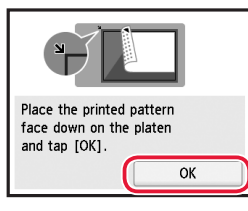

11 Når følgende skærmbillede vises, skal du trykke på OK.

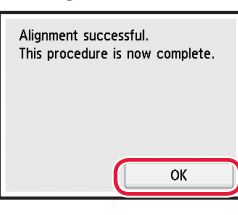

#### 12 Tryk på Næste (Next).

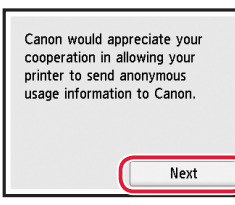

 Følg derefter instruktionerne på skærmen for at fortsætte med processen. Du bliver bedt om at foretage valg vedrørende afsendelse af oplysninger. Læs "Send oplysninger til Canon" i Sikkerhedsoplysninger og vigtige oplysninger.

#### 13 Tryk på Næste (Next).

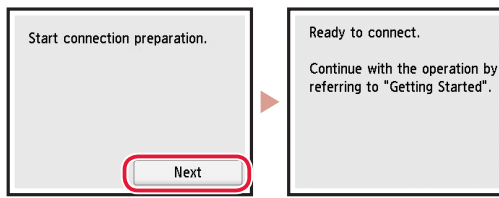

## Konfiguration af printeren

### Hvilken enhed tilslutter du? Vælg en enhed, og følg oplysningerne i det relevante afsnit. Computer Computer Smartphone og smartphone Ingen enhed ........... Tryk på knappen **Stop**, b og vælg derefter **Opret** ikke forbindelse (Do side 6 not connect) > Ja (Yes) i denne rækkefølge. Tilslutning til en computer 6-a Hvis du bruger flere computere, skal du udføre disse trin på hver computer. Der er to metoder, "A Online konfiguration" og "B Brug af den medfølgende installations-cd-rom (kun Windows)".

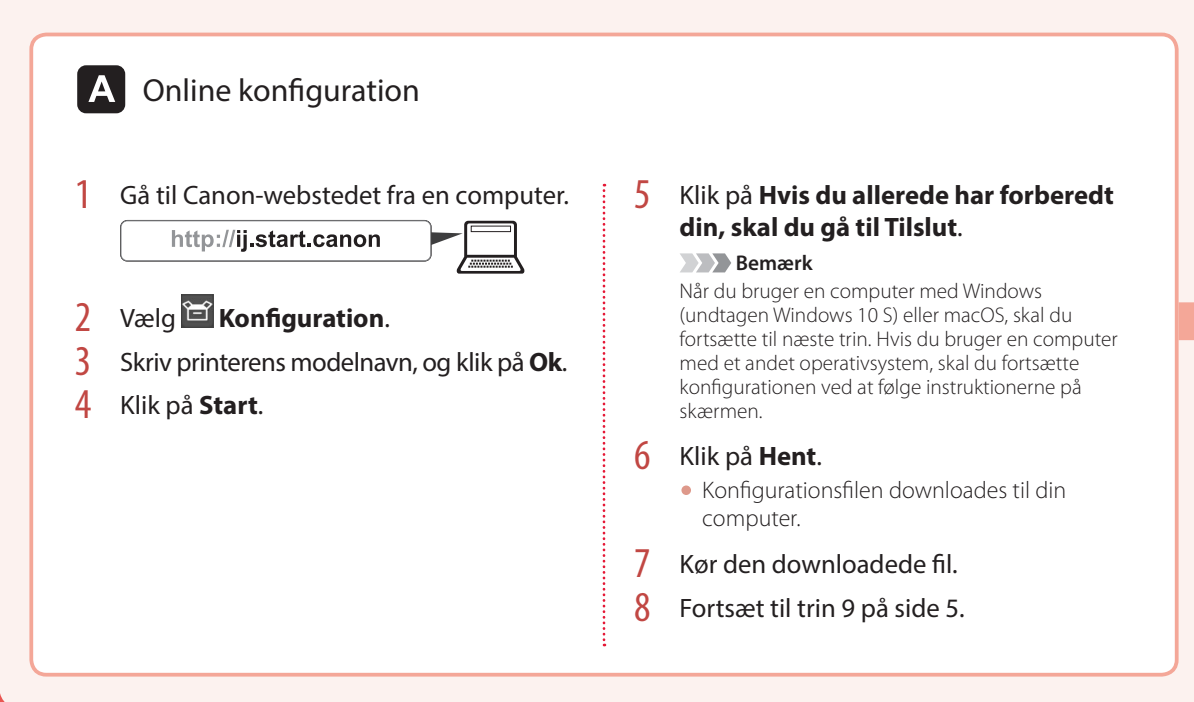

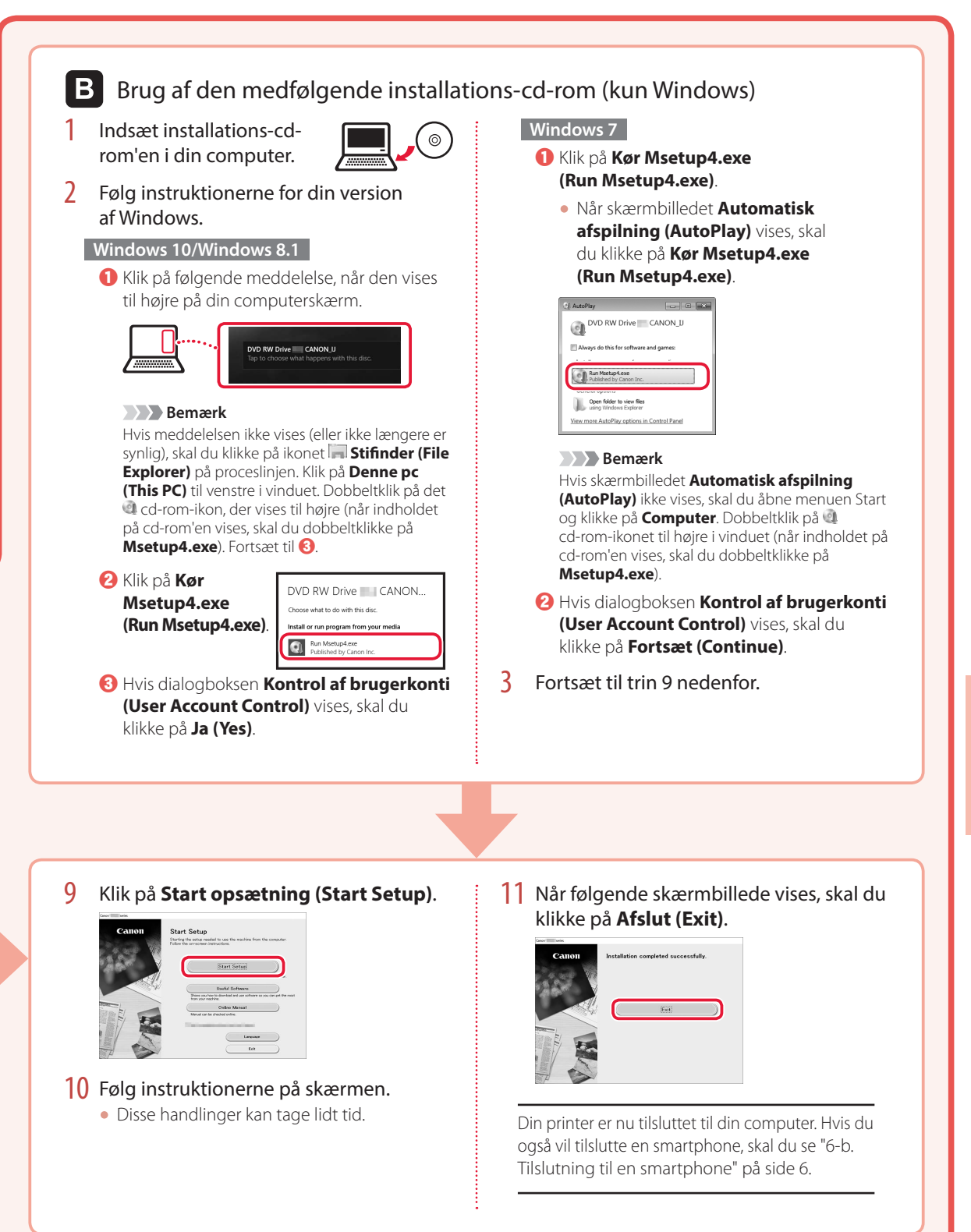

## Konfiguration af printeren

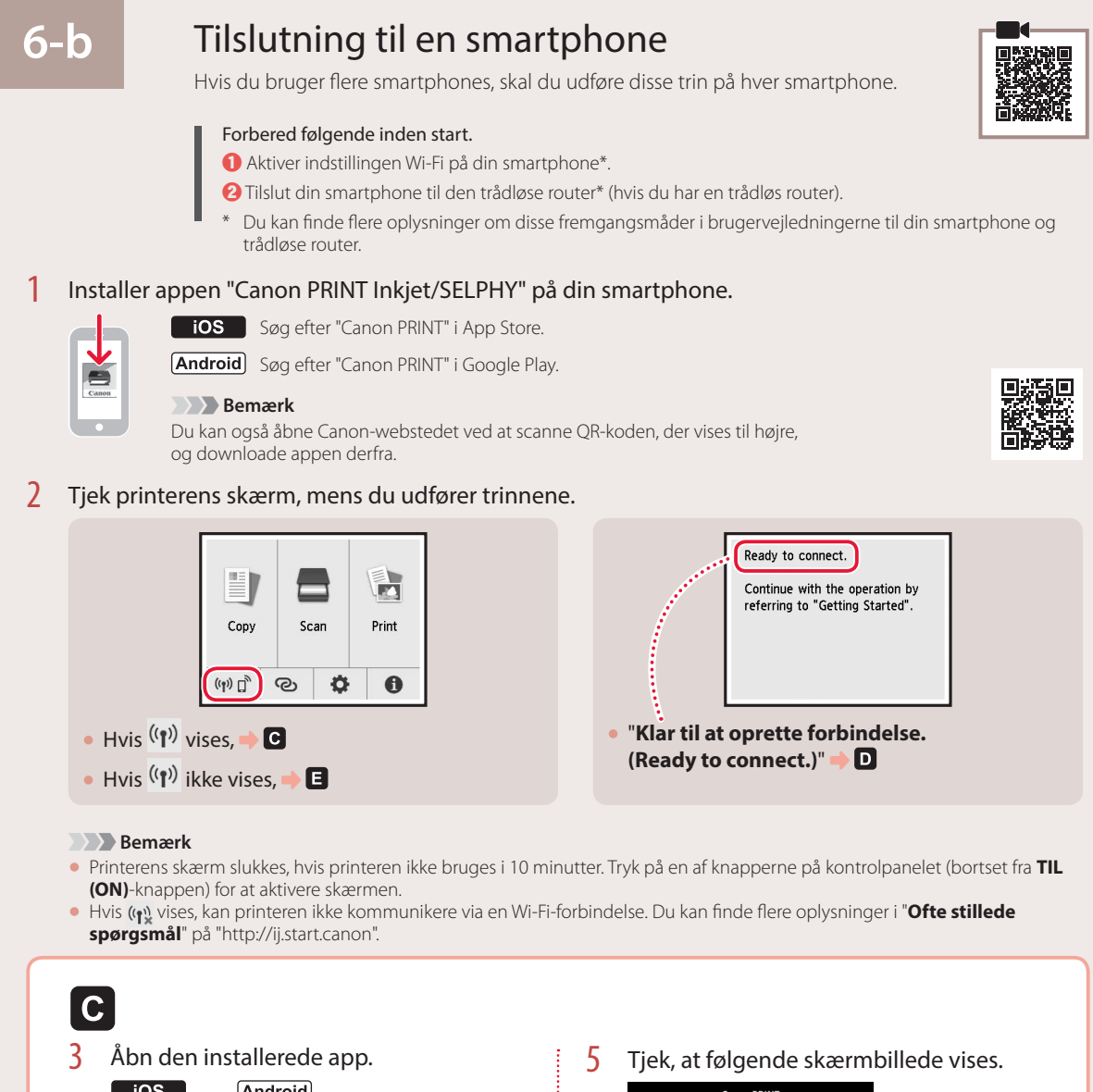

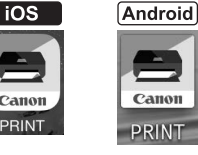

4 Følg instruktionerne på skærmen for at tilføje din printer.

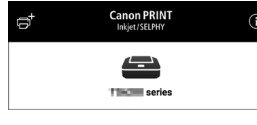

Din printer er nu tilsluttet til din smartphone. Hvis du vil udskrive fotos, skal du se "llægning af fotopapir" på side 8.

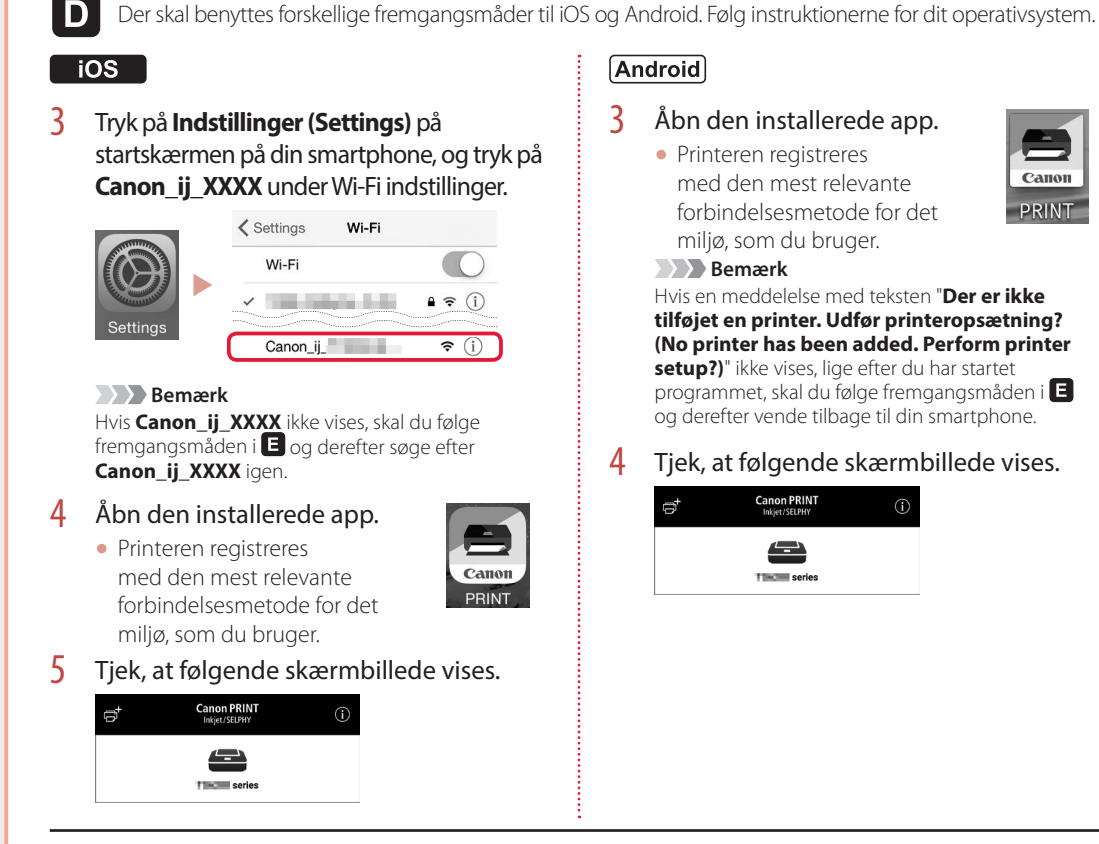

DANSK

Din printer er nu tilsluttet til din smartphone. Hvis du vil udskrive fotos, skal du se "Ilægning af fotopapir" på side 8.

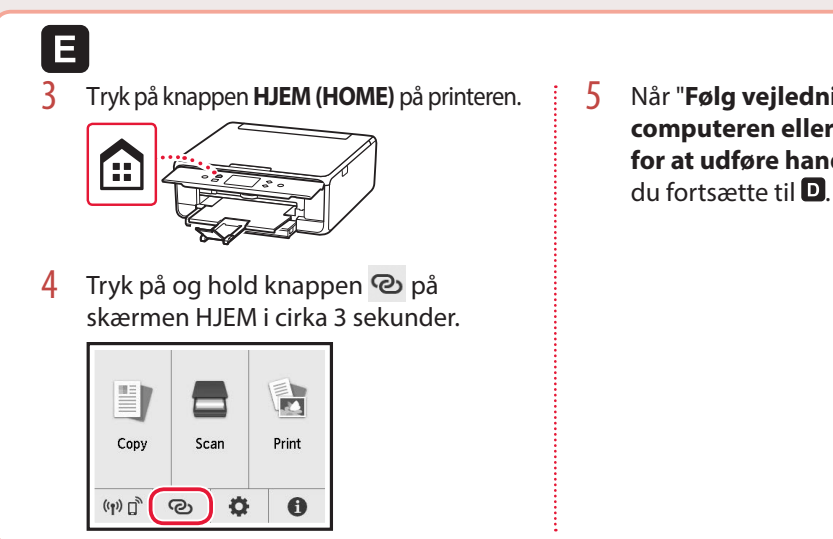

Når "Følg veiledningen på computeren eller smartphonen osv. for at udføre handlingen." vises, skal

# llægning af fotopapir

Der kan kun lægges fotopapir i den bagerste bakke.

1 Åbn dækslet til bagerste bakke, og træk papirstøtten ud.

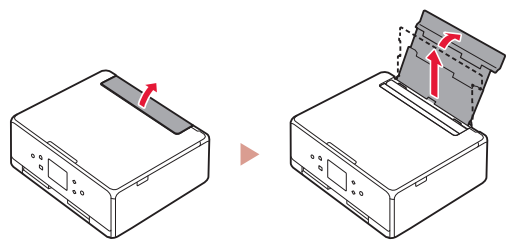

2 Åbn arkføderdækslet, og skub det højre papirstyr helt ud til højre.

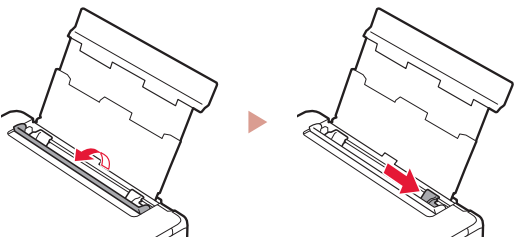

3 Ilæg flere ark fotopapir med udskriftssiden opad, og skub papirstyret på siden mod kanten af papirstakken.

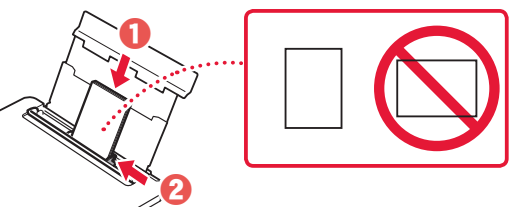

#### 4 Luk arkføderdækslet.

• Følg instruktionerne på skærmen for at angive oplysninger for det ilagte papir.

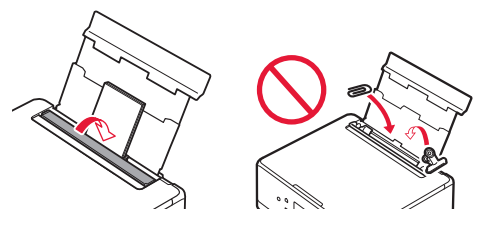

5 Åbn kontrolpanelet, og træk udbakken til papir ud.

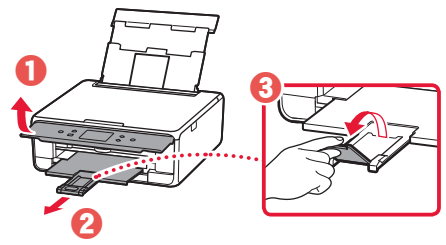

# Kopiering af fotos

Du kan scanne et udskrevet foto og udskrive det. Du kan også scanne og udskrive flere fotos på én gang.

- 1 Tænd printeren.
- 2 Ilæg flere ark fotopapir.
- 3 Tryk på **Kopier (Copy)** på skærmen HJEM.
- 4 Rul, og tryk på **Fotokopiering (Photo copy)**.
- 5 Læs meddelelserne, og tryk på **OK**.
- 6 Følg vejledningen på skærmen for at lægge det udskrevne foto på pladen, og tryk derefter på OK.
- 7 Angiv udskrivningsindstillinger.

|           |      | CoPreview |
|-----------|------|-----------|
| Copies    | 1    | D 6       |
|           |      | r tray    |
| Page size |      | ere an    |
| Туре      | Plus | Glossy II |

8 Tryk på **Farve (Color)**-knappen for at starte farvekopiering. Eller tryk på **Sort (Black)**knappen for at starte sort-hvid-kopiering.

## **Tulostimen** asennus

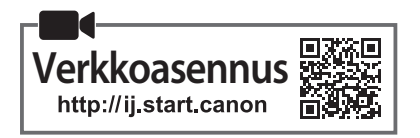

### 1. Paketin sisällys

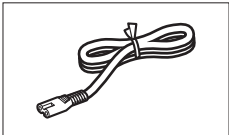

Virtajohto

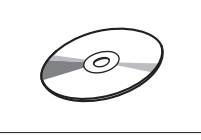

Asennus-CD

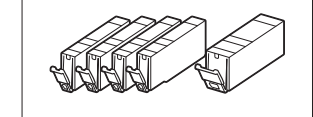

Mustesäiliöt asennusta varten

- Turvallisuus ja tärkeitä tietojaAloitusopas (tämä käyttöopas)
- 2. Pakkausmateriaalien poistaminen
- Poista pakkausmateriaalit laitteesta ja hävitä ne.
  Tulostimen käyttö oranssi teippi ja suojakalvo paikoillaan aiheuttaa toimintahäiriöitä. Poista ne.
- 2 Avaa skannausyksikkö/kansi ja poista oranssi teippi.

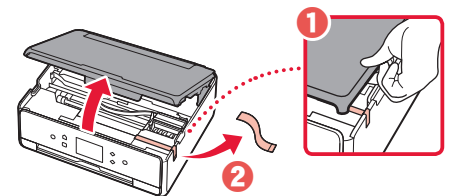

#### 3 Sulje skannausyksikkö/kansi.

 Nosta skannausyksikkö/kansi varovasti ylös ja sitten sulje se.

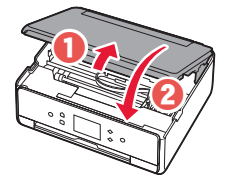

**Huomio** Varo sormiasi.

#### 3. Virran kytkeminen tulostimeen

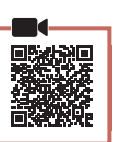

Kytke virtajohto.

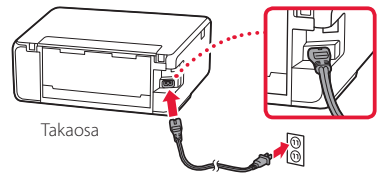

#### Tärkeää

Älä tässä vaiheessa kytke mitään muuta johtoa.

2 Avaa käyttöpaneeli ja paina KÄYTÖSSÄ (ON) -painiketta.

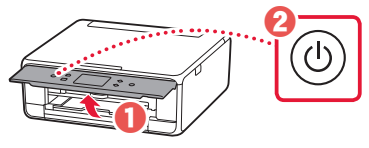

3 Valitse kieli vierittämällä ja napauttamalla, ja napauta sitten **OK**.

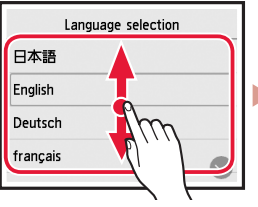

| Language selection |   |
|--------------------|---|
| 日本語                |   |
| English            | ) |
| Deutsch            |   |
| français 🕟         |   |
|                    |   |

### 4. Mustesäiliöiden asennus

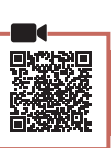

#### 1 Avaa skannausyksikkö/kansi.

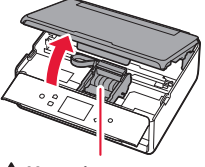

🛦 Huomio

Älä koske tulostuspään pidikkeeseen, ennen kuin sen liike pysähtyy.

2 Poista teippi ja kalvo mustesäiliöistä.

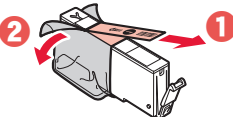

Tarkista, ettei teippiä jää mihinkään kiinni.

SUOMI

## Tulostimen asennus

3 Irrota oranssi suojus hiljaa.

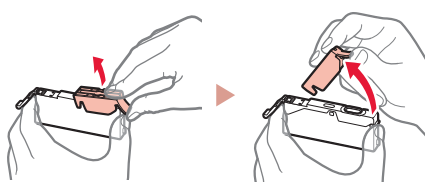

#### Tärkeää

- Älä paina mustesäiliön molemmilta puolilta niin, että Y-muotoinen ilmareikä tukkeutuu.
- Älä koske kuvassa merkittyihin punaisiin alueisiin.

| ~   | ' |
|-----|---|
| X   | J |
| NOT |   |
| J.  |   |
|     |   |
|     |   |

#### 4 Asenna mustesäiliöt.

 Aseta mustesäiliö tulostuspäähän ja paina sitä alaspäin, kunnes se napsahtaa.

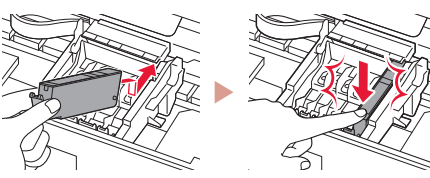

5 Varmista, että asennetun mustesäiliön väri näkyy näytössä.

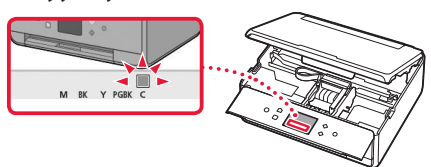

#### Tärkeää

Jos väri ei näy näytössä, vaikka olet asentanut mustesäiliön, mustesäiliön väri voi olla väärä tai olet voinut asentaa mustesäiliön, jonka mallinumeroa tämä tulostin ei tue. Asenna joko oikean värin mustesäiliö tai käytä asennusta varten toimitettua mustesäiliötä.

# 6 Toista vaiheet 2 - 5 asentaessasi kaikki mustesäiliöt.

Varmista, että kaikki värit tulevat näkyviin.

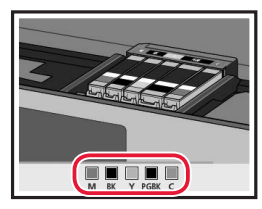

### 7 Sulje skannausyksikkö/kansi.

• Kun suljet skannausyksikön/kannen, sisäiset toiminnot käynnistyvät.

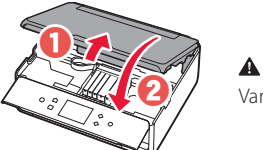

**A Huomio** Varo sormiasi.

### 5. Paperin lisääminen / tulostuspään kohdistus

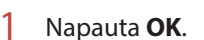

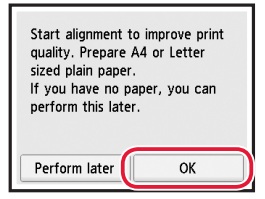

2 Vedä kasetti ulos laitteesta.

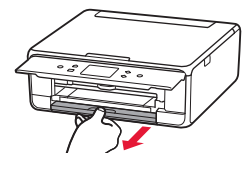

#### 3 Poista kasetin kansi ja liu'uta paperiohjaimet erilleen.

• Liu'uta oikeanpuoleinen paperiohjain oikeaan reunaan. Kohdista edessä oleva paperiohjain LTR- tai A4-merkkiin.

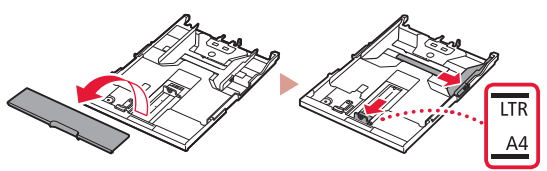

#### 4 Lisää paperia.

 Aseta tavallinen LTR- tai A4-kokoinen paperi tulostuspuoli alaspäin.

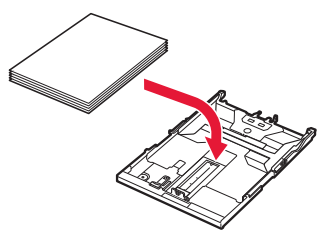

• Aseta paperi edessä olevaa paperiohjainta vasten ja kohdista oikeanpuoleinen paperiohjain paperin leveyteen.

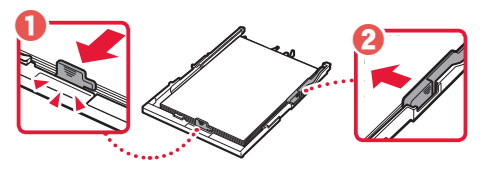

#### 5 Aseta kasetti.

• Aseta kasetin kansi ja laita kasetti takaisin sisään.

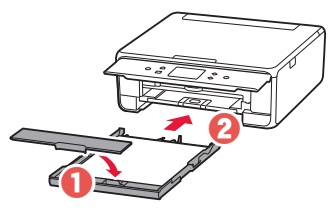

• Katso sitä sivulta ja varmista, että se on kaavion kaltainen.

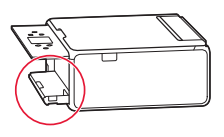

6 Vedä paperin luovutustaso esiin.

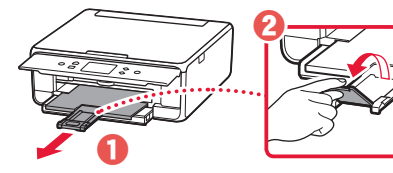

7 Napauta OK.

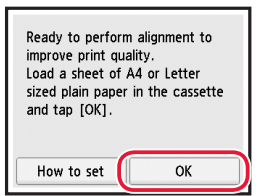

 Tulostuspään kohdistus (Print Head Alignment) -kuvio alkaa tulostua.

#### 8 Varmista, että kuvio tulostuu.

• Tulostaminen päättyy noin 2 minuutissa.

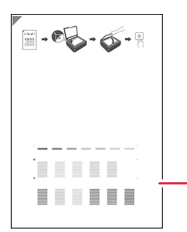

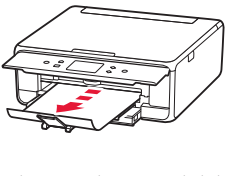

Tulostettu Tulostuspään kohdistus (Print Head Alignment) -kuvio

#### 9 Aseta kuvio tasolle.

• Avaa asiakirjakansi ja aseta tulostuspuoli alaspäin.

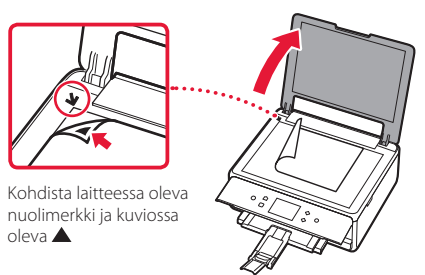

10 Sulje asiakirjakansi ja napauta **OK**.

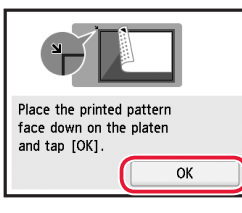

11 Kun seuraava näyttö tulee näkyviin, napauta **OK**.

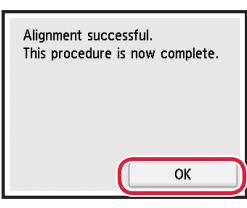

#### 12 Napauta Seuraava (Next).

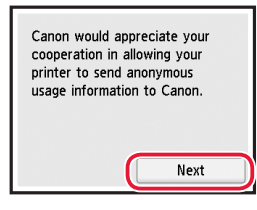

 Seuraavaksi jatka toimintoja noudattamalla näytössä näkyviä ohjeita. Näiden toimintojen aikana teet valintoja, jotka liittyvät tietojen lähettämiseen. Lue "Tietojen lähettäminen Canonille" kohdasta Turvallisuus ja tärkeitä tietoja.

#### 13 Napauta Seuraava (Next).

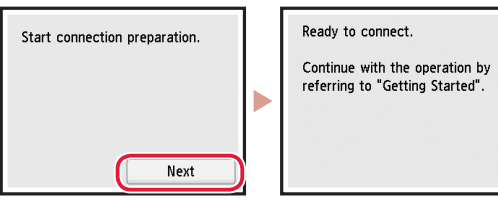

### Tulostimen asennus

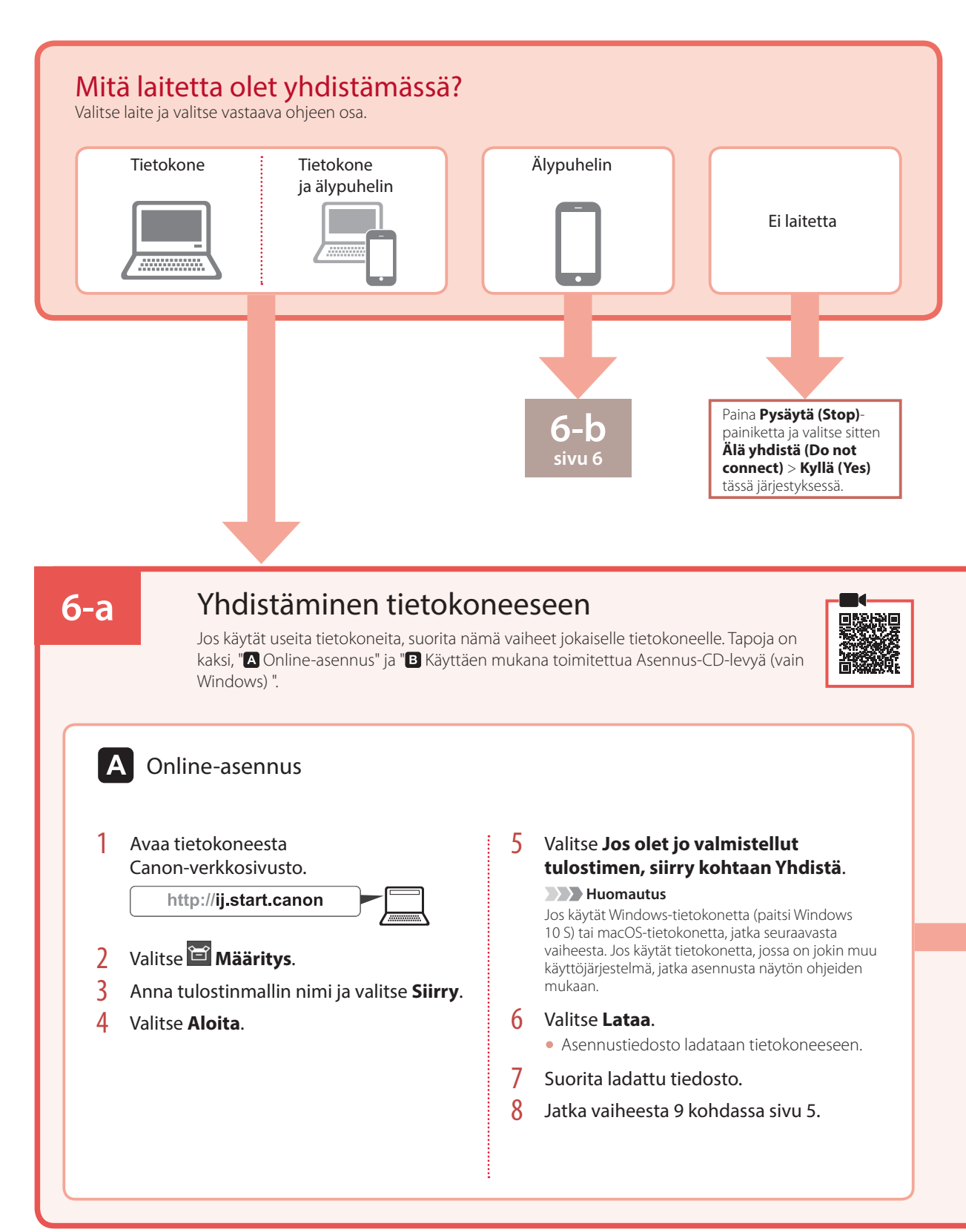

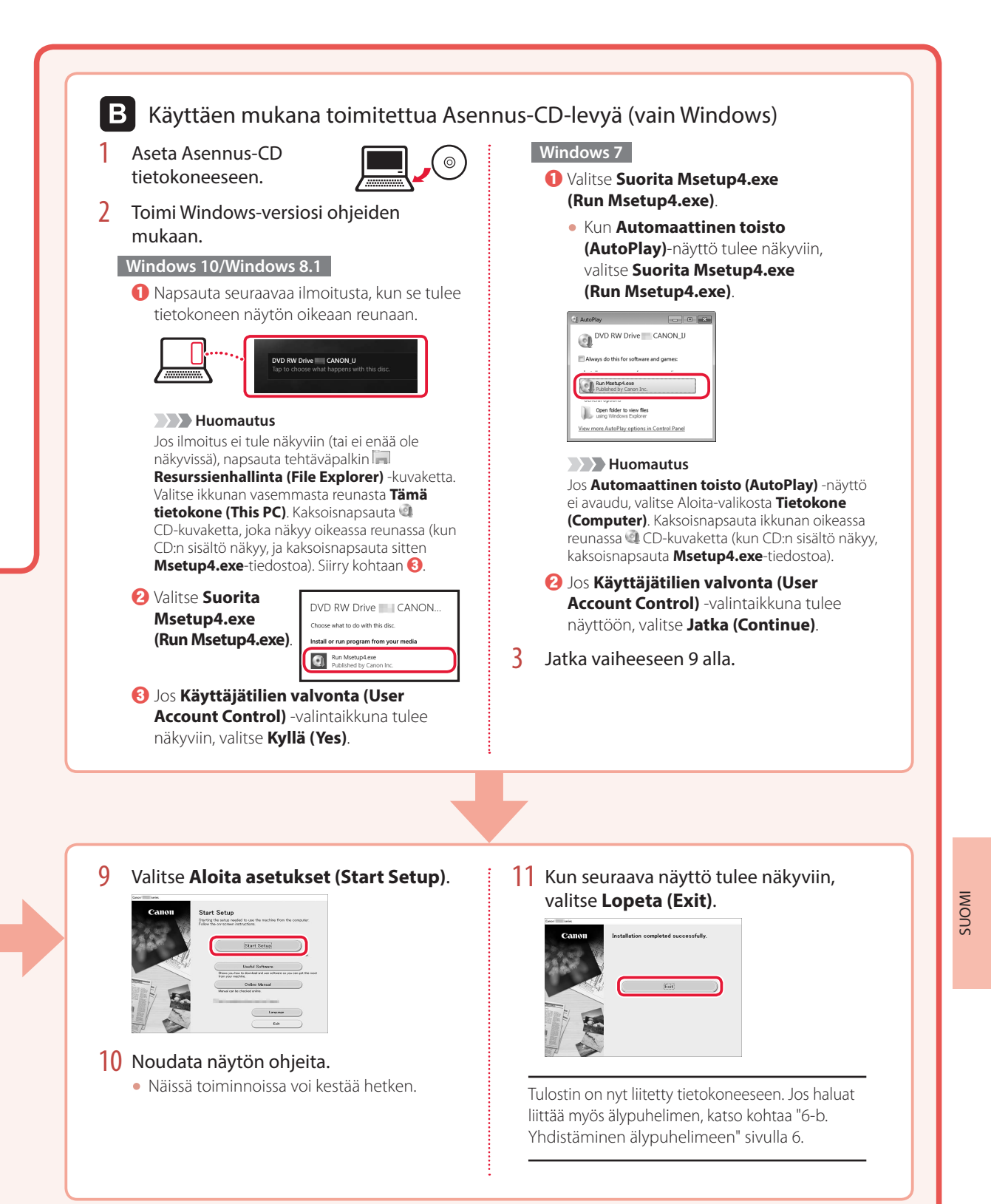

## Tulostimen asennus

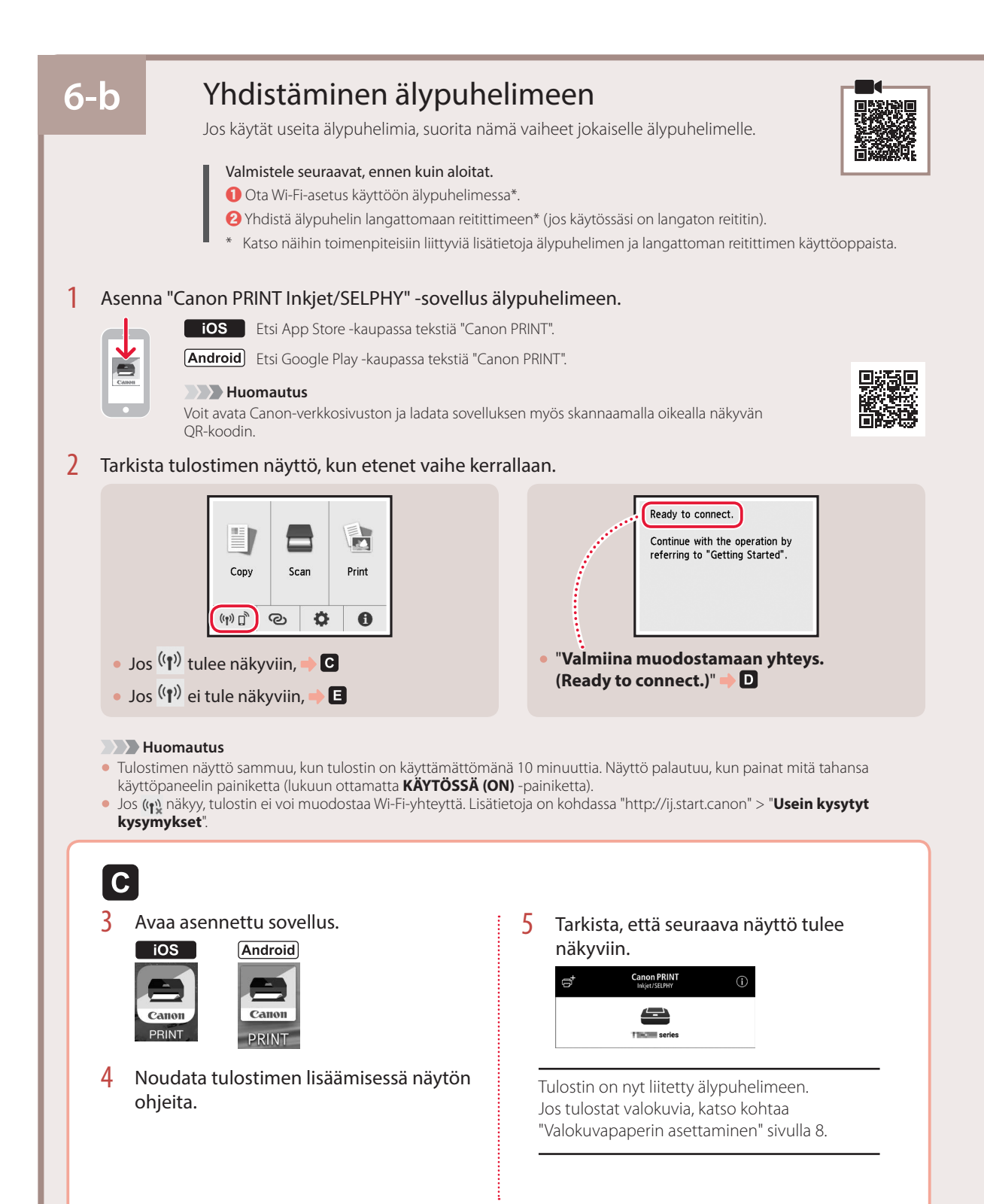

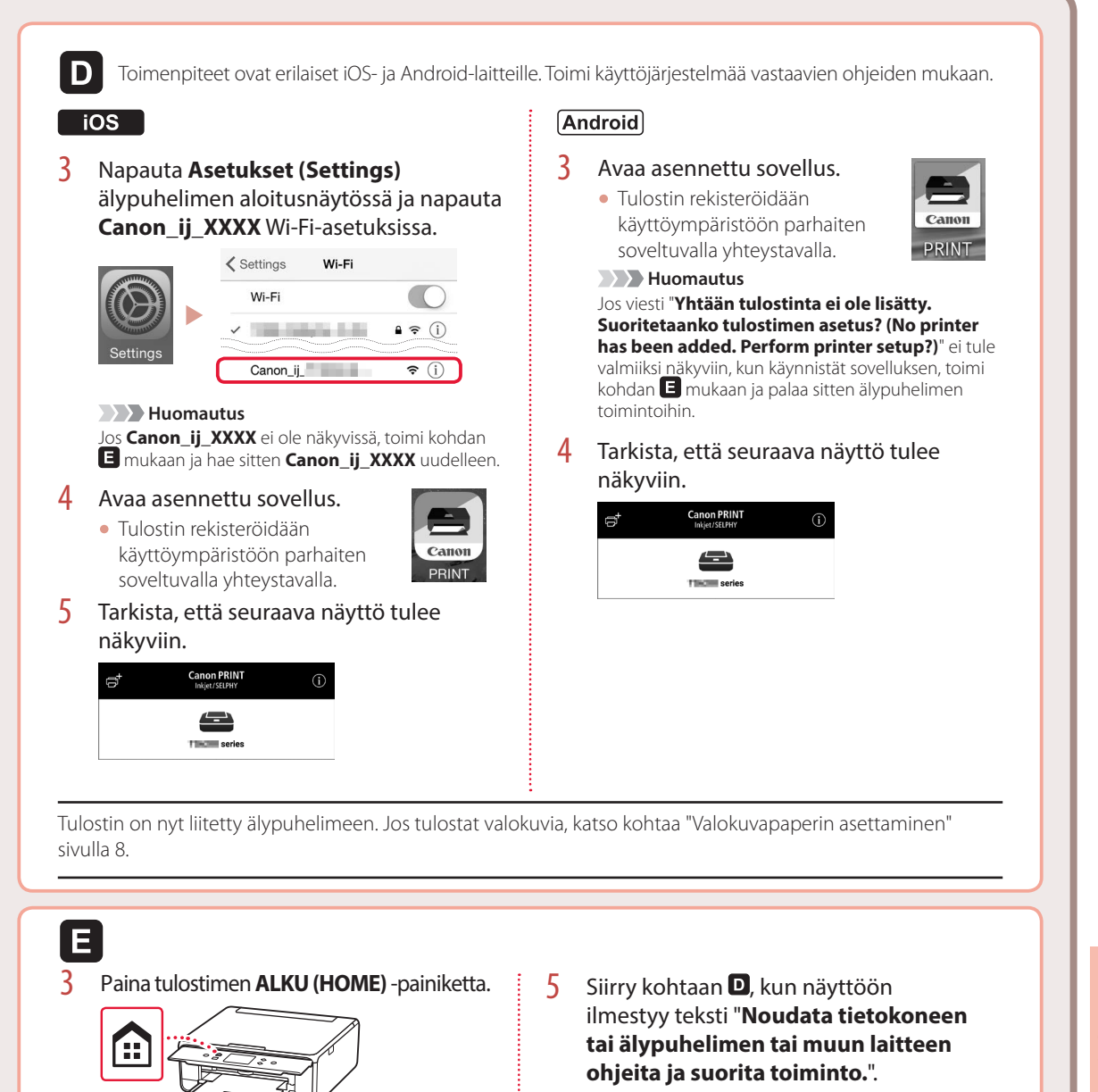

Pidä aloitusnäytön @-painiketta

Print

0

painettuna noin 3 sekuntia.

Đ.

Scan

4

Сору

(m) (m) (m)

SUOMI

# Valokuvapaperin asettaminen

Valokuvapaperia voi lisätä ainoastaan takalokeroon.

#### 1 Avaa takalokeron kansi ja laajenna paperituki.

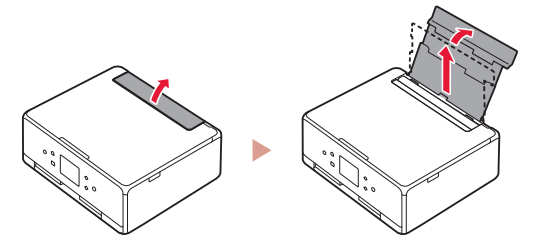

2 Avaa syöttöaukon kansi ja liu'uta oikeanpuoleinen paperiohjain oikeaan reunaan.

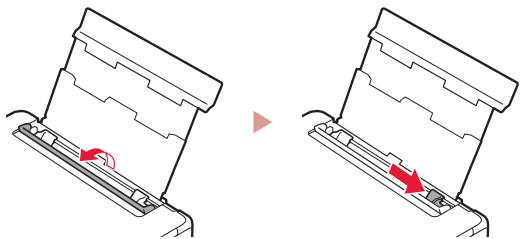

3 Aseta useita arkkeja valokuvapaperia tulostuspuoli ylöspäin, ja liu'uta sitten sivun paperiohjain paperipinon reunaa vasten.

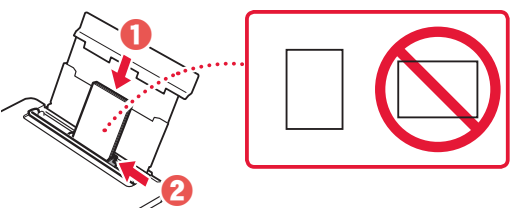

#### 4 Sulje syöttöaukon kansi.

 Jatka asetetun paperin tietojen asettamista noudattamalla näytössä näkyviä ohjeita.

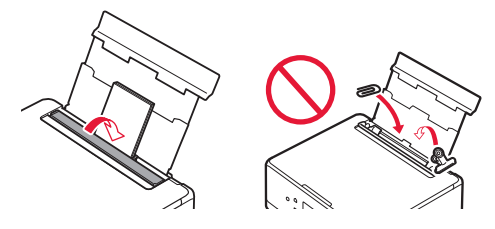

5 Avaa käyttöpaneeli ja vedä paperin luovutustaso ulos.

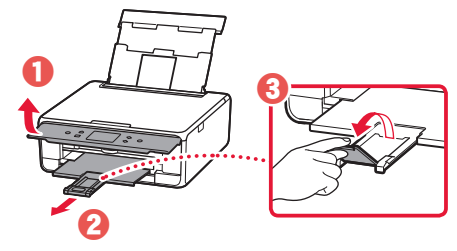

# Valokuvien kopiointi

Voit skannata tulostetun valokuvan ja tulostaa sen. Voit myös skannata ja tulostaa useita valokuvia kerralla.

- 1 Kytke tulostimen virta.
- 2 Lisää useita arkkeja valokuvapaperia.
- 3 Napauta aloitusnäytössä Kopio (Copy).
- 4 Vieritä ja napauta Valokuvakopio (Photo copy).
- 5 Lue viestit ja napauta **OK**.
- 6 Aseta tulostettu valokuva tasolle noudattamalla näytössä näkyviä ohjeita ja napauta sitten **OK**.

7 Määritä tulostusasetukset.

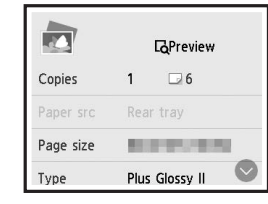

8 Aloita värikopiointi painamalla Väri (Color)painiketta. Tai aloita mustavalkokopiointi painamalla Musta (Black)-painiketta.

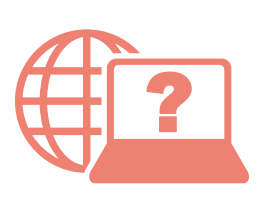

Access Online Manual Zugriff auf das Online-Handbuch Accedere al Manuale online Acceso al Manual en línea Läs Onlinehandbok Åbn Online vejledning Accès au Manuel en ligne Online handleiding openen Acesse o Manual On-line Αποκτήστε πρόσβαση στο Εγχειρίδιο Online Gå til Nettbasert manual Online-käyttöopas-oppaan käyttö

From your browser À partir de votre navigateur Über Ihren Browser Via de browser Dal browser Do seu navegador Desde su navegador Από το πρόγραμμα περιήγησής σας Från webbläsaren Fra nettleseren din Fra din browser Selaimesta

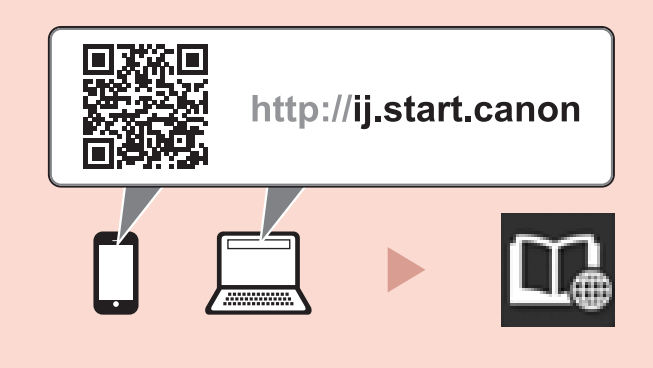

From the "Canon TS6200 series Online Manual" desktop shortcut

À partir du raccourci du bureau « Manuel en ligne Canon TS6200 series »

Über die Desktopverknüpfung "Canon TS6200 series-Online-Handbuch (Canon TS6200 series Online Manual)" Via de snelkoppeling "Online handleiding Canon TS6200 series (Canon TS6200 series Online Manual)" op het bureaublad Dal collegamento sul desktop "Manuale online Canon TS6200 series (Canon TS6200 series Online Manual)" Do atalho "Manual On-line da Canon TS6200 series (Canon TS6200 series Online Manual)" da área de trabalho Desde el acceso directo del escritorio "Manual en línea Canon TS6200 series (Canon TS6200 series Online Manual)" Aπό τη συντόμευση της επιφάνειας εργασίας «Εγχειρίδιο Online για το Canon TS6200 series (Canon TS6200 series Online Manual)» Från genvägen "Canon TS6200 series Onlinehandbok (Canon TS6200 series Online Manual)" på skrivbordet Fra snarveien "Canon TS6200 series nettbasert manual (Canon TS6200 series Online Manual)" på skrivebordet Fra skrivebordsgenvejen "Canon TS6200 series Online vejledning (Canon TS6200 series Online Manual)"